# 中国(深圳)国际贸易单一窗口用户手册

## 税费支付篇

深圳市南方电子口岸有限公司

2018年9月

| E | 子 |
|---|---|
|   |   |

| 第一篇 | 前言1                    |
|-----|------------------------|
| 第二篇 | 使用须知2                  |
| 门   | 户网站2                   |
| 系   | 统环境2                   |
| 第三篇 | 税费电子支付系统介绍3            |
| 功   | 1能简介3                  |
| 重   | 要提醒3                   |
| 第四篇 | 进入或退出系统5               |
| 第五篇 | 通用功能7                  |
| 第六篇 | 税费支付(法人)               |
| 第   | 5一章 签约管理               |
| 第   | 三章 高级设置24              |
| 第七篇 | <sup>1</sup> 税费支付(操作员) |
| 第   | 5一章 税费单查询              |
| 第   | 三章 税费单支付45             |
| 第   | 三章 保证金支付               |
| 第   | 四章 吨税支付62              |
| 第   | 五章 支付记录查询67            |
| 第   | ;六章 保函备案信息             |
| 第   | ;七章 版式文件打印             |

## 第一篇 前言

目前,国际贸易通关过程中所涉及的大多数部门都开发了业务信息化系统,实现了各自部门 业务申请、办理、回复的电子化和网络化。但是在各部门系统间缺乏协同互动、未实现充分的数 据共享,因此企业在口岸通关过程中需要登录不同的系统填报数据,严重影响了口岸通关效率。

近年来部分发达地区的口岸管理部门已经尝试在地方层面建立"单一窗口",实现企业一次录 入数据后向多个管理部门的系统进行申报,并取得了良好的应用效果。为贯彻落实党中央、国务院 关于我国国际贸易单一窗口(简称"单一窗口")建设的一系列决策部署,统筹推进"单一窗口" 建设,在总结沿海地区"单一窗口"建设试点成果基础上,结合我国口岸管理实际,并充分借鉴国 际上单一窗口成熟经验,建设"单一窗口"。

"单一窗口"依托中国电子口岸平台,申报人通过"单一窗口"一点接入、一次性提交满足口 岸管理和国际贸易相关部门要求的标准化单证和电子信息,实现共享数据信息、实施职能管理,优 化通关业务流程。

通过"单一窗口"可以提高申报效率,缩短通关时间,降低企业成本,促进贸易便利化,以推 动国际贸易合作对接。

## 第二篇 使用须知

## 门户网站

"单一窗口"为网页形式,用户打开浏览器输入 http://sz.singlewindow.cn 即可访问。

## 系统环境

## • 操作系统

Windows 7 或 10 (32 位或 64 位操作系统均可)

不推荐 windows XP 系统

## ● 浏览器

Chrome 20 及以上版本

若用户使用 windows 7 及以上操作系统(推荐使用 Chrome 50 及以上版本)

若用户使用 windows XP 系统(推荐使用 Chrome 26 版本的浏览器)

IE 9 及以上版本(推荐使用 IE 10 或 11 版本)

## 第三篇 税费电子支付系统介绍

## 功能简介

建设"单一窗口"税费支付系统,主要包括信息备案、三方协议、税单查询、税单支付、角 色与权限管理等功能模块,实现国际贸易企业通过单一窗口一点接入,足不出户即可完成税费支 付业务的办理,提高办事效率。此外,在"单一窗口"系统中实现海关与国库联网税费核销的功 能,还可进一步提高税费电子化支付率,保障税收及时、安全入国库。

## 重要提醒

## • 关于登录方式

使用"单一窗口"税费支付系统,必须使用 IC 卡或 Ikey 等介质登录系统。 如果使用用户名、口令方式登录并进入税费支付,本系统可能无法正常显示。

此外,进入本系统的菜单或模块时,必须保持登录的 IC 卡或 Ikey 正确连接在电脑中,否则系统可能给予"请检查是否正常接入 IC 卡"、"IC 卡与当前登录人员不符"等提示。

## • 关于用户、角色、权限管理

使用"单一窗口"税费支付系统的部门、用户、角色管理与权限配置等操作,必须使用法人 IC 卡或 Ikey 等介质登录,进行业务权限授权。

此外,如果在业务权限授权中开启了系统权限,建议高级设置操作的顺序为:部门管理—— 角色管理——用户管理。具体内容详见下文的操作指导。

## • 关于录入要求

本文仅对"单一窗口"税费支付系统的界面与基本功能进行指导性介绍。更多具体要求请咨 询您的业务主管部门。

## • 关于界面

因相关业务数据有严格的填制规范,如在操作过程中,界面弹出红色提示,代表您当前录入的数据有误,请根据要求重新录入。

## 关于键盘操作

"单一窗口"界面中的部分功能可使用键盘进行快捷操作。更多详情可点击进出口报关申报

界面右上角 😢 图标进行查看。

Tab

点击该键,可使界面光标自动跳转至下一字段的录入框中。

## 上下方向

点击该键,可在界面下拉菜单中的参数中进行选择。

Enter (回车)

点击该键,可将光标跳转至下一录入框;可将当前选中的下拉菜单中的参数自动反填到字 段录入框中;可将录入的报关申报商品或集装箱等信息反填至列表中。

### Backspace

点击该键,可将当前录入框中的内容进行删除操作。

# 第四篇 进入或退出系统

打开"单一窗口"门户网站(如 图 门户网站),在页面右上方进入"单一窗口"登录界面,如下图所示。

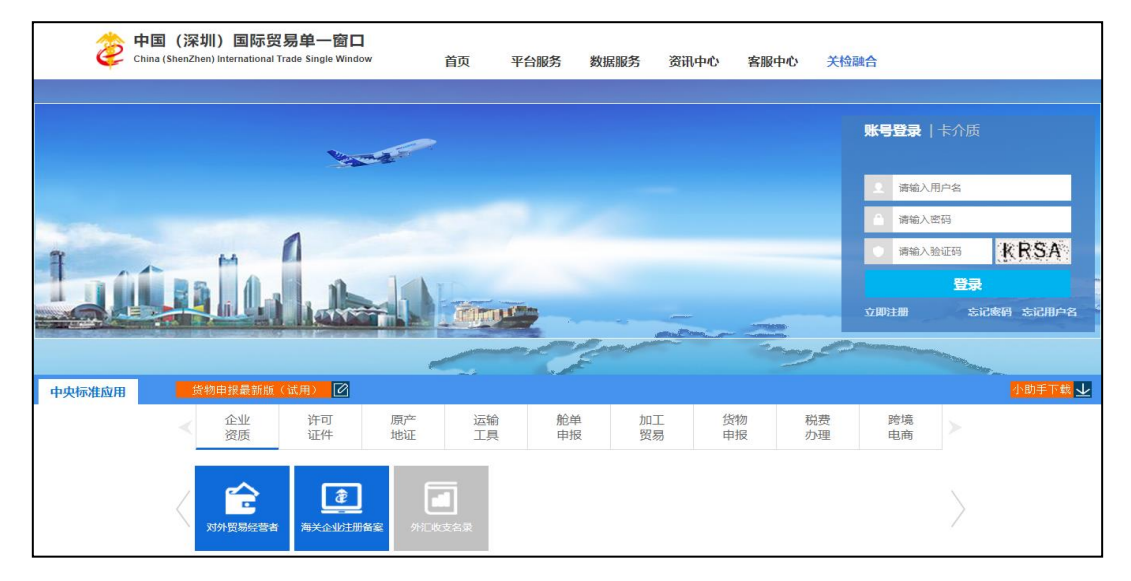

图 门户网站

| <b>中国(深圳)国际贸易单一窗口</b><br>China (ShenZhen) International Trade Single Window | 首页 | 平台服务      | 数据服务 | 资讯中心 | 客服中心 | 关检融合                                          |
|-----------------------------------------------------------------------------|----|-----------|------|------|------|-----------------------------------------------|
|                                                                             | 2  |           |      |      |      | <b>账号登录</b>   卡介质                             |
|                                                                             |    |           |      |      |      | <ul><li>▲ 请输入用户名</li><li>▲ 请输入密码</li></ul>    |
| Linghan                                                                     |    | L. Martin |      | _    |      | ● 謝輸入验证码 <b>於RSA</b><br>登录<br>立即注册 忘記來得 忘记相户名 |

图 "单一窗口"账号登录

| 中国(深圳)国际贸易单一窗口<br>China (ShenZhen) International Trade Single Window | 首页 | 平台服务 | 数据服务 | 资讯中心 | 客服中心 | 关检融合                                                          |
|----------------------------------------------------------------------|----|------|------|------|------|---------------------------------------------------------------|
|                                                                      | -  |      |      |      |      | 账号登录   <b>卡介质</b>                                             |
|                                                                      |    |      |      |      |      | 済総入IC未密码                                                      |
| Link                                                                 |    |      |      |      |      | 日本<br>「新生間以下伊敷社行:<br>1.請先版入に卡:<br>2.在输入低中輸入に卡密码:<br>氏:客户端技性下载 |

图 "单一窗口"卡介质登录

在 图 "单一窗口" 账号登录 中输入已注册成功的用户名、密码与验证码,点击登录。如果 您的电脑中已安装好读卡器或拥有 Ikey 等介质,可点击"卡介质"进行快速登录。

❶小提示:

用户注册(登录)相关功能介绍,请参见《中国(深圳)国际贸易单一窗口用 户手册(用户管理篇)》。

登陆后,点击中央标准应用——税费办理,显示二级菜单,进入相关业务模块操作即可。

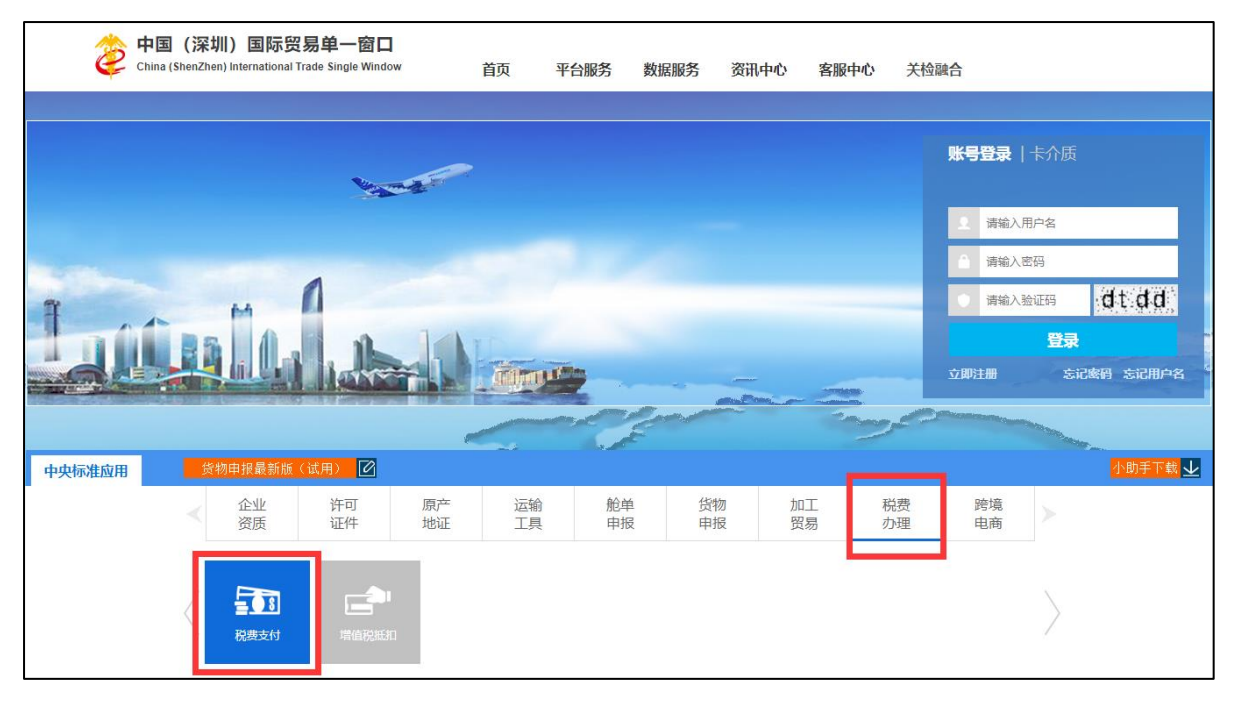

#### 图 税费办理

进入税费办理申报子系统的界面如下图。点击界面右上角"退出"字样,可安全退出系统。

| 2 中国(深圳)国际贸易单一窗口   税费支付<br>China International Trade Single Window |                                 | 🕉 欢迎怨,深圳市南方电子口岸有限公司 sztest 📗 😃 退出 |
|--------------------------------------------------------------------|---------------------------------|-----------------------------------|
| ¥税费支付 < ⋿ <                                                        |                                 | ▶ 美闭撮作→                           |
| ¥ 我國憲法打(編作品) <                                                     | 系统公告                            |                                   |
|                                                                    | 标题                              | 发布日期 发布者                          |
|                                                                    | 重要通知:关于尽快开展新一代海关税费电子支付系统协议签约的通知 | 2018/09/20 中国电子口岸数据中心             |
|                                                                    | 新一代税费支付三方协议签约流程                 | 2018/09/20 中国电子口岸数据中心             |
|                                                                    | 新一代税费支付税单支付流程                   | 2018/09/20 中国电子口岸数据中心             |
|                                                                    | ▲ 税费支付常见问题                      | 2018/08/04 中国电子口岸数据中心             |
|                                                                    | ▲ "单一窗口"标准版用户手册(税费支付篇)          | 2018/08/04 中国电子口岸数据中心             |
|                                                                    | 中國國际贸易"单一會口"标准版-税费电子支付培训材料      | 2018/09/26 中国电子口岸数源中心             |
|                                                                    |                                 |                                   |
|                                                                    |                                 |                                   |

图 税费支付申报主界面

①小提示:

用户注册(登录)相关功能介绍,请参见《中国(深圳)国际贸易单一窗口用 户手册(用户管理篇)》。

# 第五篇 通用功能

## • 移动页签

如打开的页签较多,点击界面 或 图标,可将页签名称进行左右移动选择。

## • 折叠/展开菜单

## • 选择显示列

点击各结果列表右上角的 ■ 图标,弹出下拉菜单,可勾选界面列表中显示的字段。去掉勾 选,可将该字段在结果列表中进行隐藏。

## • 列表中的数据

点击结果列表右上角 🖸 图标,可对列表中的数据进行刷新。

## • 关闭选项卡

点击右侧展示区右上角 图标,弹出下拉菜单(如下图)。选择"关闭全部选项卡"则将当前展示区内打开的所有页签选项卡全部关闭;如选择"关闭其他选项卡",则除当前停留 显示的页签选项卡之外,关闭其他打开过的选项卡。

| し。『第二 |      |       |  |
|-------|------|-------|--|
|       | *    | 关闭操作▼ |  |
| ×     | 闭全部  | 无项卡   |  |
| ×     | 闭其他说 | 选项卡   |  |

图 关闭选项卡操作

## 第六篇 税费支付(法人)

使用法人卡介质登录系统后,在"单一窗口"系统中,选择进入税费支付。

为法人用户提供查看企业信息、关区备案信息与三方协议的操作等功能。点击左侧菜单栏 "税费支付(法人)",可展开业务菜单(如下图)。

| ¥ 税费支付     | = | 41 | 首页 |   |                          |           |            | ₩ | 关闭操作▼ |
|------------|---|----|----|---|--------------------------|-----------|------------|---|-------|
| ¥ 税费支付(法人) |   |    |    |   | 系统公告                     |           |            |   |       |
|            |   |    |    |   | 标题 2                     | 发布日期      | 发布者        |   |       |
|            |   |    |    | Ŧ | 汪洋出席全国通关一体化工作推进现场会并讲话 20 | 018/07/11 | 中国电子口岸数据中心 |   |       |
|            |   |    |    |   |                          |           |            |   |       |
|            |   |    |    |   |                          |           |            |   |       |
|            |   |    |    |   |                          |           |            |   |       |
|            |   |    |    |   |                          |           |            |   |       |
|            |   |    |    |   |                          |           |            |   |       |

图 税费支付系统(法人)

## 第一章 签约管理

提供企业信息查看、关区备案信息查看、三方协议签约与查看、业务权限授权等功能。

### 企业信息查看

提供企业信息备案数据的查看功能。

确保法人 IC 卡或 Ikey 正确连接在电脑中,点击左侧菜单栏 【签约管理——企业信息查 看】,右侧界面展示如下图。

界面提供企业基本信息与联系人信息的查看功能,系统自动获取当前企业在"单一窗口"注 册的用户信息等内容进行返填。

①小提示:

如果您觉得此处展示的信息有误,请使用企业管理员账号登录系统,进入管理员 账号管理界面,进行修改或确认。

| ¥ 税费支付           | < | ☰ ᡧ 首页  | △北位思查戦 ○                              | ₩ | 关闭操作* |
|------------------|---|---------|---------------------------------------|---|-------|
| ¥ 税费支付(法人)       |   | 企业基本信息  |                                       |   |       |
| 签约管理             |   | 企业名称:   | 2000000000公司                          |   |       |
| 企业信息查看           |   | 海关统一编号: | XXXXXXXXXXXXXXXXXXXXXXXXXXXXXXXXXXXXX |   |       |
| 关区备案信息<br>三方协议信息 |   | 企业联系人信息 |                                       |   |       |
| 业务权限授权           |   | 联系人:    | 林潭华066                                |   |       |
| 高级设置             |   | 联系电话:   | 13099746821 传真: 64996789              |   |       |
|                  |   | E-mail: | 123@qq.com 邮编: 122565                 |   |       |
|                  |   | 通讯地址:   | 北京市職义区                                |   |       |
|                  |   |         |                                       |   |       |
|                  |   |         |                                       |   |       |
|                  |   |         |                                       |   |       |
|                  |   |         |                                       |   |       |
|                  |   |         |                                       |   |       |
|                  |   |         |                                       |   |       |
|                  |   |         |                                       |   |       |
|                  |   |         |                                       |   |       |

#### 图 企业信息查看

## 关区备案信息

提供税费支付企业关区备案信息的查看功能。确保法人 IC 卡或 Ikey 正确连接在电脑中, 点击左侧菜单栏【签约管理——关区备案信息】,右侧界面展示如下图。

| ¥ 税费支付             | = 4 | (首页 🗧    | 关区备案信息 0                                                                                                    |                  |      |                     |       |   | Þ   | <ul> <li>关闭</li> </ul> | ]操作 → |
|--------------------|-----|----------|----------------------------------------------------------------------------------------------------|------------------|------|---------------------|-------|---|-----|------------------------|-------|
| ¥ 税费支付(法人)<br>签约管理 | 0 # | 示:三方协议签  | 约时发起关区备案,签约成功相应关区则为                                                                                                    | 开通状态。            |      |                     |       |   |     |                        |       |
| 企业信息查看             |     |          |                                                                                                    |                  |      | 关区代码 • 根据左          | 侧选项搜索 |   | 1   | - (                    | 3     |
| 关区备案信息             |     | 序号       | 关区代码                                                                                                    | 备案关区             | 审批状态 | 审批时间                |       |   |     |                        |       |
| 三方协议信息             |     | 1        | 0100                                                                                                    | 北京关区             | 已开通  |                     |       |   |     |                        | 11    |
| 业务权限授权             | 0   | 2        | 2200                                                                                                    | 上海海关             | 已开通  |                     |       |   |     |                        | 11    |
| 高级设置               |     | 3        | 2300                                                                                                    | 南京海关             | 已开递  | 2017-11-14 16 58 55 |       |   |     |                        | 11    |
|                    | 0   | 4        | 0200                                                                                                    | 天津关区             | 未开通  |                     |       |   |     |                        | 11    |
|                    | ۲   | 5        | 2000         大津关区         朱开通         Chill         Chill <thchill< th=""> <thchill< th=""> <thchill< th=""><th>11</th></thchill<></thchill<></thchill<> | 11               |      |                     |       |   |     |                        |       |
|                    |     | 6        | 0500                                                                                                    | 太原海关             | 未开通  |                     |       |   |     |                        |       |
|                    | 0   | 7        | 0600                                                                                                    | 满洲里关             | 未开通  |                     |       |   |     |                        |       |
|                    | .0  | 8        | 0700                                                                                                    | 呼特关区             | 未开通  |                     |       |   |     |                        |       |
|                    | -   |          |                                                                                                    | 1.4. AND 1.1 AND |      |                     |       |   |     |                        |       |
|                    | 显示的 | 有1到第10条i | 记录, 总共 42 条记录 每页显示 10 · 10                                                                                                    | 奏记录              |      | <i>K</i> .          | ( 1 2 | 3 | 4 5 | 9.1                    | 9.    |
|                    |     |          |                                                                                                    |                  |      |                     |       |   |     |                        |       |
|                    |     |          |                                                                                                    |                  |      |                     |       |   |     |                        |       |
|                    |     |          |                                                                                                    |                  |      |                     |       |   |     |                        |       |

图 关区备案信息

①小提示:

关区备案信息就是以海关直属关区为单元,展示海关、商业银行与企业所签署的 三方协议。

1、如果某关区没有进行过任何三方签约或签约全部失败,此处显示"未开通"。

2、如果某关区有任何一家商业银行的三方签约成功或全部成功,显示"已开通"。

系统自动展示所有海关关区的备案信息,"已开通"状态的默认排列在前面。

可以通过界面上方关区代码进行搜索。可自定义选择每页显示的记录数,也可点击底部右侧 的页数按钮,进行切换。

点击"关区代码"一列下的蓝色关区数字,系统弹出关区签署三方协议(如下图)。

|    |             |                  |      | 1                  | <b>-</b> C |
|----|-------------|------------------|------|--------------------|------------|
| 序号 | 开户行名称       | 银行账号             | 协议书号 | 统一社会信用代码           | 签约状态       |
| 1  | 中国银行        | 1041000040130001 |      | 9131000013221131XR | 未签约        |
| 2  | 开户行天津       | 104110030013001  |      | 9131000013221131XR | 签约失败       |
| 3  | 中国工商银行总行营业部 | 2017112400002    |      | 9131000013221131XR | 签约失败       |
| 4  |             | 12233            |      | 9131000013221131XR | 签约失败       |

图 关区签署三方协议查看

## 三方协议信息

提供税费支付三方(银行、企业与海关)协议的签署、删除、解约、查询与查看等功能。 确保法人 IC 卡或 Ikey 正确连接在电脑中,点击左侧菜单栏【签约管理——三方协议信息】, 右侧界面展示如下图。

| ¥ 税费支付             | ۲ -    | = *  | 首           | 页 三方协议信息 ◎                   |                             |                      |                  |                  |                    |                |                        | ▶ 关闭操作 - |
|--------------------|--------|------|-------------|------------------------------|-----------------------------|----------------------|------------------|------------------|--------------------|----------------|------------------------|----------|
| ¥ 税费支付(法人)<br>签约管理 | *<br>* | 0 12 | 示: 协议<br>如: | 2签署中开户行为银行总行<br>6约失败,可点击列表中来 | ,缴款单位名称为企业<br>1应的"签约失败"按钮,i | 在银行开户时备案)<br>进行重新签约。 | 的名称;协议删除必须暂      | 存状态才能使用;         |                    |                |                        |          |
| 企业信息查看             |        | 2.   | ▶ 协议答       | 2署 🔹 协议删除                    | 重协议明细 Q                     | 高级查询 🗙 🗄             | が以解約 『 重新签       | 约                |                    |                | 1                      | ∎- C     |
| 关区备案信息             |        |      |             |                              |                             |                      |                  |                  |                    |                |                        |          |
| 三方协议信息             |        |      | 序号          | 开户行名称                        | 银行账号                        | 签约关区                 | 协议书号             | 签约企业             | 统一社会信用代码           | 企业签署人          | 签约/解约时间                | 签约状态     |
| 业务权限授权             |        | 8    | 1           | 中国银行                         | 0000043647468993            | 9 (2300)南京海<br>关     |                  | 上海协大国际贸易有限公<br>司 | 9131000013221131XR | 林雨华            | 2018-08-15<br>15 56 57 | 207.92   |
| 高級设置               | <      |      | 2           | 中国银行                         | 1041000040130001            | (0100)北京关<br>区       | 0100201801000073 | 上海协大国际贸易有限公<br>司 | 9131000013221131XR | -二三四五六七八九<br>+ | 2018-06-27<br>23:30:52 | 医结肠切开    |
|                    |        | 0    | 3           | 中国银行                         | 1042900030339991            | (2200)上海海<br>关       | 2200201801000013 | 上海协大国际贸易有限公<br>司 | 9131000013221131XR | 林雨华            | 2018-06-27<br>23:03:13 | 重约成功     |
|                    |        | 0    | 4           | 中国银行                         | 1043010030110001            | (2300)南京海<br>关       | 2300201801000255 | 上海协大国际贸易有限公<br>司 | 9131000013221131XR | 林雨华            | 2018-02-02<br>15:44:37 | SRAR     |
|                    |        | ۰    | 5           | 中国银行                         | 1041000040130001            | (0200)天津关<br>区       |                  | 上海协大国际贸易有限公<br>司 | 9131000013221131XR | 林雨华            |                        | *89      |
|                    |        | -    | R           | 五百六千油                        | 104110030013001             | (0200)天津关            |                  | 上海协大国际贸易有限公      | 0131000013221131¥₽ | 林雨化            | 2017-12-20             | -        |
|                    |        | 显示第  | 1 到第        | 10 条记录,总共 25 条证              | ·暴 每页显示 10 🔺                | 条记录                  |                  |                  |                    |                | ( 1 2                  | 3 > »    |
|                    |        |      |             |                              |                             |                      |                  |                  |                    |                |                        |          |

### 图 三方协议信息

系统自动获取三方协议签约的数据,并展示在结果列表中。如系统未自动刷新,可点击列表右上角

© 图标手动刷新。成功获取数据后,列表内显示当前的查询结果。可自定义选择每页显示的记录数,也可点击底部右侧的页数按钮跳转。

三方协议的状态包括"未签约、签约处理中、签约失败、签约成功、解约处理中、解约成功"。点 击相应的彩色状态条,系统弹出相应的对话框,供用户进行签约或展示详细记录。

——当前三方协议为暂存状态,点击后出现签约对话框(如下图)。后续操作请参考下文 <u>协议签署</u>部分。

| 1. 签约关区                  | 2. 签约银行 | 3. 完成 |  |
|--------------------------|---------|-------|--|
| 关区信息<br><sup>关区代码・</sup> |         |       |  |
| 2300                     |         |       |  |
| 关区名称"                    |         |       |  |
| 南京海关                     |         |       |  |
|                          |         |       |  |
|                          |         |       |  |
|                          |         |       |  |
|                          |         |       |  |
|                          |         |       |  |

图 未签约状态按钮

——当前三方协议的签约数据已发送,等待海关、银行审批,点击后展示签约记录(如下图)。上部分为签约记录,选中任意一条记录,中部时间轴展示当前记录的状态,同时下方列表展示当前签约的回执说明等详细信息。

|    |                     |                                                                      |                                                                                                    |                                            |                           | 1                                            | • C                    |
|----|---------------------|----------------------------------------------------------------------|----------------------------------------------------------------------------------------------------|--------------------------------------------|---------------------------|----------------------------------------------|------------------------|
|    | 序号                  | 协议流水号                                                                | 协议书号                                                                                                    | 付款开户行行号                                    | 付款账户                      | 缴款单位                                         | 签约状态                   |
|    | 1                   | 100000000000                                                         | 0100201701000011                                                                                                    | 104100004013                               | 378273188765231           | 上海协大国际贸<br>易有限公司                             | 签约处理<br>中              |
|    |                     |                                                                      |                                                                                                    |                                            |                           |                                              |                        |
| 单  | <b>◎</b><br>審□发送    | 成功                                                                   | <b>◎</b><br>每关处理成功                                                                                                    | 80000000000000000000000000000000000000     | ()<br>海关签约成               | 助 25                                         | <b>-③</b><br>经1成功      |
| 单— | ⑦<br>審□发送           | 成功 洋                                                                 | <mark>愛</mark><br>每关处理成功                                                                                                    | <mark>8</mark><br>国库很行处理中<br>状态说明          | <b>後</b><br>海关签约成         | 功 签                                          | <b>-③</b><br>約成功       |
| 单  | ③<br>窗□发送<br>序<br>1 | <ul> <li>成功 済</li> <li>経 盛約状态</li> <li>登約状态</li> <li>登約状本</li> </ul> | <ul> <li>(2)</li> <li>(3)</li> <li>(3)</li> <li>(4)</li> <li>(5)</li> <li>(5)</li> <li>(6)</li> <li>(7)</li> <li>(7)</li></ul> | 国庫/根行处理中   大态说明<br>空约处理中-海关签约   (9127发送成功) | (2)<br>海关签约成<br>D插令转发国库成功 | 助 签<br><b>状态时间</b><br>2017-11-06<br>15:56:55 | - <b>©</b><br>প্ৰাৰ্থট |

图 签约处理中状态按钮

——当前三方协议的签约数据被海关或银行退回,点击后展示签约记录(如下图)。
 上部分为签约记录,选中任意一条记录,中部时间轴展示当前记录的状态,下方列表展示当前
 签约的回执说明等详细信息。

①小提示:

下图提示框左上角有"重新签约"按钮,对于签约失败的记录,可在此点击进行 重新签约,与三方协议界面中的"重新签约"白色按钮功能相同,详细操作见下文。

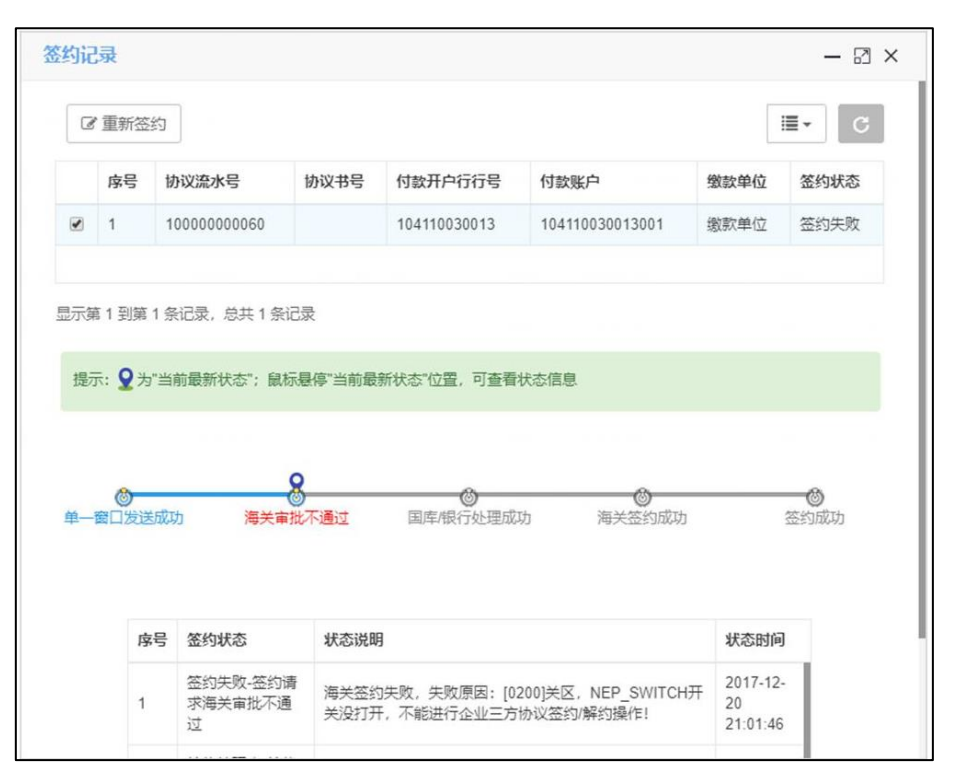

#### 图 签约失败状态按钮

-当前三方协议的签约数据,海关、银行已审批通过,点击后展示签约记录(如

下图)。

签约咸功

|    |                                               |                                                                                                    |                                |                                                           |                          |                                                                                                    | ∎• C             |
|----|-----------------------------------------------|----------------------------------------------------------------------------------------------------|--------------------------------|-----------------------------------------------------------|--------------------------|----------------------------------------------------------------------------------------------------|------------------|
|    | 序号                                            | 协议流水号                                                                                                    | 协议书号                           | 付款开户行行号                                                   | 付款账户                     | 缴款单位                                                                                                    | 签约状态             |
| •  | 1                                             | 100000000001                                                                                                    | 0100201701000012               | 104100004013                                              | 342856083144             | 上海协大国际贸易有限公<br>司                                                                                                    | 签约成功             |
|    |                                               |                                                                                                    |                                |                                                           |                          |                                                                                                    |                  |
| 际算 | 第1到第1                                         | 1 条记录,总共 1                                                                                                    | 条记录                            |                                                           |                          |                                                                                                    |                  |
|    |                                               |                                                                                                    |                                |                                                           |                          |                                                                                                    |                  |
| 提示 | 示: 🎗 为"                                       | '当前最新状态";                                                                                                    | 鼠标悬停"当前最新状态                    | 怒"位置,可查看状态                                                | 5.信息                     |                                                                                                    |                  |
|    |                                               |                                                                                                    |                                |                                                           |                          |                                                                                                    |                  |
|    |                                               |                                                                                                    |                                |                                                           |                          |                                                                                                    |                  |
|    |                                               |                                                                                                    |                                |                                                           |                          |                                                                                                    |                  |
|    |                                               |                                                                                                    |                                |                                                           |                          |                                                                                                    |                  |
|    | ~                                             |                                                                                                    | ~                              | ~                                                         |                          | ~                                                                                                    | 8                |
| 单_ | <b>资</b> 口发送                                  | ะธุรีวรา                                                                                                    | 変通                             | ◎<br>国库/银行处理成                                             | 1.1. 海关                  | <b>③</b><br>签约成功                                                                                                    | <b>8</b><br>条约成功 |
| 单一 | ◎<br>一窗□发送                                    | 版功                                                                                                    | <b>◎</b><br>海关处理成功             | ◎<br>国库/银行处理成                                             | 功 海关                     | <b>③</b><br>签约成功                                                                                                    | 8                |
| 单一 | ⑦<br>一窗□发送                                    | 成功                                                                                                    | <b>③</b><br>海关处理成功             | ◎<br>国库/银行处理成                                             | 功 海关                     | <b>③</b><br>签约成功                                                                                                    | 多                |
| 单一 | <b>愛</b> ──────────────────────────────────── | 动动                                                                                                    | <b>③</b><br>海关处理成功             | ◎<br>国库根行处理成                                              | 功 海关                     | <b>③</b><br>签约成功 3                                                                                                    | 多                |
| 单一 | <b>②</b><br>一窗口发送                             |                                                                                                    | ◎<br>海关处理成功                    | ◎<br>国库银行处理成                                              | 功 海关                     | ◎<br>签约成功 3                                                                                                    | 多意约成功            |
| 单一 | ◎<br>窗□发送                                     | 成功<br>時 签约状态                                                                                                    | <mark>⑧</mark><br>海关处理成功       | ◎<br>国库/银行处理成<br>状态说明                                     | 功 海关                     | ●<br>签约成功 3 ● ● </td <td><b>8</b><br/>查约成功</td>                                                                                                    | <b>8</b><br>查约成功 |
| 单一 | ◎<br>窗□发送<br>序                                | <ul> <li>読助</li> <li>号 签约状态</li> <li>Secontin</li> </ul>                                                                                                    | <b>◎</b><br>海关处理成功             | ◎<br>国库/银行处理成<br>状态说明<br>验证成功                             | 功 海关                     | 参 参 的 成 功 名   参 参 的 成 切 名   4   4   4   4   5   5   5   5   5   5   5   5   5   5   5   5   5   5   5   5   5   5   5   5   5   5   5   5   5   5   5   5   5   5   5   5   5   5   5   5   5   5   5   5   5   5   5   5   5   5   5   5   5   5   5   5   5   5   5   5   5   5   5   5   5   5   5   5   5   5   5   5   5   5   5   5   5   5   5   5   5   5   5   5   5   5   5   5   5   5   5   5   5   5   5   5   5   5   5   5   5   5   5   5   5   5   5   5   5   5   5   5   5   5   5   5   5   5   5   5   5   5   5   5   5   5   5   5   5   5   5   5   5   5   5   5   5   5   5   5   5   5   5   5   5   5   5   5   5   5   5   5   5   5   5   5   5   5   5   5   5   5   5   5   5   5   5   5   5   5   5   5   5   5   5   5   5   5   5   5   5   5                                                                                                    | <b>8</b><br>查约成功 |
| 单一 | ⑦<br>窗□发送                                     | <ul> <li>読み</li> <li>その</li> <li>を約状态</li> <li>を約成功</li> </ul>                                                                                                    | <mark>⊚</mark><br>海关处理成功       | ③<br>国库根行处理成<br>状态说明<br>验证成功                              | 功 海关                     |                                                                                                    | 8                |
| 单— | ◎<br>一窗口发送                                    | <ul> <li>読み</li> <li>そ 2500000</li> <li>2500000</li> <li>2500000</li> <li>2500000</li> <li>25000000</li> <li>250000000</li> <li>250000000</li> <li>250000000</li> <li>250000000</li> <li>250000000</li> <li>250000000</li> <li>250000000</li> <li>250000000</li> <li>250000000</li> <li>2500000000</li> <li>2500000000</li> <li>2500000000</li> <li>2500000000</li> <li>2500000000</li> <li>2500000000</li> <li>25000000000</li> <li>250000000000</li> <li>25000000000000</li> <li>25000000000000000</li> <li>2500000000000000000000000000</li> <li>25000000000000000000000000000000000000</li></ul> | ◎<br>海关处理成功<br>■<br>■根行签约审批结果  | 国库根行处理成<br>状态说明<br>验证成功<br>签约处理中-银行签                      | 功 海关                     | ③   ※ 参約成功   名   4   ※ な お が の   4   そ 、 な お が の   4   、 な お が の   4   、 な お い の   5   た 、 な 、 、 、 、 、 、 、 、 、 、 、 、 、 、 、 、 、                                                                                                    | <b>8</b><br>至约成功 |
| 单— | ⑦□ 方送                                         | <ul> <li>読み</li> <li>そ 25000000000000000000000000000000000000</li></ul>                                                                                                    | ◎<br>海关处理成功<br>根行签约审批结果<br>功   | 国库根行处理成<br>状态说明<br>验证成功<br>签约处理中-银行签<br>(NEP928发送成功)      | (功) 海关<br>约审批结果转发海<br>b) | <ul> <li>              ・             ・</li></ul>                                                                                                    |                  |
| 单一 | ⑦<br>〒一次送<br>「序<br>1<br>2                     | <ul> <li>成功</li> <li>号 <u>签约状态</u></li> <li>签约成功</li> <li>签约成功</li> <li>签约成功</li> <li>签约处理中</li> <li>转发海关成</li> <li>签约处理中</li> <li>等发海关系</li> </ul>                                                                                                    | ◎<br>海关处理成功<br>●-银行签约审批结果<br>功 | ◎<br>国库根行处理成<br>状态说明<br>验证成功<br>签约处理中-银行签<br>(NEP928发送成功) | 功 海关<br>约审批结果转发海<br>b)   | <ul> <li>         ・</li> <li>         ・</li></ul> |                  |

#### 图 签约成功状态按钮

**新约处理中** ——签约成功的三方协议数据被执行了解约操作。点击后展示签约记录(如下 图)。上部分为解约记录,选中任意一条记录,中部时间轴展示当前记录的状态,下方列表展 示回执说明等详细信息。

|          |                                       |                           |                                  |                                         |                                                   |                                         |                                            | C                                              |
|----------|---------------------------------------|---------------------------|----------------------------------|-----------------------------------------|---------------------------------------------------|-----------------------------------------|--------------------------------------------|------------------------------------------------|
|          | 序号                                    | 协议                        | 流水号                              | 协议书号                                    | 付款开户行行号                                           | 付款账户                                    | 缴款单位                                       | 签约状态                                           |
| •        | 1                                     | 1000                      | 00002953                         | 0100201801000073                        | 104100000004                                      | 1041000040130001                        | 上海协大国际贸<br>易有限公司                           | 解约处理<br>中                                      |
|          |                                       |                           |                                  |                                         |                                                   |                                         | 1 YE1+                                     |                                                |
| 提示       | 示: 오为                                 | <b>〕</b> "当前i             | 最新状态";                           | 鼠标悬停"当前最新状态                             | "位置,可查看状态                                         | 信息                                      |                                            |                                                |
| 提利       | 示: <b>오</b> 为<br>⑥<br>一窗口发注           | p"当前打<br>送成功              | 最新状态";                           | 鼠标悬停"当前最新状态                             | "位置,可查看状态<br>◎<br>国库/银行处理成功                       | <b>5:信息</b><br>回 海关解约成                  | 2功 創                                       | <b>一〇)</b><br>半约成功                             |
| 提示单一     | 示: <b>오</b> 为<br>⑥<br>一窗口发〕<br>『      | っ"当前<br>美成功<br><b> 家号</b> | 最新状态";                           | 鼠标悬停"当前最新状态<br>8<br>海关处理中               | "位置,可查看状态<br>②<br>国库/银行处理成功<br><b>状态说明</b>        | <b>5信息</b><br>① 海关解约雨                   | 8功 例<br><b>状态时间</b>                        | 國                                              |
| 提示<br>单一 | 示: <b>오</b> 为<br>③<br>一窗口发:<br>月<br>1 | p"当前<br>关成功<br>客号         | 最新状态";<br>签 <b>约状态</b><br>解约处理中· | 鼠标悬停"当前最新状态<br>8<br>海关处理中<br>解约请求发送海关成功 | "位置,可查看状态<br>回库/银行处理成功<br><b>状态说明</b><br>解约处理中-解约 | 法信息       ③     海关解约成       ⑤     海关解约成 | 战功 》<br><b>状态时间</b><br>2018-09-28 11:09:33 | <ul> <li>②</li> <li>采约成功</li> <li>3</li> </ul> |

#### 图 解约处理中状态按钮

-当前三方协议数据的解约已成功。点击后展示相关记录(图略)。

● 协议签署

解约成功

1、签约关区

点击 图 三方协议信息 界面中"协议签署"白色按钮,系统弹出录入框如下图。

| 三方协议签约        |         |       | $\otimes$ |
|---------------|---------|-------|-----------|
| 1. 签约关区       | 2. 签约银行 | 3. 完成 |           |
| 关区信息<br>关区代码。 |         |       |           |
| 关区名称*         |         |       |           |
|               |         |       |           |
|               |         |       |           |
|               |         | 上一步   | 下一步 完成 取消 |

图 三方协议签约(签约关区)

①注意:

此处的"关区"为直属关区。

税费支付三方协议签约的关区,全部是直属关区,隶属海关无需单独签约。

将光标置于关区名称框内,使用空格键调出下拉菜单,或直接输入关区中文名称、关区代码 (数字),录入完毕后,关区代码灰色字段将自动进行返填。

### 2、签约银行

签约关区操作完成后,点击"下一步"按钮,录入框如下图所示。

| 三方协议签约        |         | ۲                                        |
|---------------|---------|------------------------------------------|
| 1. 签约关区       | 2. 签约银行 | 3. 完成                                    |
| 银行账号<br>开行名称* |         | 开户行行号*                                   |
| 开户银行清算行名称"    |         | 开户银行清算行行号。                               |
| 开户银行账号*       |         | <b>缴款单位名称 * 填入默认企业名称</b><br>上海协大国际贸易有限公司 |
|               |         |                                          |
|               |         | 上一步 下一步 完成 取消                            |

图 三方协议签约(签约银行)

- "开户行名称"字段内,不允许随意录入。可以模糊搜索或直接使用空格键调出下拉菜单, 选择开户行后,开户行行号自动返填。
- "开户银行清算行名称"字段,不允许随意录入。使用空格键调出下拉菜单,选择开户行 对应的清算行,清算行行号自动返填。
- 3. "开户账号"字段内,填写企业在对应商业银行开设的对公账号。

①小提示:

此处"开户账号"的商业银行与步骤 1 选择的开户行同属一家即可。企业开设 对公账号的所在地区,可以与当前签约的关区不同。

1. "缴款单位名称"字段,系统自动返填当前登录卡介质内的企业名称,可手工进行修改。

①小提示:

如果遇到企业名称有括弧全半角问题,造成与银行留存的名称不一致签约不通过,可以在此处手工修改括弧后,重新签约。

上述内容选择或填写无误后,点击"下一步"蓝色按钮。

3、完成

系统展示甲、乙、丙三方的信息,核对无误后,阅读协议内容,勾选"我同意协议条款"如下图。

| 三方协议签约                                                                                                    |                                                                                                    |                                                                |                                                                   | $\sim$     |
|----------------------------------------------------------------------------------------------------|----------------------------------------------------------------------------------------------------|----------------------------------------------------------------|-------------------------------------------------------------------|------------|
| 1. 签约关区                                                                                                    | 2. 签约银行                                                                                                    | 3. 完成                                                          |                                                                   |            |
| 条款及协议说明<br>甲方:北京关区(0100)<br>乙方: XXXXXXXXX公司<br>开户银行清算行行号: 313100<br>开户银行清算行行号: 313100<br>开户银行账号: 231032/nj<br>丙方: 宁波银行股份有限公司<br>为使利纳税义务人缴纳税(费)<br>项达成如下协议:<br>一、甲、乙、丙三方承诺遵守<br>理国库业务管理办法》等有关;<br>二、乙方在本协议中指定一个<br>银行账号,该账号需在本协议中 | ](9131000013221131XR)<br>020010<br>款,提高税(费)款征收、入库<br>《中华人民共和国海关法》、《中<br>去律法规规定。<br>和人中国人民银行国库信息处理委<br>户经两方确认有效。乙方应保证有 | 效率,甲、乙、丙三方就滴<br>华人民共和国进出口关税务<br>统(TIPS)的商业银行(7<br>权使用该缴款账号,并保证 | 副关税(费)款电子缴纳有关<br>条例》、《商业银行、信用社<br>丙方)结算账号作为唯一的开<br>II账号内余额充足;丙方应饵 | 事          |
| ☑ 我同意协议条款                                                                                                    |                                                                                                    |                                                                |                                                                   |            |
|                                                                                                    |                                                                                                    |                                                                | 上一步)(完                                                            | <b>取</b> 満 |

图 三方协议签约(签约完成)

①小提示:

在上述操作过程中,可随时点击"取消"按钮,取消当前三方协议签约的操作。 被取消的协议系统不保存,需重新发起协议签署。

点击"完成"按钮, 系统弹出提示框如下图。

| 温馨提示        | × |
|-------------|---|
| 是否立即发送协议签署? |   |
| 是           | 否 |

图 三方协议签约(发送提示)

确保法人 IC 卡或 Ikey 正确连接在电脑中,点击"是",发送协议。如点击"否",系统 自动保存当前已录入的数据,同时在三方协议列表中显示一条 **米**签约 状态的记录。

协议删除

①注意:

只有协议状态为"未签约"的记录,才能进行删除操作。

在 图 三方协议信息 结果列表中勾选状态为 <sup>未 25</sup> 的记录,点击"协议删除"白色按钮, 系统弹出提示如下图。

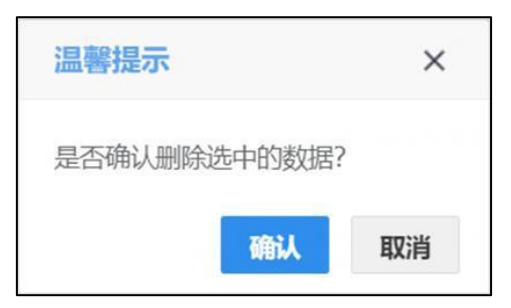

#### 图 三方协议信息 (删除提示)

点击"确认",将数据进行删除。删除的数据将不可恢复,需重新录入,请谨慎操作。

#### ● 协议明细

在 图 三方协议信息 结果列表中勾选任意一条记录,点击"协议明细"白色按钮,系统弹出 信息如下图,供查看。建议使用鼠标滚轮上下滚动查看完整信息。

| 协议明细      |                                         | × |
|-----------|-----------------------------------------|---|
| 协议号: XXXX | 000000000000000000000000000000000000000 |   |
| 开户行行号:    | X0000000X                               |   |
| 开户行名称:    | 中國银行                                    |   |
| 开户行账号:    | 200000000000000000000000000000000000000 |   |
| 豐款单位:     | 200000000000000000000000000000000000000 |   |
| 清算行行号:    | 20000000000                             |   |
| 清算行名称:    | 中国银行上海市分行                               |   |
| 畜禽关区:     | 上海海关                                    |   |
| 企业名称:     | 200000000000000000000000000000000000000 |   |
| 企业海关编号:   | X00000000X                              |   |
| 企业签署人:    | ххх                                     | _ |
| 签署人电话:    | X00000000X                              |   |
| 签约/解约时间:  | 2018-06-27 23:03:13                     |   |
| 签约状态:     | 签约成功                                    |   |

图 协议明细

协议解约

①注意:

只有协议状态为❸签约成功❶的记录,才能解约。

三方协议涉及到海关、银行与企业。解约前,建议先咨询签约银行,是否支持解 约功能。

在 图 三方协议信息 结果列表中勾选任意一条 经外承 的记录,点击"协议解约"白色按钮,系统弹出提示信息如下图。

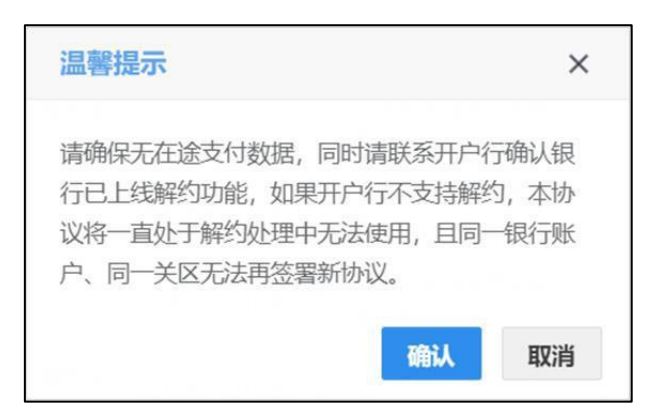

#### 图 协议解约

务必仔细阅读提示内容,确保不影响企业的支付业务。点击"确认"按钮后,解约申请将被 立即发送,同时系统弹出如下提示。

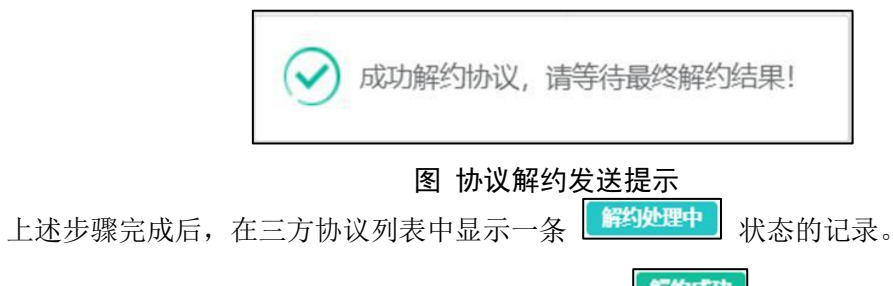

如海关与银行对上述解约数据都审批通过,状态变为 。此时可点击"重新签约"白色 按钮,重新发起签约,更多操作详见<u>重新签约</u>。

● 重新签约

①注意:

协议状态为"签约失败"或"解约成功"的记录,可在此进行重新签约。

在 图 三方协议信息 结果列表中勾选任意一条 **经约获** 或 **诉约成功** 的记录,点击界面 顶部的"重新签约"白色按钮,系统弹出对话框如下图。

| 三方协议签约                    |         |       |         | ×            |
|---------------------------|---------|-------|---------|--------------|
| 1. 签约关区                   | 2. 签约银行 | 3. 完成 |         |              |
| 关区信息<br><sup>关区代码 *</sup> |         |       |         |              |
| 2300                      |         |       |         |              |
| 关区名称*                     |         |       |         | 1. 1. No. 1. |
| 南京海关                      |         |       |         |              |
|                           |         |       |         |              |
|                           |         |       |         |              |
|                           |         |       |         |              |
|                           |         | 1     | 上一步 下一步 | 完成取消         |

图 重新签约

因重新签约的三方协议,已有之前的签约记录,因此上图的三方协议签约对话框中,将自动 返填该三方协议之前的内容,但允许手工修改。后续操作与上文相同,请参考<u>协议签署</u>的相关步 骤,此处不再赘述。

①小提示:

点击签约失败红色状态条弹出的签约记录对话框中,也有"重新签约"白色按钮, 点击后的操作与此处相同。

● 高级查询

在 图 三方协议信息 中点击"高级查询"白色按钮,系统弹出查询框如下图。

| 三方协议查询   | - 🛛 ×     |
|----------|-----------|
| 开户行名称:   |           |
| 银行账号:    |           |
| 备案关区:    |           |
| 签约/解约时间: | 请选择日期范围   |
|          | Q 查询 9 重置 |

图 三方协议签约(高级查询)

在上图中,可点击 ☑ 按钮,将当前的信息框放大。点击 **■**按钮,将已放大的信息框缩小 至原大小。

可通过输入开户行名称、银行账号,或在备案关区中点击空格键,带出下拉菜单选择参数 后进行查询。

①小提示:

### 执行查询后,可将当前的高级查询对话框最小化,查询结果显示在下方列表中。

签约/解约时间的选择方法为,将光标置于录入框中,在弹出的日历框中(如下图),可点击 <或<<向前查找日期,在左侧部分选择开始日期,点击下图中的>或>>扩大日历范围,在右侧部分 选择截止日期,点击"确定"后,执行查询即可。点击"清空"按钮,将清除已选择的日期,可 重新选择。

| «  | <  | 201 | 7年 | 11月 |    |    |    |    | 201 | 7年 | 12月 | >  | $\rangle\rangle$ |
|----|----|-----|----|-----|----|----|----|----|-----|----|-----|----|------------------|
| 日  | _  | Ξ   | Ξ  | 四   | 五  | 六  | 日  | _  | Ξ   | Ξ  | 四   | 五  | 六                |
| 29 |    | 31  | 1  | 2   | 3  | 4  | 26 | 27 | 28  | 29 |     | 1  | 2                |
| 5  | 6  | 7   | 8  | 9   | 10 | 11 | 3  | 4  | 5   | 6  | 7   | 8  | 9                |
| 12 | 13 | 14  | 15 | 16  | 17 | 18 | 10 | 11 | 12  | 13 | 14  | 15 | 16               |
| 19 | 20 | 21  | 22 | 23  | 24 | 25 | 17 | 18 | 19  | 20 | 21  | 22 | 23               |
| 26 | 27 | 28  | 29 | 30  | 1  | 2  | 24 | 25 | 26  | 27 | 28  | 29 | 30               |
| 3  | 4  | 5   | 6  | 7   |    | 9  | 31 | 1  | 2   | 3  | 4   | 5  | 6                |

图 高级查询(日历框)

## 业务权限授权

提供税费支付企业相关业务权限(关区、协议)的授权功能。

确保法人 IC 卡或 Ikey 正确连接在电脑中,点击左侧菜单栏【签约管理——业务权限授权】, 右侧界面展示如下图。

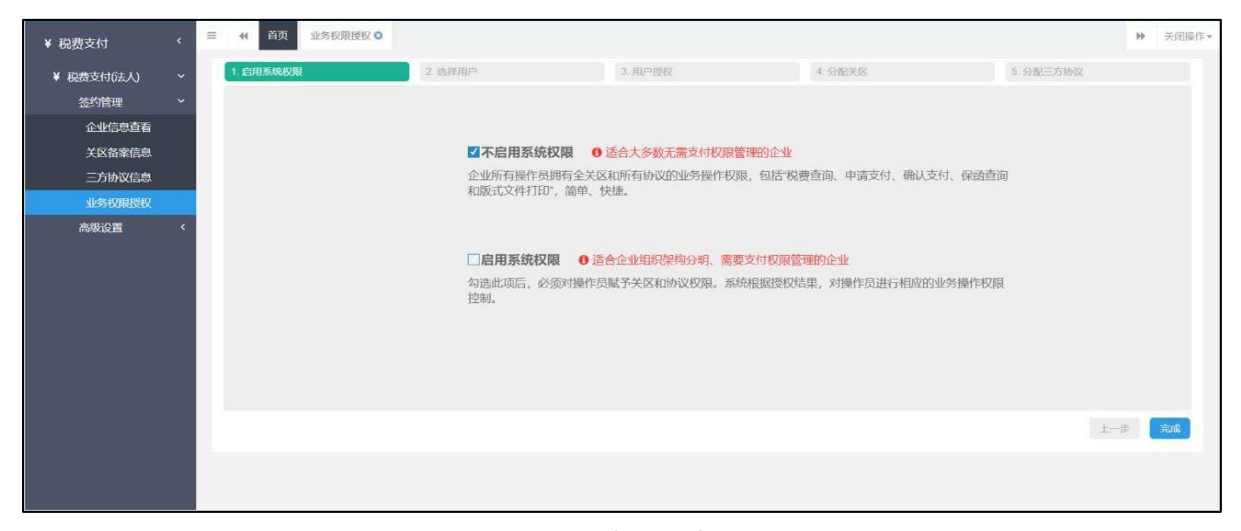

#### 图 业务权限授权

界面展示两个选项:

"不启用系统权限"——**系统默认勾选此项**。该项适合无需进行支付权限管理的企业,设置简 单、快捷。更多具体内容见下文<u>不启用系统权限</u>。

"启用系统权限"——该选项适合组织架构分明、需要进行支付权限设置的企业。更多具体内容见下文<u>启用系统权限</u>。

#### ● 税费支付权限说明

①注意:

下列权限,可能会影响操作员卡介质登录系统后、界面显示的按钮。

权限与界面按钮显示的对应关系,在此一并说明。

税费支付系统内的权限分为"税单查询、申请支付、确认支付、保函查询、版式文件打印"。

"税单查询"——查询税单的基础权限。授予该权限后,操作员卡介质登录系统,左侧菜单 出现税费单查询菜单。如果开启了系统权限控制,可能还需配合签约关区、三方协议的权限 共同使用,详见下文<u>启用系统权限</u>部分。

- "申请支付"——发起税费单支付申请的权限。授予该权限后,操作员卡介质登录系统, 左侧菜单出现税费单支付、查询等菜单,税费单支付界面出现"申请支付"白色按钮。
- "确认支付"——确认支付或直接支付税费单的权限。授予该权限后,操作员卡介质登录系统,左侧菜单出现税费单支付、查询等菜单,支付界面出现"确认支付"白色按钮。同时开启申请支付与确认支付权限,支付界面才能出现"直接支付"、"重新支付"白色按钮。
- "保函查询"—— 查询保函备案数据的权限。授予该权限后,操作员卡介质登录系统,左侧菜单出现保函备案信息菜单。
- "版式文件打印"—— 查询、打印版式文件(海关专用缴款书)的权限。授予该权限后,操作员卡介质登录系统,左侧菜单出现版式文件打印菜单。

### ● 不启用系统权限

**在 图 业务权限授权** 中,保持系统默认勾选的"不启用系统权限"不变,直接点击"完成" 蓝色按钮,系统弹出提示(如下图),可快速、便捷地完成业务权限授权。

此时,当前企业的所有操作员(已成功注册单一窗口并且进行了绑卡)拥有该企业所有关 区、所有协议的业务操作权限(包括查询、支付申请、确认支付、保函查询、版式文件打印)。

| 信息      | ×  |
|---------|----|
| ✓ 授权成功! |    |
|         | 确定 |

图 不启用系统权限授权成功

❶小提示:

不启用系统权限,不必进行高级设置。

退出浏览器,使用企业操作员卡介质重新登录,进行税费单查询、支付等操作即 可。

● 启用系统权限

①小提示:

使用"启用系统权限"选项前,请先至<u>高级设置</u>中,建立部门、角色并分配权限。 1、启用系统权限

在 图 **业务权限授权** 中,勾选的"启用系统权限"选项,此时界面下方自动出现"下一步" 蓝色按钮(如下图)。点击"下一步"按钮,进入第 2 步选择用户界面。

20 / 74

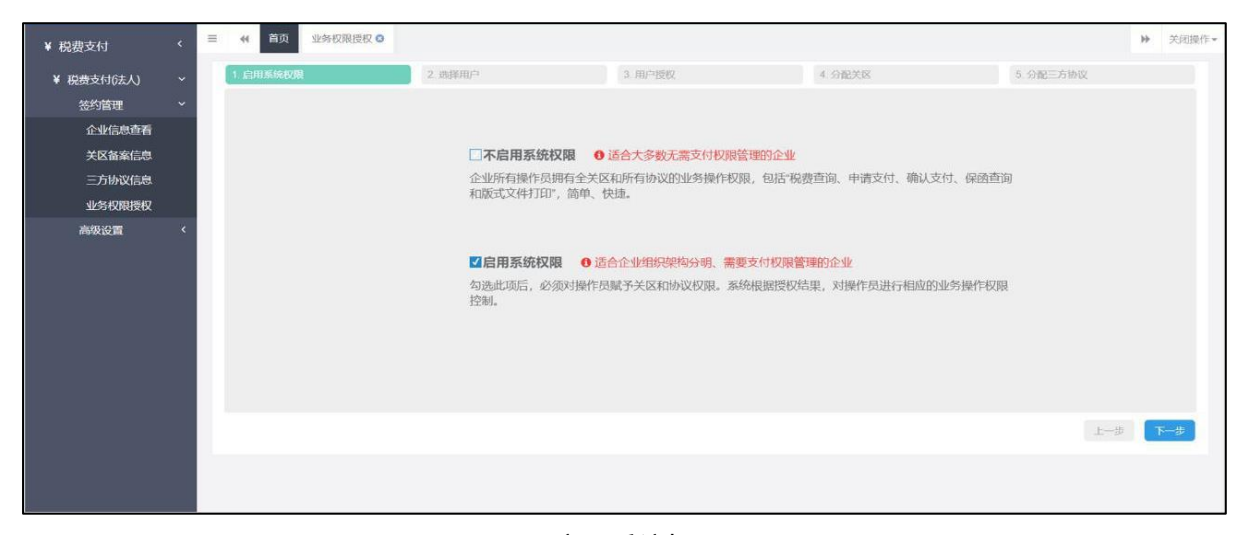

#### 图 启用系统权限

### 2、选择用户

系统自动读取当前企业已成功注册单一窗口的操作员信息,展示在列表中(如下图)。也可 使用右上角搜索框进行查找,直接输入关键字,系统自动查找匹配项,无需点击查询按钮。

| ¥ 税费支付 〈     | = | 《首注        | 页 业务权限侵权 ♀     |             |                     |                                                                                    |           | ▶ 关闭操作 - |
|--------------|---|------------|----------------|-------------|---------------------|------------------------------------------------------------------------------------|-----------|----------|
| ¥ 税费支付(法人) ~ |   | 1. 启用系统    | 収開             | 2. 选择用户     | 3. 用户授权             | 4 分配关区                                                                             | 5. 分配三方协议 |          |
| 签约管理 ~       |   | <b>0</b> 提 | 示: 请选择需要授权的操作员 | B.          |                     |                                                                                    |           |          |
| 企业信息查看       |   |            |                |             |                     |                                                                                    | and the   |          |
| 关区备案信息       |   |            |                |             |                     |                                                                                    | 授新        |          |
| 三方协议信息       |   |            | 操作员卡号          | 操作员账号       | 操作员名称               | 所属部门                                                                               |           |          |
| 业务权限授权       |   | 0          | 8950000075139  | JXEPORTTEST | 江西测试2               | 上海协大国际贸易有限公司test0417                                                               |           |          |
| 高级设置         | ¢ | 8          | 8950000075107  | WANXUE      | 成都测试用户2             | 财务部                                                                                |           |          |
|              |   |            | 8950000075109  | SCWXTEST1   | 成都测试用户3             | 人力部                                                                                |           |          |
|              |   |            | 8950000040741  | SWSHOP07    | 徐洁                  | 上海协大国际贸易有限公司test0417                                                               |           |          |
|              |   |            | 8950000040751  | SWBJOP08    | 谈怕                  | 上海协大国际贸易有限公司test0417                                                               |           |          |
|              |   |            | 8950000040748  | SWSHOP1010  | 杜吉添                 | 上海协大国际贸易有限公司test0417                                                               |           |          |
|              |   |            | 8950000040746  | SWBJAD0207  | 余正                  | 人力部                                                                                |           |          |
|              |   | 0          | 8950000073311  | SWNB02      | 宁波测试用户2             | 上海协大国际贸易有限公司test0417                                                               |           |          |
|              |   | -          | 0050000070040  | 044000      | n American American | <ol> <li>M2.44, 42, 620 m<sup>-</sup> 0.7 m3 +−200 /s (2214), 140 /4472</li> </ol> |           |          |
|              |   |            |                |             |                     |                                                                                    | 1         | ● 下一步    |
|              |   |            |                |             |                     |                                                                                    |           |          |
|              |   |            |                |             |                     |                                                                                    |           |          |

图 选择用户

①注意:

上图 选择用户 界面"所属部门"一列中,具体某个部门的权限,决定了第 3 步用户授权界面出现的权限类型。关于部门权限设置,请至高级设置的部门管理中查 看。

勾选一条待授权的用户记录,点击"下一步"蓝色按钮,进入第 3 步用户授权界面。

#### 3、用户授权

系统根据高级设置中该部门、该操作员对应的角色相关权限,显示在界面中(如下图)。

| ¥ 税费支付     | < | 三 《 首页 部门管理 ○ 用户管理 ○ 业务权限授权 ○ |         |        | >        | ▶ 关闭操作 - |
|------------|---|-------------------------------|---------|--------|----------|----------|
| ¥ 税费支付(法人) |   | 1. 启用系统权限 2. 选择用户             | 3 用户授权  | 4 分配关医 | 5 分配三方协议 |          |
| 签约管理       |   | 日 提示: 请选择需要赋给当前操作员的功能权限       |         |        |          |          |
| 企业信息查看     |   | 头前操作员· <b>成都渐起用口?</b>         |         |        |          |          |
| 关区备案信息     |   |                               |         |        |          |          |
| 三方协议信息     |   |                               |         |        |          |          |
| 业务权限授权     |   |                               |         |        |          |          |
| 高级设置       |   | ☑确认支付                         | ☑版式文件打印 | ☑税单查询  |          |          |
|            |   |                               |         |        |          |          |
|            |   |                               | 四次本治    |        |          |          |
|            |   | 國中國支持                         | ▲休田宣川   |        |          |          |
|            |   |                               |         |        |          |          |
|            |   |                               |         |        |          |          |
|            |   |                               |         |        |          |          |
|            |   |                               |         |        | 上一步      | 下一步      |
|            |   |                               |         |        |          |          |
|            |   |                               |         |        |          |          |

图 用户授权

① 注意:

上图 用户授权 界面中出现的权限类型,由系自动读取高级设置中部门管理、角 色管理与用户管理相关的权限。

也可在此修改当前操作员的权限设置,点击"下一步"蓝色按钮,进入第 4 步分配关区界面。

#### 4、分配关区

系统自动读取当前企业备案成功的关区,显示在界面中(如下图)。

| ¥ 税费支付     | 三 44 首 | 瓦 部门管理 〇         | 用户管理 • 业务权限授权 • |        |                     |          |            | ▶ 关闭操作- |
|------------|--------|------------------|-----------------|--------|---------------------|----------|------------|---------|
| ¥ 税费支付(法人) | 1 启用系统 | 収履               | 2 选择用户          | 3 用户授权 | 4 分配关区              | 5 分数     | 正方协议       |         |
| 签约管理       | 0 提示   | 示: 请对操作员进行关      | 区授权             |        |                     |          |            |         |
| 高级设置       | sie    | inia/co. etdensi | * <b>=</b>      |        |                     |          |            |         |
| 部门管理       | =      | 則操作反:成都測1        | 式用户Z            |        |                     |          |            |         |
| 用户管理       |        |                  |                 |        |                     | 根据关区代码搜索 | <b>≣</b> - |         |
| 角色管理       | i i i  |                  |                 |        |                     |          |            |         |
|            |        | 序号               | 关区代码            | 关区名称   | 审批时间                |          |            |         |
|            |        | 1                | 2200            | 上海海关   |                     |          |            |         |
|            |        | 2                | 2300            | 南京海关   | 2017-11-14 16:58:55 |          |            |         |
|            |        | 3                | 0100            | 北京关区   |                     |          |            |         |
|            |        |                  |                 |        |                     |          |            |         |
|            |        |                  |                 |        |                     |          |            |         |
|            |        |                  |                 |        |                     |          |            |         |
|            |        |                  |                 |        |                     |          |            |         |
|            |        |                  |                 |        |                     |          | 上一掛        | 下一步     |
|            |        |                  |                 |        |                     |          |            |         |
|            |        |                  |                 |        |                     |          |            |         |
|            |        |                  |                 |        |                     |          |            |         |

图 分配关区

勾选(可多选)需要分配给该操作员的关区记录,点击"下一步"蓝色按钮,进入第5步分 配三方协议界面。

① 注意:

因为三方协议是在某个关区下的,因此这一步骤所勾选的关区,将决定第 5 步 带出的三方协议。

### 5、分配三方协议

系统自动读取当前关区已签约成功的三方协议,显示在界面中(如下图)。

| ¥ 税费支付        | ۲ | ≡ 44 8 | 顷 部门   | 管理 O 用户管理 O 业务权限 | 現在 🖸  |                   |             |               |                     | 1          | ▶ 关闭操作 • |
|---------------|---|--------|--------|------------------|-------|-------------------|-------------|---------------|---------------------|------------|----------|
| ¥ 税费支付(法人)    |   | 1 启用系统 | 危权限    | 2 购择用户           |       | 3 用户授权            | 4           | STEXE         | 5. 分配三方协议           |            |          |
| 签约管理          |   | 0 提    | 示: 请对操 | 作员进行协议授权         |       |                   |             |               |                     |            |          |
| 高级设置          |   | 1      | 的操作员   | : 成都测试用户2        |       |                   |             |               |                     |            |          |
| 部) 倉理<br>田戸管理 |   |        |        |                  |       |                   | 1           |               | 1                   |            |          |
| 角色管理          |   |        |        |                  |       |                   |             | 协议书号 ~        | - 根据左侧选项搜索          | <b>≣</b> • |          |
|               |   |        | 序号     | 协议书号             | 开户行名称 | 银行账号              | <b>35</b> 2 | 开户行名称<br>银行账号 | 签约时间                |            |          |
|               |   |        | 1      | 2200201801000013 | 中國银行  | 1042900030339991  | (22         | 关区代码          | 2018-06-27 23:03:13 |            |          |
|               |   |        | 2      | 2300201701000018 | 中国银行  | 507957951260      | (23)        | 00)南京海关       | 2017-11-15 10:27:41 |            |          |
|               |   |        | 3      | 2300201701000014 | 中国银行  | 436474689939      | (23)        | 00)南京海关       | 2017-11-14 16:55:32 |            | 1        |
|               |   |        | 4      | 0100201701000012 |       | 00000436474689939 | (23)        | 00)南京海关       | 2017-11-07 10:52:00 |            |          |
|               |   |        |        |                  |       |                   |             |               |                     |            |          |
|               |   |        |        |                  |       |                   |             |               |                     |            |          |
|               |   |        |        |                  |       |                   |             |               |                     | 上一步        | 完成       |
|               |   |        |        |                  |       |                   |             |               |                     |            |          |
|               |   |        |        |                  |       |                   |             |               |                     |            |          |

### 图 分配三方协议

如果协议较多,可点击右上下拉菜单,通过输入"协议书号、开户行名称、银行账号、关区 代码"进行查找,直接输入关键字,系统自动查找匹配项,无需点击查询按钮。

勾选(可多选)需要分配给该操作员的三方协议,点击"完成"蓝色按钮即可。

## 第二章 高级设置

提供部门管理、角色管理、用户管理等功能。

### 部门管理

提供增加、修改、删除部门、为部门授权以及为部门分配用户等功能。

确保法人 IC 卡或 Ikey 正确连接在电脑中,点击左侧菜单栏【高级设置——部门管理】,右侧界 面展示如下图。

| ¥ 税费支付    | 、 ☰ 44 首贞 部门管理 ◎ |                 |                 |           |       | ₩ | 关闭操作+ |
|-----------|------------------|-----------------|-----------------|-----------|-------|---|-------|
| ¥税费支付(法人) | 提示:右键点击部门或公司进行管理 | 企业用户管理          |                 |           |       |   |       |
| 签约管理      | < 一人力部<br>回 财务部  | 将用户分配到对应的组,并为组设 | 置管理员            |           |       |   |       |
| 高级设置      | * *********      | 田白名             | <b>清涼 田田</b>    |           |       |   |       |
| 部门管理      |                  |                 |                 |           |       |   |       |
| 角色管理      |                  | ◆ 添加用户 ■ 移出用户   | ◆ 指定管理员 ■ 取消管理员 |           |       |   |       |
|           |                  | □ 用户名           | 部门名称            | 真实姓名      | 是否管理员 |   |       |
|           |                  |                 | 无符              | 合查询条件的数据! |       |   |       |
|           |                  |                 |                 |           |       |   |       |
|           |                  |                 |                 |           |       |   |       |
|           |                  |                 |                 |           |       |   |       |
|           |                  |                 |                 |           |       |   |       |
|           |                  |                 |                 |           |       |   |       |
|           |                  |                 |                 |           |       |   |       |
|           |                  |                 |                 |           |       |   |       |
|           |                  |                 |                 |           |       |   |       |
|           |                  |                 |                 |           |       |   |       |

图 部门管理

● 新增部门

使用鼠标右键选中该企业的顶级公司,展开菜单如下图。

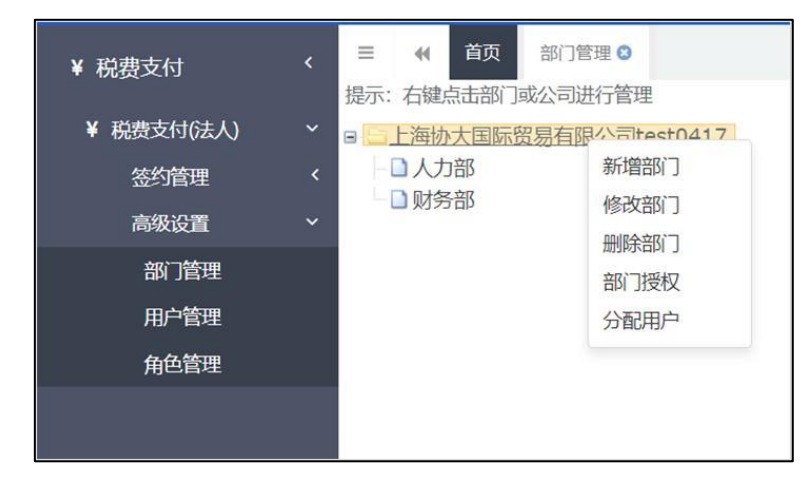

图 部门管理(右键菜单)

点击上图中"新增部门",系统弹出录入框如下图。红色星号为必填项,根据企业实际情况录入 信息,点击"保存"蓝色按钮即可。

| 添加部门  |          | × |
|-------|----------|---|
| *部门名称 |          | ] |
| *部门类型 | ◎分公司 ⑧部门 |   |
| 备注    |          |   |
|       |          |   |
|       | 保存 取消    |   |

#### 图 顶级公司新增部门

如果选中的不是企业项级公司,而是下级组织或某个部门,点击新增部门,界面弹出录入框如下图 (与顶级公司相比,无需选择部门类型)。红色星号为必填项,录入信息并点击"保存"蓝色按钮即 可。

| 添加部门  | ×  |
|-------|----|
| *部门名称 |    |
| 备注    |    |
|       |    |
|       |    |
| 保存    | 取消 |

图 下级组织新增部门

● 修改部门

①小提示:

## 顶级公司,不提供"修改部门"的功能。

使用**鼠标右键**选中下级公组织或部门,在弹出的菜单中点击"修改部门",系统弹出录入框如下图。在编辑部门页面中,红色星号为必填项,修改或录入信息,点击"保存"蓝色按钮即可。

| 编辑部门  |        | × |
|-------|--------|---|
| *部门名称 | 中信1组1部 | ] |
| 备注    |        | ] |
|       |        |   |
|       |        |   |
|       | 保存 取消  |   |

图 下级组织修改部门

● 删除部门

使用**鼠标右键**选中部门或公司的名称,在弹出的菜单中点击"删除部门",系统弹出录入框如下图。

## ①注意:

删除部门后的信息需要重新录入或新增,请谨慎操作!

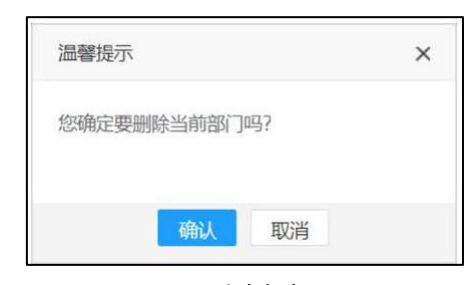

图 删除部门

#### ● 部门授权

使用**鼠标右键**选中部门名称,在弹出的菜单中点击"部门授权",右侧展示系统提供的"税 单查询、申请支付、确认支付、保函查询、版式文件打印"权限(如下图)。

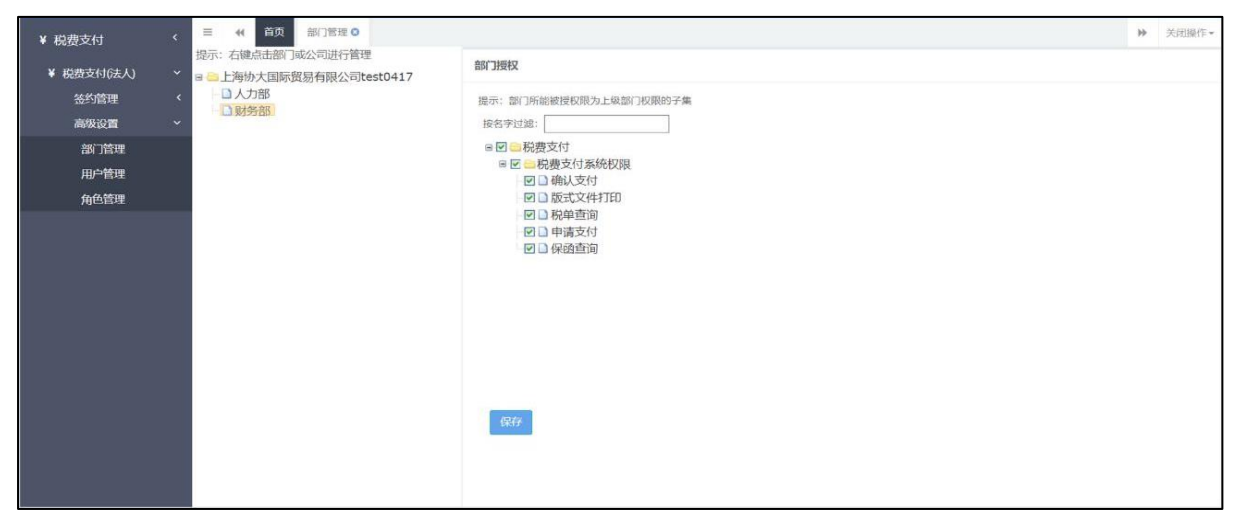

#### 图 部门授权

右侧的复选框被选中,表示当前的下级组织或部门,已经具有了对应的权限。没有勾选的,不具 有相关权限。点击"保存"蓝色按钮,完成对当前部门的授权。

① 注意:

上图 部门授权 中,当前部门所对应的权限,决定了在该部门内建立角色时,出现的权限。即部门授权相当于部门内角色权限的总开关!

● 分配用户

使用**鼠标右键**选中公司或部门名称,在弹出的菜单中点击"分配用户",右侧自动读取当前 公司或部门的操作员用户(如下图)。如果用户记录较多,可填写用户名,点击"查询"蓝色按 钮,快速定位到某一用户。

| ¥ 税费支付(法人)                   | ★ 日日上海协大国际贸易有限公司test0417 | 企业  | 上用户管理                  |                                                                                           |         |       |  |
|------------------------------|--------------------------|-----|------------------------|-------------------------------------------------------------------------------------------|---------|-------|--|
| 签约管理<br>高级设置<br>部门管理<br>用户管理 | < 口 人力部<br>2 财务部         | 将用  | 用户分配到对应的相,并为相设置<br>中名  | <ul> <li>(数理点)</li> <li>(数理点)</li> <li>(数理点)</li> <li>(数定数理点)</li> <li>(数定数理点)</li> </ul> |         |       |  |
| 角色管理                         |                          |     | 用户名                    | 部门名称                                                                                      | 真实姓名    | 是否管理员 |  |
|                              |                          | 6   | SWNB02                 | 上海协大国际贸易有限公司test0417                                                                      | 宁波测试用户2 | 否     |  |
|                              |                          | 1   | SWNB03                 | 上海协大国际贸易有限公司test0417                                                                      | 宁波测试用户3 | 否     |  |
|                              |                          | 6   | SWBJOP08               | 上海协大国际贸易有限公司test0417                                                                      | 谈怡      | 否     |  |
|                              |                          | - 6 | SWSHOP1010             | 上海协大国际贸易有限公司test0417                                                                      | 杜吉添     | 否     |  |
|                              |                          | 6   | ZJPORT02               | 上海协大国际贸易有限公司test0417                                                                      | 浙江测试用户2 | 否     |  |
|                              |                          | 6   | SWNB01                 | 上海协大国际贸易有限公司test0417                                                                      | 宁波测试用户1 | 否     |  |
|                              |                          |     | 895000073352           | 上海协大国际贸易有限公司test0417                                                                      | 上海企操卡2  | 否     |  |
|                              |                          | 显   | 示第 1 到第 10 条记录,总共 18 约 | 条记录 每页显示 10 . 新记录                                                                         | ×       | < 1 2 |  |

图 分配用户

❶小提示:

此处"用户"的数据,来自于成功注册了"单一窗口"的操作员账户。

如果要新增企业操作员账户,需要在"单一窗口"登录页面进行有卡注册,或者

由

管理员在"账号管理——我的操作员"里进行新增。更多操作,可参见《中国 (深圳)国际贸易单一窗口用户手册(用户管理篇)》。

#### 添加用户

将当前企业在"单一窗口"中已注册的操作员,添加到税费支付的用户管理中。点击 图 分 配用户 中的"添加用户"白色按钮,弹出录入框如下图:

| Ê | 部门名 | 称 请选择部门    | . ▼ 用户名      |      |       |  |
|---|-----|------------|--------------|------|-------|--|
|   | 查道  | 重置         |              |      |       |  |
|   |     | 用户名        | 部门名称         | 真实姓名 | 是否管理员 |  |
|   |     | SWBJAD0802 | 北京中商百佳贸易有限公司 | 操作员8 | 否     |  |
|   |     |            |              |      |       |  |
|   |     |            |              |      |       |  |
|   |     |            |              |      |       |  |
|   |     |            |              |      |       |  |
|   |     |            |              |      |       |  |
|   |     |            |              |      |       |  |
|   |     |            |              |      |       |  |
|   |     |            |              |      |       |  |

#### 图 添加用户

可选择部门、录入用户名进行查询或搜索,勾选用户记录后,点击"保存"蓝色按钮,将选中的 用户保存到当前分公司或部门中,返填到下方列表中。

### 移出用户

勾选 图 分配用户 列表中的一个或多个用户记录,点击"移出用户"白色按钮,弹出对话框(如下图),选择部门,点击"保存"蓝色按钮,可将单个或多个用户移动到所选的部门中。

| 移出部门选择 |         | × |
|--------|---------|---|
| 部门名称   | 请选择部门 🔻 |   |
|        |         |   |
|        |         |   |
| 保      | 存 取消    |   |

图 移出用户

①注意:

用户只能被移动到本级部门或公司所在的上下级,不可移到平级的其他部门! 用户从一个部门被移到另一个部门,该用户在原部门的所有权限将全部被删除!

#### 指定管理员

①小提示:

### 管理员,具有该部门的全部权限。

勾选列表中的一个或多个用户记录,点击"指定管理员"白色按钮,系统弹出提示"是否将此 X 个用户设置成管理员?",点击"确定"蓝色按钮,完成管理员的设置。

#### 取消管理员

勾选列表中的一个或多个用户记录,点击"取消管理员"白色按钮,系统弹出提示"是否取消此 X 个用户的管理员资格?",点击"确定"蓝色按钮,完成管理员的取消。

### 角色管理

提供新增、修改、删除角色,给角色分配权限等功能。

确保法人 IC 卡或 Ikey 正确连接在电脑中,点击左侧菜单栏【高级设置——角色管理】, 点击部门名称,右侧显示"企业角色管理"、"角色权限分配"界面。

| ¥ 税费支付       | 、 ☴ ₩ 首页 前色管理 Ο                           |                                                         | ▶ 关闭操作+     |
|--------------|-------------------------------------------|---------------------------------------------------------|-------------|
| ¥ 税费支付(法人)   | ↓ ■ 二上海协大国际贸易有限公司test0417                 | 企业角色管理 角色权限分配                                           |             |
| 签约管理<br>高级设置 | <ul> <li>□ 大力路</li> <li>□ 対勢省部</li> </ul> | 为本唱新聞、修改和副除角色,并为角色分配双限 接名字过滤:<br>■ □ ■税费支付<br>● □ ■税费支付 | <b>圣纳切园</b> |
| 部」管理<br>用户管理 |                                           |                                                         | 付件打印        |
| 角色管理         |                                           | □ □ ○ 税单直<br>角色名 部门名称 角色编码 □ □ 申请支                      | 询<br>(付     |
|              |                                           | □ 联调测试 人力部 1                                            | 简           |
|              |                                           |                                                         |             |
|              |                                           |                                                         |             |
|              |                                           |                                                         |             |
|              |                                           | 947                                                     |             |
|              |                                           | 显示第1到第1条记录,总共1条记录                                       |             |
|              |                                           |                                                         |             |
|              |                                           |                                                         |             |

图 角色管理

① 注意:

上图右侧出现的权限,是基于当前部门的权限。因为部门授权是当前部门角色权限的总开关! 关于部门授权,请参考上文。

界面右侧的税费支付的权限"税单查询、申请支付、确认支付、保函查询、版式文件打印" 由系统设定,用来分配给您所创建的角色。

● 新增(角色)

点击"新增"白色按钮,弹出对话框(如下图)。

新增角色的功能,是根据 **图 角色管理** 当前选中的分总司或部门创建的,因此不需要填写部 门名称。

红色星号为必填项,根据企业实际情况,自定义填写角色名称、角色编码、角色描述,点击 "保存"蓝色按钮,将当前新增的用户,保存在 **图 角色管理** 的"企业角色管理"下方列表中。

| 新增企业角色 |      | × |
|--------|------|---|
| *角色名称  |      |   |
| *角色编码  |      |   |
| 角色描述   |      |   |
|        |      |   |
|        |      |   |
|        |      |   |
|        | 保存取消 |   |

#### 图 新增角色

勾选列表中的一个角色,在 **图 角色管理** 右侧税费支付系统权限中,勾选需要分配给这 个角色的权限,点击"保存"蓝色按钮,系统弹出"分配成功"的提示(如下图)。

| 业角色管理                      |                  |         | 角色权限分配   |  |
|----------------------------|------------------|---------|----------|--|
| 本组新増、修改和删除角<br>色名称<br>+ 新増 | 9色,并为角色分配权<br>查道 | 限<br>重置 | 按名字过滤:   |  |
| 角色名                        | 部门名称             | 角色编码    |          |  |
| ☑ 联调测试                     | 人力部              | 1       | ☑ ↓ 保密查询 |  |
|                            |                  | $\odot$ | 分配成功! 保存 |  |

### 图 角色权限分配

● 修改(角色)

①小提示:

仅修改当前角色的名称、编码或描述。如果想修改当前角色的权限,参照上文新 增角色权限分配的相关勾选操作、并保存即可,无需在此处修改。

勾选列表中的一个角色,点击"修改"白色按钮,弹出对话框(如下图)。

部门名称为灰色,不允许修改。可根据您的实际情况,修改角色名称、角色编码、角色描述,点击"保存"蓝色按钮即可。

| 修改企业角色 |              | × |
|--------|--------------|---|
| *角色名称  | 支付操作员        | ] |
| *部门名称  | 北京中商百佳贸易有限公司 |   |
| *角色编码  | 01           |   |
| 角色描述   |              |   |
|        | 保存取消         |   |

图 修改角色

勾选列表中的一个角色,点击"删除"白色按钮,弹出对话框(如下图)。

① 注意:

删除后的角色,需要重新创建,请谨慎操作!

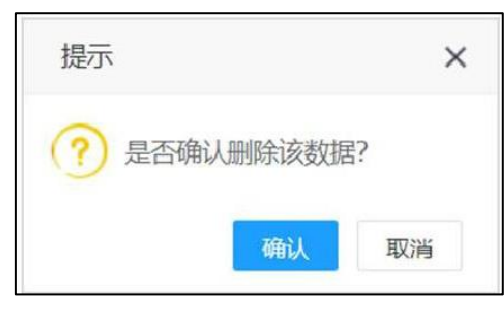

图 删除(角色)

## 用户管理

提供为税费支付的用户分配或撤销角色等功能,使用户拥有角色所对应的权限。

①小提示:

此处"用户"的数据,来自于成功注册了"单一窗口"的操作员账户。

如果要新增企业操作员账户,需要在"单一窗口"登录页面进行有卡注册,

或者由管理员在"账号管理——我的操作员"里进行新增。更多操作,可参见

《中国(深圳)国际贸易单一窗口用户手册(用户管理篇)》。

操作用户管理的前提为,创建并分配好角色与权限。相关操作参考上文角色管理。

确保法人 IC 卡或 Ikey 正确连接在电脑中,点击左侧菜单栏【高级设置——用户管理】点 击公司或部门名称,右侧显示"企业用户列表"、"用户角色分配"界面(如下图)。

| ¥ 税费支付          |  | ☴ 📢 首页 用户管理 Ο            |                            |             |           |                     |       |       |     |           |     | ₩  | 关闭操作+ |
|-----------------|--|--------------------------|----------------------------|-------------|-----------|---------------------|-------|-------|-----|-----------|-----|----|-------|
| ¥税费支付(法人)       |  | ■ 🔤 上海协大国际贸易有限公司test0417 | 企业用户列表 用户角色分配              |             |           |                     |       |       |     |           |     |    |       |
| 签约管理            |  | - □ 人力部<br>□ 财务部         | 给本道用户分配角色,用户拥有自己的所有角色对应的权限 |             |           |                     |       |       |     |           |     |    |       |
|                 |  |                          | 用户令                        | 1           |           | <b>油</b> 狗 <b>胆</b> | æ     | 分配 撤销 |     |           |     |    |       |
| 司 」 官理<br>用 户管理 |  |                          |                            | 用户名         | 部门名称      | 真实姓名                | 是否管理员 |       | 角色名 | 所属部门      | 角色  | 解码 |       |
| 角色管理            |  |                          |                            | WANXUE      | 财务部       | 成都测试用户2             | 否     |       |     | 无符合查词条件的数 | 牧掘! |    |       |
|                 |  |                          | 显示有                        | 1.1 到第 1 条记 | 3番,总共 1 条 | 29                  |       |       |     |           |     |    |       |

分配(角色)

图 用户管理

在企业用户列表中勾选用户记录,点击右侧"分配"蓝色按钮,弹出对话框(如下图)。 如果创建的角色较多,可填写角色名称进行查询。

| <ul> <li>◆分配</li> <li>角色名</li> <li>所属组</li> <li>角色编码</li> <li>支付操作员</li> <li>北京中商百佳贸易有限公司</li> <li>01</li> <li>税单查询</li> <li>北京中商百佳贸易有限公司</li> <li>02</li> </ul> | 角色名 | 称     | 查询  重置       | i.   |  |
|----------------------------------------------------------------------------------------------------|-----|-------|--------------|------|--|
| 角色名       所属组       角色编码         支付操作员       北京中商百佳贸易有限公司       01         税单查询       北京中商百佳贸易有限公司       02                                                      | + 5 | 配     |              |      |  |
| 支付操作员         北京中商百佳贸易有限公司         01           税单查询         北京中商百佳贸易有限公司         02                                                                             |     | 角色名   | 所属组          | 角色编码 |  |
| 税单查询 北京中商百佳贸易有限公司 02                                                                                                    |     | 支付操作员 | 北京中商百佳贸易有限公司 | 01   |  |
|                                                                                                    |     | 税单查询  | 北京中商百佳贸易有限公司 | 02   |  |
|                                                                                                    |     |       |              |      |  |

#### 图 分配角色

可勾选一个或多个角色,点击 **图 分配角色**中的"分配"白色按钮,系统弹出提示"分配成功"(如下图)。

| 分配角色 |       |          |       | × |
|------|-------|----------|-------|---|
|      | 角色名称  |          | 查询 重置 |   |
|      | 十分配   |          |       |   |
|      | ■ 角色名 | 所属组      | 角色编码  |   |
|      |       | 无符合查询条件的 | 数据!   |   |
|      |       |          |       |   |
|      |       |          |       |   |
|      |       | → 分配成功!  |       |   |
|      |       |          |       |   |
|      |       |          |       |   |
|      |       |          |       |   |
|      |       |          |       |   |
|      |       |          |       |   |
|      |       |          |       |   |

图 分配角色成功

## ①注意:

为用户分配角色的操作,进行一次即可。

分配成功后,在分配角色的对话框中,不再出现待分配的角色名称!

此时,回到 **图 用户管理** 界面,选中用户记录,右侧显示已成功分配给当前用户的角色 (如下图)。

| Arkatanp-Arababa, mp-manajabababababababababababababababababab                                     | 业用                    | 户列表    |         |            |       | 用户角 | 色分配               |      |      |
|----------------------------------------------------------------------------------------------------|-----------------------|--------|---------|------------|-------|-----|-------------------|------|------|
| 用户名         部门名称         真实姓名         是否管理员           WANXUE         财务部         成都测试用户2         否 | 述<br>4<br>1<br>1<br>2 | 用户分配角色 | ,用户拥有自己 | 3的所有角色对应的权 | 限     | 分配  | 记<br>R<br>L<br>撤销 |      |      |
| ☑ WANXUE 财务部 成都测试用户2 否                                                                             |                       | 用户名    | 部门名称    | 真实姓名       | 是否管理员 |     | 角色名               | 所属部门 | 角色编码 |
|                                                                                                    | -                     | WANXUE | 财务部     | 成叔测试田户2    | 西     |     | 角色1               | 财务部  | 1234 |
|                                                                                                    |                       |        |         |            |       |     |                   |      |      |

## 图 用户角色分配

## ● 撤销(角色)

在企业用户列表中勾选一个用户,同时勾选用户角色分配中的一个或多个角色,点击右侧 "撤销"蓝色按钮,弹出对话框(如下图)。

## ❶小提示:

## 当前用户被撤销的角色,可以重新再次分配。

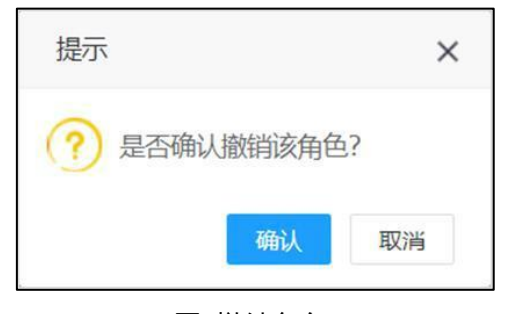

图 撤销角色

## 第七篇税费支付(操作员)

使用操作员卡介质登录系统后,在"单一窗口"系统中,选择进入税费支付。

为操作员用户提供税费单的查询、支付、保函查询与版式文件打印等功能。点击左侧菜单栏 【税费支付(操作员)】,可展开业务菜单(如下图)。

| ¥ 税费支付               | < | = | - | 首页 |   |                       |          |              | H | 关闭操作* |
|----------------------|---|---|---|----|---|-----------------------|----------|--------------|---|-------|
| ¥ 税费支付(操作员)<br>税费单查询 | ~ |   |   |    |   |                       | 系统公告     |              |   |       |
| 税费单支付                |   |   |   |    |   |                       |          |              |   |       |
| 保证金支付                |   |   |   |    |   |                       |          |              |   |       |
| 吨税支付                 |   |   |   |    |   | 标题                    | 发布日期     | 发布者          |   |       |
| 支付记录查询               |   |   |   |    | - | 汪洋出席全国通关一体化工作推进现场会并讲话 | 2018/07/ | 1 中国电子口岸数据中心 |   |       |
| 保函备案信息               |   |   |   |    |   |                       |          |              |   |       |
| 版式文件打印               |   |   |   |    |   |                       |          |              |   |       |
|                      |   |   |   |    |   |                       |          |              |   |       |
|                      |   |   |   |    |   |                       |          |              |   |       |
|                      |   |   |   |    |   |                       |          |              |   |       |
|                      |   |   |   |    |   |                       |          |              |   |       |
|                      |   |   |   |    |   |                       |          |              |   |       |
|                      |   |   |   |    |   |                       |          |              |   |       |
|                      |   |   |   |    |   |                       |          |              |   |       |
|                      |   |   |   |    |   |                       |          |              |   |       |
|                      |   |   |   |    |   |                       |          |              |   |       |

图 税费支付系统(操作员)

①小提示:

如果使用操作员卡介质登录系统后,无法看到【税费单支付】菜单,请使用法人 卡介质登录系统,确认相关授权配置。更多内容,请参考高级设置等章节的相关内容。

## 第一章 税费单查询

提供税费单的查询功能。点击左侧菜单栏【税费单查询】,右侧界面展示如下图,包括"未 支付、支付处理中、支付完成"三个页签。

① 注意:

【税费单查询】模块中,只提供查看功能。

如进行支付操作,请跳转至【税费单支付】、【保证金支付】、【吨税支付】等 模块。

①小提示:

没有被分配关区及协议的操作员,可能无法看到相应关区的税单数据。请使用法 人
卡介质登录系统,进行业务权限授权。更多操作,可参考<u>业务权限授权</u>或<u>高级设</u> <u>置</u>等章节的相关内容。

| 税费支付(操作员) <      | X             | 未支付           | 富 支付处理中                     | 量 支付完             | 或                    |                   |                        |            |      |         |      |      |
|------------------|---------------|---------------|-----------------------------|-------------------|----------------------|-------------------|------------------------|------------|------|---------|------|------|
| 税费单查询<br>税费单支付   | <b>0</b> 提注意: | 示: 脱角<br>佩证金、 | 重词须与相应关区签约,]<br>吨税支付可在高级查询功 | 目法人授予当前<br>能中进行查询 | 操作员关区权限,默认查询近        | 14天数据。每次最大查询时间区段器 | 限制为90天。                |            |      |         |      |      |
| 保证金支付<br>吨税支付    | e             | 核对单           | 打印                          | 8 截积单             | 货物信息 Q 高级查询          |                   |                        |            |      |         |      | l- ( |
| 支付记录查询           |               | 序号            | 报关单号                        | 税费单序号             | 税费单号                 | 税费种类              | 税单生成时间                 | 申报关区       | 缴款期限 | 支付金額    | 汇总征税 | 支付状态 |
| 保密备案信息<br>版式文件打印 |               | 3             | 670420181046071424          | 03                | 67042018104607142403 | 进口废弃电器电子产品处理基金    | 2018-09-21<br>15 52:05 | (6704)湛江南油 |      | 70      |      | 未支付  |
|                  |               | 4             | 670420181046071424          | 04                | 67042018104607142404 | 滞报金               | 2018-09-21<br>15:52:05 | (6704)湛江南油 |      | 1968    |      | 水适用  |
|                  |               | 5             | 670420181046071424          | 05                | 67042018104607142405 | 进口海费税             | 2018-09-21<br>15:52:05 | (6704)湛江南油 |      | 10235   |      | 未赴日  |
|                  |               | 6             | 670420181046040748          | 01                | 67042018104604074801 | 进口关税              | 2018-09-21<br>15:52:05 | (6704)湛江南油 |      | 5756.5  |      | 未起日  |
|                  |               | 7             | 670420181046040748          | 02                | 67042018104604074802 | 进口增值税             | 2018-09-21<br>15:52:05 | (6704)湛江南油 |      | 9203.72 |      | 来委托  |
|                  |               |               |                             |                   |                      |                   | 2018-09-21             |            |      |         |      | _    |

图 税费单查询

在 图 税费单查询 界面中,包括"未支付、支付处理中、支付完成"三个页签,可切换进行 查看。

系统自动根据当前页签的类型,获取相应状态的税单数据,并展示在结果列表中。

如系统未自动刷新,可点击列表右上角 <sup>C</sup> 图标手动刷新。成功获取数据后,列表内显示当前的查询结果。可自定义选择每页显示的记录数,也可点击底部右侧的页数按钮跳转。

"未支付、支付处理中、支付完成"三个页签,可以查询到的支付状态如下:

| "未支付"页签内—— 未支付                |
|-------------------------------|
| "支付处理中"页签内—— 待确认支付 支付处理中 支付失败 |
| "支付完成"页签内—— 支付成功              |

点击上述相应的彩色状态条,系统可弹出对话框,展示支付记录。详细操作见下文。

①小提示:

如果发现查询不到税单,请尝试在"未支付、支付处理中、支付完成"三个页签 内分别进行查找,因为税单状态可能已经根据实际支付流程改变了。

# 未支付

| ¥ 税费支付(副作员) 〈    | ×              | 未支付           | 豆 支付於即中                       | 重 支付55            | e.                   |                   |                        |               |       |         |      |       |
|------------------|----------------|---------------|-------------------------------|-------------------|----------------------|-------------------|------------------------|---------------|-------|---------|------|-------|
| 税费单查询<br>税费单支付   | 0 II<br>11.001 | 示: 時代<br>保证金。 | (费间须与相应关区医约、目<br>%相支付可在直接查问功) | U法人授予当前<br>I中进行查询 | 操作原关区权限,默认贵国迈        | 14天教旗、框次最大衡同时间区级员 | 886为190天。              |               |       |         |      |       |
| 保证金支付<br>時税支付    |                | 6 HERON       | 1750 📗 離 統命計論時間度              | <b>&amp;</b> 124  | 99959 Q #8369        |                   |                        |               |       |         |      | I• 0  |
| 支付记录查询           | 0              | 序号            | 报关单号                          | 税费单序号             | 被獲单号                 | 税疫种类              | 税单生成时间                 | 申报关区          | の設定時間 | 支付金额    | 汇总征税 | 支付状态  |
| 保護醫療信息<br>設定文件打印 | 0              | 3             | 670420181046071424            | 03                | 67042018104607142403 | 进口设有电器电子产品处理基金    | 2018-09-21<br>15 52 05 | (6704))湛江南油   |       | 70      |      |       |
|                  |                | 4             | 670420181046071424            | 04                | 87042018104807142404 | 用粉曲               | 2018-09-21<br>15-52-05 | (6704)港江南油    |       | 1968    |      | -     |
|                  |                | 5             | 670420181046071424            | 05                | 67042018104607142405 | 进口场费税             | 2018-09-21<br>15 52:05 | (6704))進江地油   |       | 10235   |      |       |
|                  |                | 6             | 670420181046040748            | 01                | 67042018104604074801 | 进口关税              | 2018-09-21<br>15:52:05 | (6704)港江南油    |       | 5756.5  |      | -     |
|                  | 0              | 7             | 670420181045040748            | 02                | 67042018104604074802 | 进口增值税             | 2018-09-21<br>15:52:05 | (6704)(初江)地)曲 |       | 9203.72 |      | -     |
|                  |                |               |                               |                   |                      |                   | 2018-09-21             |               |       |         |      |       |
|                  | 里示3            | A 1 5996      | 10 飾瓷碑。 总共 189200 参           | 化记录 每页级3          | 5 10 • 你记录           |                   |                        |               |       | 1 2     | 3 4  | 5 🕞 🐖 |

图 税费单查询(未支付)

"未支付"页签内,根据监管部门对支付的相关要求,系统默认查询距离当前日期近 14 天的数据。如系统未自动刷新,可点击列表右上角 C 图标手动刷新。也可以使用高级查询功能,进行 手动查找。该页签内,只能查询到状态为 成例 的税单数据。

### ● 核对单打印

确保 IC 卡或 Ikey 正确连接在电脑中,在 图 税费单查询(未支付) 中勾选记录,点击 "核对单打印"白色按钮,系统显示核对单详细信息的预览(如下图)。

系统支持**批量打印**——同时勾选多条记录,点击"核对单打印"白色按钮后,在下图顶部 "页面"字样旁,点击箭头、或输入页码,预览界面自动跳转。

| 2018年09月25日      | 1/10                           |                 |            |             |            |                  |             |           |              |   |   |  |
|------------------|--------------------------------|-----------------|------------|-------------|------------|------------------|-------------|-----------|--------------|---|---|--|
|                  |                                |                 | 税费         | 单详细信息       | 息          |                  |             |           |              |   |   |  |
| 报关单号:            | 67042018                       | 31046016485     |            | 税单序         | 号: (       | 01               |             |           |              |   |   |  |
| 税种:              | A(进口关t                         | 兒)              |            | 现场税         | 单序号:       |                  |             |           |              |   |   |  |
| 申报口岸:            | 6704(禚江                        | (南油)            |            | 进出口》        | ¥: 6       | 5704(湛江南油)       |             |           |              |   |   |  |
| 收发货单位:           | 11019191                       | 107(丰富山货花卉进     | 出口公司)      | 货主单位        | Ì: 1       | 1102919168(353   | 京中商百佳多      | 贸易有限公司    | 司)           |   |   |  |
| 申报单位:            | 11029191                       | 168(北京中商百佳贸     | (易有限公司)    | 提单号:        | t          | est35            |             |           |              |   |   |  |
| 运输工具号:           | test2                          |                 |            | 合同号:        |            |                  |             |           |              |   |   |  |
| 监管方式:            | 0110                           |                 |            | 征免性。        | <u>ج</u> : | 101              |             |           |              |   |   |  |
| 进/出口日期:          | 2018-05-3                      | 31 00:00:00     |            | 进出口标        | 标志:        |                  |             |           |              |   |   |  |
| 退补税标志:           | -                              |                 |            | 滞报滞的        | 讷标志: (     | )                |             |           |              |   |   |  |
| 税款金额:            | 5756.5                         |                 |            | 税款金         | 额大写:       | <b>伍仟柒佰伍拾哈</b> ; | 元伍角         |           |              |   |   |  |
| 征税操作员:           | 9999                           |                 |            | 税单开行        | 征日期:       |                  |             |           |              |   |   |  |
| 繳款期限:            |                                |                 |            | 收入机         | ÷. ·       | 中央金库             |             |           |              |   |   |  |
| 收入系统:            | 海关系统                           |                 |            | 预算级         | 次: :       | 中央               |             |           |              |   |   |  |
| 预算科目名称           | ; 中央                           |                 |            | 收款国)        | 摩: 1       | 1                |             |           |              |   |   |  |
| 收款单位名称           | ia 1                           |                 |            | 收款银行        | 行帐号: 1     | 1                |             |           |              |   |   |  |
| 收款银行代码           | 1                              |                 |            | 收款银行        | 行名称: 1     | 1                |             |           |              |   |   |  |
|                  |                                |                 | 税费         | 单货物信息       | 息          |                  |             |           |              |   |   |  |
| 税号<br>0808100000 | 货名<br>鮮苹果                      | 申报数量<br>9       | 申报单位<br>千克 | 成交币制<br>142 | 外汇折算<br>1  | 率 完税价格<br>4165   | 从价税率<br>0.1 | 从量税率<br>0 | 医税割<br>416.5 | Ţ |   |  |
| 8415101000       | 独立式空气调节<br>, 窗式、壁式、<br>天花板或地板上 | 器 10<br>置于<br>的 | 台          | 142         | 1          | 35600            | 0.15        | 0         | 5340         |   | ļ |  |
|                  |                                |                 |            |             |            |                  |             |           |              |   |   |  |

图 核对单预览

点击界面右上角 **④** 打印机图标,根据您当前浏览器的设置或打印机实际情况,进行打印即可。

#### ● 税单详细信息

在 **图 税费单查询(未支付)** 结果列表中勾选任意一条记录,点击"税单详细信息"白色按钮,系统弹出当前选中税单记录的详细信息(如下图)。在该对话框中,可放大页面,或使用鼠标滚轮或键盘的上下键,滚动页面。

| 税单详细信息               |                      |                      | - 🛛 ×               |
|----------------------|----------------------|----------------------|---------------------|
| 税费单序号:               | 01                   | 报关单号:                | 670420181046040748  |
| 提单号:                 | test35               | 税费种类:                | 进口关税                |
| 税费单号:                | 67042018104604074801 | 税单开征日期:              |                     |
| 收发货单位编码:             | 1101919107           | 收发货单位名称:             | 中国山货花卉进出口公司         |
| 消费使用单位/<br>生产销售单位编码: | 1102919168           | 消费使用单位/<br>生产销售单位名称: | 北京中商百佳贸易有限公司        |
| 申报单位编号:              | 1102919168           | 申报单位名称:              | 北京中商百佳贸易有限公司        |
| 纳税人识别号:              | 91110105101115245T   | 备案关区:                | (6704)湛江南油          |
| 征免性质:                | 一般征税                 | 监管方式:                | 一般贸易                |
| 进出口岸:                | (6704)湛江南油           | 进/出口日期:              | 2018-05-31 00:00:00 |
| 进出口标志:               | 进口                   | 主要商品名称:              | 独立式空气调节器, 窗式、壁式、    |

#### 图 税单详细信息

#### ● 税单货物信息

在 **图 税费单查询(未支付)** 结果列表中勾选任意一条记录,点击"税单货物信息"白色按钮,系统弹出当前选中记录的货物信息(如下图)。

| 序号 | 商品序号 | 税号         | 货名                            | 从价税率 | 从量税率 | 税额      |
|----|------|------------|-------------------------------|------|------|---------|
| 1  | 1    | 0808100000 | 鲜苹果                           | 0.11 | 0    | 503.97  |
| 2  | 2    | 8415101000 | 独立式空气调节器,窗式、壁<br>式、置于天花板或地板上的 | 0.17 | 0    | 8699.75 |
|    |      |            |                               |      |      |         |

#### 图 税单货物信息

系统自动获取当前税单货物信息的数据并展示在结果列表中。在 图 税单货物信息 中勾选一条记录,点击"货物详细信息"白色按钮,此时界面将继续弹出当前选中货物的详细信息(如下图)。

| 税单 | 货物详细信息  | j.                 |                        |                    | ×    | ×  |
|----|---------|--------------------|------------------------|--------------------|------|----|
| _  | 报关单编号:  | 670420181046071424 | 商品序号:                  | 2                  |      |    |
|    | 税号:     | 8415101000         | <b>货名:</b><br>式、置于天花板雪 | 独立式空气调节器,<br>成地板上的 | 窗式、壁 | 3  |
| -  | 申报数量:   | 10                 | 申报单位:                  | 001                |      | ,  |
|    | 成交币制:   | 142                | 外汇折算率:                 | 1                  |      |    |
|    | 完税价格:   | 35600              | 征免规定:                  | 照章征税               |      | '5 |
|    | 税率计征标准: | 0                  | 从价税率:                  | 0.17               |      |    |
|    | 从量税率:   | 0                  | 税额:                    | 8699.75            |      |    |
|    |         |                    |                        |                    |      |    |
| 显力 |         |                    |                        |                    |      |    |
| ٠. |         |                    |                        |                    |      |    |

### ● 高级查询

图 货物详细信息

确保 IC 卡或 Ikey 正确连接在电脑中,在 图 税费单查询(未支付) 界面中,点击"高级查询"白 色按钮,系统弹出查询框如下图。

| 2018-9-13 - 2018-9-28 |
|-----------------------|
|                       |
|                       |
| Q 查询 り 重置             |
|                       |

在上图中,可点击 🗹 按钮,将当前的信息框放大。再点击 🖻 按钮,将已放大的信息框 缩小至原大小。

可通过输入报关单号、税费单序号、提运单号、合同号、消费使用单位,或在税费种类、关区、 汇总征税标志字段中点击空格键,带出下拉菜单选择参数后进行查询。点击"重置"按钮清空查 询条件,可重新填写。

# ①小提示:

执行查询后,可将当前的高级查询对话框最小化,查询结果显示在下方列表中。 最大查询时间区段跨度限制为 90 天。

其中,税单生成时间的选择方法为,将光标置于录入框中,在弹出的日历框中(如下图),可点击<或<<向前查找日期,在左侧部分选择开始日期,点击下图中的>或>>扩大日历范围,在右侧部分选择截止日期,点击"确定"后,选中的区域变成绿色,执行查询。点击"清空"按钮, 清除已选择的日期,可重新选择。

| 日  | _  | Ξ  | Ξ  | 四  | 五  | 六  | 日  | _  | Ξ  | Ξ  | 四  | 五  | 六  |
|----|----|----|----|----|----|----|----|----|----|----|----|----|----|
| 29 |    | 31 | 1  | 2  | 3  | 4  | 26 | 27 | 28 | 29 |    | 1  | 2  |
| 5  | 6  | 7  | 8  | 9  | 10 | 11 | 3  | 4  | 5  | 6  | 7  | 8  | 9  |
| 12 | 13 | 14 | 15 | 16 | 17 | 18 | 10 | 11 | 12 | 13 | 14 | 15 | 16 |
| 19 | 20 | 21 | 22 | 23 | 24 | 25 | 17 | 18 | 19 | 20 | 21 | 22 | 23 |
| 26 | 27 | 28 | 29 | 30 | 1  | 2  | 24 | 25 | 26 | 27 | 28 | 29 | 30 |
| 3  | 4  | 5  | 6  | 7  |    | 9  | 31 | 1  | 2  | 3  | 4  | 5  | 6  |

图 高级查询(日历框)

# 支付处理中

| 税费支付(操作员) 、    |                | 【 未支付          | ☑ 支付处理中                        | 量 支付完             | (成                   |                  |            |      |      |        |            |            |
|----------------|----------------|----------------|--------------------------------|-------------------|----------------------|------------------|------------|------|------|--------|------------|------------|
| 税费单查询<br>税费单支付 | <b>〇</b><br>注意 | 提示: 税<br>: 保证金 | 单查询须与相应关区签约,)<br>- 吨税支付可在高级查询功 | 且法人授予当前<br>能中进行查询 | 前操作员关区权限,支付处理中       | 中无天数限制,支付完成默认查询近 | 14天数据。     |      |      | 支付     | 处理中11869-1 | 、 今天支付完成   |
| 保证金支付          |                | ⊖ 核对单          | 約100 🗌 🗮 税单详细信                 | 思 &税              | 单货物信息 🛛 🕫 税种税目       | 信息 Q 高级查询        |            |      |      |        |            | i≣- (      |
| 支付记录查询         |                | 序号             | 报关单号                           | 税费单序号             | 税费单号                 | 税费种类             | 申报关区       | 缴款期限 | 支付时间 | 支付金额   | 汇总征税       | 支付状态       |
| 保函备案信息         |                | 1              | 670420181046071424             | 05                | 67042018104607142405 | 进口海费税            | (6704)湛江南油 |      |      | 10235  |            | 100013-211 |
| 版式文件打印         |                | 2              | 670420181046071424             | 04                | 67042018104607142404 | 滞报金              | (6704)潖江南油 |      |      | 1968   |            | 消晒从支付      |
|                |                | 3              | 670420181046071424             | 01                | 67042018104607142401 | 进口关税             | (6704)湛江南油 |      |      | 5756.5 |            | 支付处理中      |
|                |                | 4              | 670420181046077912             | 03                | 67042018104607791203 | 进口废弃电器电子产品处理基金   | (6704)湛江南油 |      |      | 70     |            | 支付处理中      |
|                |                | 5              | 670420181046071424             | 03                | 67042018104607142403 | 进口废弃电器电子产品处理基金   | (6704)湛江南油 |      |      | 70     |            | 支付使要补      |
|                | 0              | 6              | 670420181046044139             | 05                | 67042018104604413905 | 进口海费税            | (6704)湛江南油 |      |      | 10235  |            | 特别认为时      |
|                |                |                |                                |                   |                      |                  |            |      |      |        |            |            |

#### 图 税费单查询(支付处理中)

"支付处理中"页签内,系统默认的查询范围没有天数限制。如系统未自动刷新,可点击列表右 上角 
图标手动刷新。

该页签内,可以查询到支付状态为 **还何**知效 、 **文何处理中** 的税单数据。 在上图的结果列表中,右侧的"待确认支付、支付处理中、支付失败"彩色字样,即是 状态又是按钮。点击彩色字样,系统弹出相应的支付记录信息框。可点击 按钮,将当前 弹出的信息框放大(如下图)。点击 按钮,将已放大的信息框缩小至原大小。在该对 话框中,可使用鼠标滚轮或键盘的上下键,使页面上下滚动。

|                     | 序号                                                           | 交易流水号                                           | 协议书号                               | 缴款单位                                | 交易金额           | 支付状态               | 支付时间       |                                            |
|---------------------|--------------------------------------------------------------|-------------------------------------------------|------------------------------------|-------------------------------------|----------------|--------------------|------------|--------------------------------------------|
|                     | 1                                                            | 0000007                                         | 6700201801000029                   | 9 北京中商百佳贸易有                         | 限公司            | 9203.72            | 支付处理中      | 2018-09-25 09:36:39                        |
| 記示第                 | 51到第                                                         | 1条记录,总                                          | 共1条记录                              | 1P-4-34.00                          |                | a                  | P-+-n-4-3  |                                            |
| 显示第<br>序号           | 5 1 到第<br>支付                                                 | 1 条记录,总<br><b>状态</b>                            | 共1条记录                              | 状态说明                                |                | ¥                  | 状态时间       |                                            |
| 显示第<br>序号<br>1      | <ul> <li>1 到第</li> <li>支付</li> <li>支付</li> </ul>             | 1 条记录,总<br><b>状态</b><br>1处理中-海关支                | 共 1 条记录<br>1<br>行指令转发国库成功          | <b>状态说明</b><br>海关支付指令转发             | 国库成功,          | <b>1</b><br>待国库/银行 | 代态时间<br>回复 | 2018-09-25 09:36:58                        |
| 尼示第<br>序号<br>1<br>2 | <ul> <li>1 到第</li> <li>支付</li> <li>支付</li> <li>支付</li> </ul> | ; 1 条记录, 总<br><b>状态</b><br>1处理中-海关支<br>1处理中-支付课 | 共 1 条记录<br>2 付指令转发国库成功<br>青求海关审批通过 | <b>状态说明</b><br>海关支付指令转发<br>支付请求海关审批 | 国库成功,<br>通过,待转 | 】<br>待国库/银行<br>发国库 | 式态时间<br>回复 | 2018-09-25 09:36:58<br>2018-09-25 09:36:51 |

#### 图 支付处理中(支付记录)

#### ● 核对单打印

确保 IC 卡或 Ikey 正确连接在电脑中,在查询结果列表中勾选记录,点击"税单打印" 白色按钮,更多详细操作可参考上文"未支付"部分<u>核对单打印</u>的内容。

### ● 税单详细信息

具体操作与上文"未支付"部分税单详细信息的内容相同,此处不再赘述。

# • 税单货物信息

具体操作与上文"未支付"部分税单货物信息的内容相同。

### ● 税种税目信息

确保 IC 卡或 Ikey 正确连接在电脑中,在 图 税费单查询(支付处理中)勾选记录,点击"税 种税目信息"白色按钮,系统弹出信息框如下图。可点击 ☑ 按钮,将当前弹出的信息框放大(如 下图)。点击 ☑ 按钮,将已放大的信息框缩小至原大小。

|         | 税种序号   | 税种名称       | 税款所属日期起                    | 税款所属E        | 到期止             | 税款类型     | 税种        | 金额 操          | 作              |
|---------|--------|------------|----------------------------|--------------|-----------------|----------|-----------|---------------|----------------|
| •       | 1      | А          |                            |              |                 | 1        | 5756      | 6.5 查         | 看详情            |
| 显示角     | 等1到第1条 | 记录, 总共     | 1条记录                       |              |                 |          | 00100100  |               |                |
| 邗日      | 皮是 稻日( | 半雨 形日名     | 7 称                        | <b>迪珀粉</b> 昂 | 计码会             | 痴 珆家     | 首位        | 京鄉沿额          | 品作             |
| 税目      | 序号 税目  | 代码税目名      | 3称                         | 课税数量         | 计税金             | 额税率      | 单位        | 实缴税额          | 操作             |
| 税目<br>1 | 序号税目   | 代码 税目名 鲜苹! | <b>3</b> 称<br><sub>民</sub> | 课税数量<br>9    | <b>计税金</b><br>0 | 额税率<br>0 | 单位<br>035 | 实缴税额<br>416.5 | 操作<br>查看<br>详情 |

图 税种税目信息

在上图中,点击上下两部分的"查看详情"蓝色字体,可分别查看当前记录的税种与税目 详细信息(如下两图)。

| 说种详细信息    | ×                     |
|-----------|-----------------------|
| 税种序号: 1   | 预算科目代码: 101170101     |
| 税种名称:A    | 预算级次代码: 1             |
| 预算级次名称:中央 | 国标代码: 110222717742546 |
| 税款所属日期起:  | 税款所属日期止:              |
| 税款类型:1    | 税种金額: 7891.32         |
| 明细条数:1    |                       |
| 辅助标志:     |                       |

图 税种详细信息

| 税目详细信息 |         |               | ×            |
|--------|---------|---------------|--------------|
| 税种序号:  | 1       | 税目序号:         | 1            |
| 税目代码:  |         | 税目名称:<br>生物柴油 | 车用汽油及航空汽油,不含 |
| 课税数量:  | 1900    | 计税金额:         | 0            |
| 税率:    | 0       | 单位:           | 035          |
| 实缴税额:  | 7891.32 |               |              |
|        |         |               |              |

# ● 高级查询

确保 IC 卡或 Ikey 正确连接在电脑中,在 图 税费单查询(支付处理中)界面中,点击 "高级查询"白色按钮,系统弹出查询框如下图。

图 税目详细信息

| Q 查询 つ 重置 |
|-----------|
|           |

#### 图 支付处理中(高级查询)

其中,在"支付状态"字段中点击空格键,系统弹出下拉菜单,可选择"待确认支付、支付 处理中、支付失败",进行查询。

其他操作与上文"未支付"部分高级查询的内容相同,此处不再赘述。

# 支付完成

| 税费单查询  | <b>0</b> iii | 示:税          | 」<br>自查询须与相应关区签约,E | 1法人授予当前   | 操作员关区权限,支付处理中        | 9无天数限制,支付完成默认查 | 询近14天数据。   |          |            |        |           |          |
|--------|--------------|--------------|--------------------|-----------|----------------------|----------------|------------|----------|------------|--------|-----------|----------|
| 税费单支付  | 注意:          | 保证金、         | 吨税支付可在高级查询功能       | 的中进行查询    |                      |                |            |          |            | 支付处    | 理中11869个。 | 今天支付完成   |
| 保证金支付  | e            | <b>•</b> 核对单 | 时印 量税单详细信息         | 8. 48. 税件 | 坊物信息                 | 信息 Q 高级查询      |            |          |            |        | 1         | I. C     |
| 吨税支付   |              |              | 10 Y M D           |           | 11.44 M D            | VI. 48-24-94   | 110 2 57   | AN101000 | + /+0+/42  | +#44   | - Altra   | ++++++++ |
| 支付记录查询 |              | 序号           | 报天單亏               | 祝费單序亏     | 祝贤半亏                 | 祝贺秤尖           | 甲服夫区       | 致飲用限     | 文刊时间       | 文刊並観   | 儿忌忸祝      | 文刊状态     |
| 保函备案信息 |              | 1            | 670420181046060661 | 05        | 67042018104606066105 | 进口满费税          | (6704)湛江南油 |          | 2018-09-21 | 10235  |           | 支付成功     |
| 版式文件打印 |              | 2            | 425820181586045590 | 04        | 42582018158604559004 | 进口调费税          | (4258)青保税港 |          | 2018-09-19 | 1023.5 |           | 支利威功     |
|        |              | 3            | 425820181586056177 | 04        | 42582018158605617704 | 进口消费税          | (4258)青保税港 |          | 2018-09-19 | 1023.5 |           | 支付成功     |
|        |              | 4            | 425820181586025701 | 01        | 42582018158602570101 | 进口关税           | (4258)青保税港 |          | 2018-09-19 | 950.5  |           | 支付成功     |
|        |              | 5            | 425820181586025701 | 04        | 42582018158602570104 | 进口满费税          | (4258)青保税港 |          | 2018-09-19 | 1023.5 |           | 支付成功     |
|        |              | 6            | 425820181586002517 | 01        | 42582018158600251701 | 进口关税           | (4258)青保税港 |          | 2018-09-19 | 950.5  |           | 支付成功     |
|        |              |              |                    |           |                      |                |            |          |            |        |           |          |

#### 图 税费单查询(支付完成)

"支付完成"页签内,系统默认查询距离当前日期近 14 天的数据。如系统未自动刷新,可点击列 表右上角 图标手动刷新。也可以使用高级查询功能,进行手动查找。该页签内,只能查询到状态 为 文句成功 的税单数据。

在上图的结果列表中,右侧的"支付成功"绿色字样,即是状态又是按钮。点击彩色字样, 系统弹出相应的支付记录信息框。可点击 图按钮,将当前弹出的信息框放大(如下图)。点 击 **•** 按钮,将已放大的信息框缩小至原大小。在该对话框中,可使用鼠标滚轮或键盘的上下键,使页面上下滚动。

| יסינט                      | 录                             |                                       |                        |                                             |               |             |       |                 | - 2                                        |  |  |
|----------------------------|-------------------------------|---------------------------------------|------------------------|---------------------------------------------|---------------|-------------|-------|-----------------|--------------------------------------------|--|--|
|                            | 序号                            | 交易流水号                                 | 协议书号                   | 缴款单位                                        | 歌单位 交易金额 支付状态 |             |       | 5 支付时间          |                                            |  |  |
|                            | 1                             | 00002228                              | 6700201801000016       | 中国山货花卉进出口                                   | 公司            | 10235       | 支付    | 1成功             | 成功 2018-09-21 21:52:00                     |  |  |
| 記示第                        | 1 到第                          | 1条记录,总                                | 共 1 条记录                |                                             |               |             |       |                 |                                            |  |  |
| ī示第<br>序号                  | 1 到第<br>支付                    | 1 条记录,总:<br><b>状态</b>                 | 共 1 条记录                | 状态说明                                        |               |             | 状     | 态时间             |                                            |  |  |
| <b>序号</b><br>1             | 1 到第<br><b>支付</b> :<br>支付     | i 1 条记录,总<br><b>状态</b><br>成功          | 共1条记录                  | <b>状态说明</b><br>银行扣税成功,;                     | 每关核注          | E成功         | 状     | 态时间             | 2018-09-21 21:52:53                        |  |  |
| 記示第<br><b>序号</b><br>1<br>2 | 1 到第<br><b>支付</b><br>支付<br>支付 | 1 条记录,总<br><b>状态</b><br>成功<br>处理中-银行支 | 共 1 条记录<br>付审批结果转发海关成项 | 状志说明           银行扣税成功,           カ<支付处理中-银行 | 每关核注          | E成功<br>批结果转 | 状发海关成 | <b>态时间</b><br>功 | 2018-09-21 21:52:53<br>2018-09-21 21:52:43 |  |  |

# 图 支付完成(支付记录)

具体操作与上文"未支付"部分<u>核对单打印</u>的内容相同,此处不再赘述。

# ● 税单详细信息

● 核对单打印

具体操作与上文"未支付"部分<u>税单详细信息</u>的内容相同。

### ● 税单货物信息

具体操作与上文"未支付"部分税单货物信息的内容相同。

# ● 税种税目信息

具体操作与上文"支付处理中"部分税种税目信息的内容相同。

### ● 高级查询

确保 IC 卡或 Ikey 正确连接在电脑中,在 图 税费单查询(支付完成)界面中,点击"高级查询" 白色按钮,系统弹出查询框如下图。

| 高级查询    | - 🛛 ×                 |
|---------|-----------------------|
| 报关单号:   |                       |
| 税费单序号:  |                       |
| 提运单号:   |                       |
| 合同号:    |                       |
| 消费使用单位: |                       |
| 税费种类:   |                       |
| 银行扣税时间: | 2018-9-13 - 2018-9-28 |
| 关区:     |                       |
|         | Q 查询 り 重置             |

# 图 支付完成(高级查询)

可通过输入报关单号、税费单序号、提运单号、合同号、消费使用单位,或在税费种类、关区字段 中点击空格键,带出下拉菜单选择参数后进行查询。点击"重置"按钮清空查询条件,可重新填写。 其他操作与上文"未支付"部分<u>高级查询</u>的内容相同,此处不再赘述。

# 第二章 税费单支付

提供海关已成功发出的税费单支付、查看等功能,在此可进行普通税种、滞报金和滞纳金税 单的支付。保证金与船舶吨税的支付,请参考下文。

点击左侧菜单栏【税费单支付】,右侧界面展示如下图,包括"未支付、支付处理中"两个 页签。

①小提示:

没有被分配关区及协议的操作员,可能无法看到相应关区的税单数据。请使用法 人卡介质登录系统,确认相关授权配置。更多操作,可参考<u>业务权限授权</u>或<u>高级设置</u> 等章节的相关内容。

|             |         | 未支付      | 豆 支付处理由                        |         |                      |                   |                        |             |          |         |         |       |
|-------------|---------|----------|--------------------------------|---------|----------------------|-------------------|------------------------|-------------|----------|---------|---------|-------|
| 祝贺文何(操作员) ~ | -       | *~10     | # ×13×-4-1                     |         |                      |                   |                        |             |          |         |         |       |
| 税费单直间       | O H     | 示:税      | ▲支付须与相应关区签约,                   | 且法人授予当i | 前操作员功能权限:申请支付        | 或确认支付,以及业务权限;关区权限 | 1、协议使用权限,              | 默认查询近14天未支  | 付数据,每次最大 | 查询时间区段  | 限制为90天。 | 当前页面对 |
| 税费单支付       | 10 00 0 | 10517. / | 610.10.40.00.97.10.40.40.0.X.1 | 1.      |                      |                   |                        |             |          |         |         |       |
| 保证金支付       |         | 1. 税单销   | 细信息 & 税单货                      | 勿信息 ¥目  | 申请支付¥直接支付            | Q、高级查询            |                        |             |          |         | 1       | I- C  |
| 吨税支付        |         |          |                                |         |                      |                   |                        |             |          |         |         |       |
| 支付记录查询      | 0       | 序号       | 报关单号                           | 税费单序号   | 号 税费单号               | 税费种类              | 税单生成时间                 | 申报关区        | 缴款期限     | 支付金额    | 汇总征税    | 支付状态  |
| 保函备案信息      |         | 1        | 670420181046071424             | 02      | 67042018104607142402 | 进口增值税             | 2018-09-21             | (6704)湛江南油  |          | 9203.72 |         | 未支付   |
| 版式文件打印      |         |          |                                |         |                      |                   | 15.52.05               |             |          |         |         | _     |
|             |         | 2        | 670420181046040748             | 01      | 67042018104604074801 | 进口关税              | 2018-09-21<br>15:52:05 | (6704)湛江南油  |          | 5756.5  |         | 未胡    |
|             | 0       | 3        | 670420181046040748             | 02      | 67042018104604074802 | 进口增值税             | 2018-09-21<br>15 52 05 | (6704)港江南油  |          | 9203.72 |         | 未並打   |
|             |         | 4        | 670420181046040748             | 03      | 67042018104604074803 | 进口废弃电器电子产品处理基金    | 2018-09-21<br>15:52:05 | (6704)湛江南油  |          | 70      |         | alew  |
|             | .0      | 5        | 670420181046040748             | 05      | 67042018104604074805 | 进口满费院             | 2018-09-21<br>15 52 05 | (6704)湛江南油  |          | 10235   |         | 未支付   |
|             |         | R        | R70420181046016485             | 01      | 67042018104601648501 | 出 <b>口</b> 2416   | 2018-09-21             | (R70A):國行憲法 |          | 5758 S  |         |       |
|             | 显示      | 第1到第     | 10 条记录, 总共 18919               | 条记录 描页局 | ◎示 10 ▲ 条记录          |                   |                        |             | e e      | 1 2     | 3 4 5   | 5 2 1 |

#### 图 税费单支付

在 **图 税费单支付** 界面中,包括"未支付、支付处理中"两个页签,可切换进行查看。 系统自动根据当前页签的类型,获取相应状态的税单数据,并展示在结果列表中。 如系统未自动刷新,可点击列表右上角 <sup>C</sup> 图标手动刷新。成功获取数据后,列表内

显示当前的查询结果。可自定义选择每页显示的记录数,也可点击底部右侧的页数按钮跳转。 【税费单支付】页签中的白色按钮,根据当前用户的权限进行显示或隐藏,说明如下:

● 拥有申请支付权限的,能够看到"申请支付"按钮;

拥有确认支付权限的,能够看到"直接支付"、"确认支付"、"重新支付"按钮。关于相关权限的分配操作,请参考<u>业务权限授权</u>或<u>高级设置</u>等章节的相关内容。

# 未支付

| ¥ 税费支付         | < 1 | = *        | 首页           | 税费单支付 ◎                     |              |                      |                   |                        |                |           |         |         | ⋫ 关闭操作・ |
|----------------|-----|------------|--------------|-----------------------------|--------------|----------------------|-------------------|------------------------|----------------|-----------|---------|---------|---------|
| ¥税费支付(操作员)     | ~   | ×          | 未支付          | □ 支付处理中                     |              |                      |                   |                        |                |           |         |         |         |
| 税费单查询<br>税费单支付 |     | 〇 提<br>持書通 | 示:税4<br>税种、詳 | 支付须与相应关区签约,<br>提金和滞纳金税单的支付。 | 且法人授予当前<br>, | 操作员功能权限:申请支付到        | 3确认支付,以及业务权限:关区权限 | 1、协议使用权限。)             | 默认查阅近14天末支     | 付数据,每次最大; | 管闭时间区段  | 限制为90天。 | 当前页面支   |
| 保证金支付<br>吨税支付  |     |            | : 税单详        | 细信息 & 税单货物                  | 信息<br>¥申     | 清支付¥直接支付             | Q、高级查询            |                        |                |           |         |         | I- C    |
| 支付记录查询         |     |            | 序号           | 报关单号                        | 税费单序号        | 税费单号                 | 税费种类              | 税单生成时间                 | 申报关区           | 缴款期限      | 支付金额    | 汇总征税    | 支付状态    |
| 保盛备案信息         |     |            | 1            | 670420181046071424          | 02           | 67042018104607142402 | 进口增值税             | 2018-09-21<br>15:52:05 | (6704)湛江南油     |           | 9203.72 |         | *#M     |
| 版式又件打印         | 1   | ۰          | 2            | 670420181046040748          | 01           | 67042018104604074801 | 进口关税              | 2018-09-21<br>15:52:05 | (6704)湛江南油     |           | 5756.5  |         | *#11    |
|                |     | 8          | 3            | 670420181046040748          | 02           | 67042018104604074802 | 进口增值税             | 2018-09-21<br>15:52:05 | (6704)湛江南油     |           | 9203.72 |         | 未去何     |
|                |     | 0          | 4            | 670420181046040748          | .03          | 67042018104604074803 | 进口废弃电器电子产品处理基金    | 2018-09-21<br>15:52:05 | (6704)湛江南油     |           | 70      |         | 未支付     |
|                |     | 8          | 5            | 670420181046040748          | 05           | 67042018104604074805 | 进口海费税             | 2018-09-21<br>15:52:05 | (6704)港江南油     |           | 10235   |         | 未支付     |
|                |     | m          | R            | 870420181046016485          | 04           | 67042018104601648501 | # <b>D¥</b> B     | 2018-09-21             | (670.4)3時で186曲 |           | 5758 S  |         |         |
|                |     | 显示舞        | 1 到第         | 10 条记录, 总共 189195           | 条记录 每页显示     | 示 10▲ 祭记录            |                   |                        |                | -e - c    | 1 2     | 3 4 5   | 5 × >   |
|                |     |            |              |                             |              |                      |                   |                        |                |           |         |         |         |

#### 图 税费单支付(未支付)

"未支付"页签内,根据监管部门对支付的相关要求,系统默认查询距离当前日期近 14 天的数据。如系统未自动刷新,可点击列表右上角 ② 图标手动刷新。也可以使用高级查询功能,进行手动查找。该页签内,只能查询到状态为 <del>太支付</del> 的税单数据。

# ● 税单详细信息

具体操作与上文税费单查询"未支付"部分税单详细信息的内容相同,不再赘述。

#### ● 税单货物信息

具体操作与上文税费单查询"未支付"部分税单货物信息的内容相同。

● 申请支付

①小提示:

如果无法在此看到相应关区的税单数据或支付按钮,请确认<u>业务权限授权</u>或<u>高级</u> 设置的配置是否正确。更多内容,请参考上文税费支付权限说明相关内容。

确保 IC 卡或 Ikey 正确连接在电脑中,在 图 税费单支付(未支付)中勾选记录,点击"申请 支付"白色按钮,系统弹出支付对话框如下图。

| 0 提示: | 请确保此次税单抬头单位均为报关单     | 中同一类型单位,且同一报 | 及关单项下税单抬头单位需要相同 |
|-------|----------------------|--------------|-----------------|
| •税单抬头 | 单位: 收发货人单位           |              |                 |
| 序号    | 税费单号                 | 单位代码         | 单位名称            |
| 1     | 01052018105602710605 | 1101919107   | 中国山货花卉进出口公司     |

图 申请支付(选择税单抬头单位)

1、选择税单抬头单位

①小提示:

系统默认置显示税单抬头单位为"收发货人单位",同时下方列表自动展示报关 单/税单内收发货人单位的代码与名称。

将光标置于上图"税单抬头单位"一栏内,点击空格键,系统弹出下拉菜单(如下图),选 择后续要打印的单位类型(下拉菜单内的单位类型,为报关单/税单内的对应单位),包括"收发 货人单位、消费使用单位"两种。

| ⊐>+ I +¤ |        |                           | 市津士は米辺に十日    |               | 14.300 AE CO 470 AE | mb)1 本20124 4 丁十十十十半44日 |    |
|----------|--------|---------------------------|--------------|---------------|---------------------|-------------------------|----|
| 税        | 费支付    |                           |              |               |                     |                         |    |
| 1        | . 选择税单 | 抬头单位                      | 2. 选择支付协议    | (书号           |                     |                         |    |
|          | 0 提示:  | 请确保此次税                    | 单抬头单位均为报关单   | 单中同一类型单位,且同一排 | 及关单项下税单抬            | 头单位需要相同                 |    |
|          | *税单抬头  | 、单位:                      |              | ❷必填           |                     |                         |    |
|          |        | <mark>1-收发</mark><br>2-消费 | 货人单位<br>使用单位 |               |                     |                         |    |
|          | 序号     | 税费单号                      |              | 单位代码          | 单位名称                |                         |    |
|          | 1      | 010520181                 | 05602710605  | 1101919107    | 中国山货花               | 卉进出口公司                  |    |
|          |        |                           |              |               |                     |                         |    |
|          |        |                           |              |               |                     |                         |    |
|          |        |                           |              |               | 上一步                 | 下一步 完成 1                | 取消 |

图 选择税单抬头单位

选择完毕后,下方列表中,根据报关单/税单内的信息,生成版式文件或核对单打印的单位代码、名称等信息。确认无误后,点击"下一步"蓝色按钮,进入选择协议书号界面。

① 注意:

支付时选择的税单抬头单位为单位类型,因此列表中显示的税单抬头单位代码与 名称,取自对应报关单中的内容。

①小提示:

如果此处选择消费使用单位,税单为单抬头。如果选择收发货人单位,同时税单 上的收发货人单位和消费使用单位不同(不同的海关十位编码),则版式文件或核对 单为双抬头。

# 2、选择支付协议书号

| 选择移 | )单抬头 | 单位 2.       | 选择支付协议书号         |          |                   |                     |
|-----|------|-------------|------------------|----------|-------------------|---------------------|
|     |      |             | 开户行名             | 称 • 根据左侧 | 选项搜索              |                     |
|     | 序号   | 协议流水号       | 协议书号             | 开户行名称    | 付款账户              | 缴款单位                |
|     | 1    | 10000002831 | 0100201801000188 | 中国农业银行   | 11240101040014744 | 中国山货<br>花卉进出<br>口公司 |
|     | 2    | 10000002830 | 0100201801000187 | 中国银行     | 454658889196      | 中国山货<br>花卉进出<br>口公司 |

#### 图 选择支付协议书号

根据实际业务情况,勾选本次支付使用的协议号,点击"完成"按钮,系统弹出确认提示 "是否确认申请支付"(如下图)。

| 温馨提示               |              |        | × |
|--------------------|--------------|--------|---|
| 您本次要缴纳的税费总<br>请支付? | 总额为¥51541.58 | ,是否确认6 | ŧ |
|                    |              | 是      | 否 |

#### 图 申请支付提示

确保 IC 卡或 Ikey 正确连接在电脑中,点击"是",完成申请支付的操作。点击"否", 当前支付提示框自动关闭,返回选择协议号的界面。

① 注意:

申请支付后,该税单的状态为"待确认支付",请到【支付处理中】页签里,查 找状态为"待确认支付"的记录,进行确认支付。

● 直接支付

①小提示:

如果无法在此看到相应关区的税单数据或支付按钮,请确认<u>业务权限授权</u>或<u>高级设</u> 置的配置是否正确。更多内容,请参考上文税费支付权限说明</u>相关内容。

确保 IC 卡或 Ikey 正确连接在电脑中,在 图 税费单支付(未支付)中勾选未支付的记录,点击"直接支付"白色按钮,系统弹出支付录入框如下图。

| <b>A</b> ta=- | 津油但此次沿着社         | 2.7 莱尔芬万米西米莱 |              | 3.大劳卫业实际                 |  |
|---------------|------------------|--------------|--------------|--------------------------|--|
| 0 促小.         | <b>闻明秋山</b> 八悦平加 | 1天中位均为10天中   | 中间一突空单位,且问一加 | X大半项下悦 半 加 关 半 位 需 安 怕 问 |  |
| 税单抬头          | :单位: 收发货         | 人单位          |              |                          |  |
|               |                  |              |              |                          |  |
| 序号            | 税费单号             |              | 单位代码         | 单位名称                     |  |
| 1             | 010520181056     | 02710605     | 1101919107   | 中国山货花卉进出口公司              |  |
|               |                  |              |              |                          |  |

#### 图 直接支付(选择税单抬头单位)

将光标置于上图"税单抬头单位"一栏内,点击空格键,系统弹出下拉菜单,其他操作与 <u>申请支付</u>步骤相同,参考上文。

根据实际业务情况,勾选本次支付使用的协议号,点击"完成"按钮,系统弹出确认提示 "是否立即支付"(如下图)。

| 温馨提示    ×               |
|-------------------------|
| 您本次要缴纳的税费总额为¥70,是否立即支付? |
| 是否                      |

#### 图 直接支付提示

确保 IC 卡或 Ikey 正确连接在电脑中,点击"是",完成直接支付的操作。点击"否",当前支付 提示框自动关闭,返回选择协议号的界面。

① 注意:

直接支付后,该税单的状态为"支付处理中",可到【支付处理中】页签里查找 并跟踪状态,无需再进行后续操作,等待海关、国库与银行审批通过后扣款即可。

● 滞报金

如果勾选的记录"税费种类"为滞报金,点击"申请支付"或"直接支付"白色按钮,系统 弹出提示框如下图。

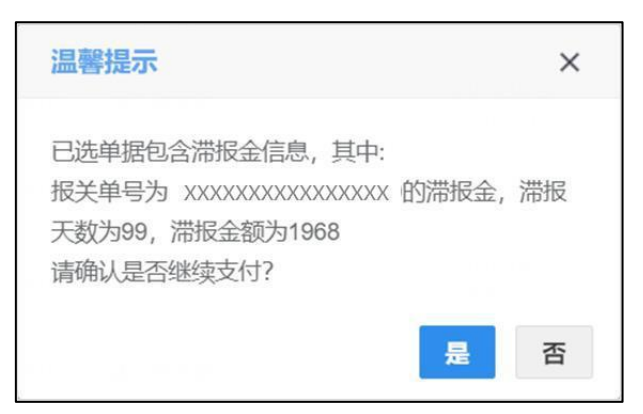

#### 图 滞报金(提示框)

点击"是"蓝色按钮,其余操作与上文的<u>申请支付、直接支付</u>相同,不再赘述。

● 批量支付(申请/直接支付)

### ① 注意:

申请或直接支付时,需选择同一关区的三方协议,因此批量支付时,不可跨关区, 必须选择同一直属关区下的税单。

确保 IC 卡或 Ikey 正确连接在电脑中,在 图 税费单支付(未支付)中勾选多条记录,点击 "申请支付"或"直接支付"白色按钮,系统弹出支付对话框如下图。

|       | 治头单位 2. 选择支付协议       | (书号           |                 |  |
|-------|----------------------|---------------|-----------------|--|
| 0 提示: | 请确保此次税单抬头单位均为报关单     | 单中同一类型单位,且同一报 | 民关单项下税单抬头单位需要相同 |  |
| *税单抬头 | 单位: 收发货人单位           |               |                 |  |
|       |                      |               |                 |  |
| 序号    | 税费单号                 | 单位代码          | 单位名称            |  |
| 1     | 01112018111601387703 | 1101919107    | 中国山货花卉进出口公司     |  |
| 2     | 01112018111601387704 | 1101919107    | 中国山货花卉进出口公司     |  |
|       |                      |               |                 |  |

图 批量支付(选择税单抬头单位)

1、选择税单打印缴款单位

①小提示:

系统默认置显示税单抬头单位为"收发货人单位",同时下方列表自动展示报关 单/税单内收发货人单位的代码与名称。

将光标置于上图"税单抬头单位"一栏内,点击空格键,系统弹出下拉菜单,选择后续要打印的单位类型(下拉菜单内的单位类型,为报关单/税单内的对应单位),包括"收发货人单位、 消费使用单位"两种。

选择完毕后,下方列表中,根据报关单/税单内的信息,生成版式文件或核对单打印的缴款单 位代码、名称等信息。 确认无误后,点击"下一步"蓝色按钮,进入选择协议书号界面。

① 注意:

支付时选择的税单抬头单位为单位类型,因此列表中显示的税单抬头单位代码与 名称,取自对应报关单中的内容。

批量支付时,选择的报关单可能不同,因此请务必逐一核对列表中所显示的单位 代码与名称,是否为版式文件或核对单打印界面应该显示的(缴款)抬头单位。

①小提示:

如果此处选择消费使用单位,税单为单抬头。如果选择收发货人单位,同时税单 上的收发货人单位和消费使用单位不同(不同的海关十位编码),则版式文件或核对 单为双抬头。

2、选择支付协议书号

| 讨译移 | )),() | 单位 2.       | 选择支付协议书号         |         |                   |                     |
|-----|-------|-------------|------------------|---------|-------------------|---------------------|
|     |       |             | 开户行名             | 称・ 根据左侧 | 选项搜索              |                     |
|     | 序号    | 协议流水号       | 协议书号             | 开户行名称   | 付款账户              | 缴款单位                |
|     | 1     | 10000002831 | 0100201801000188 | 中国农业银行  | 11240101040014744 | 中国山货<br>花卉进出<br>口公司 |
|     | 2     | 10000002830 | 0100201801000187 | 中国银行    | 454658889196      | 中国山货<br>花卉进出<br>口公司 |
|     |       |             |                  |         |                   | 山田山岱                |

#### 图 选择支付协议书号

根据实际业务情况,勾选本次支付使用的协议号,点击"完成"按钮,系统弹出申请或直接 支付的提示。

确保 IC 卡或 Ikey 正确连接在电脑中,点击"是",完成批量支付操作。点击"否",当前支付提示框自动关闭,返回选择协议号的界面。

① 注意:

批量支付时,根据选择的支付按钮不同,后续操作也不同。

- 1、申请支付后,该税单的状态为"待确认支付",请到【支付处理中】页签里,查找 状态为"待确认支付"的记录,进行确认支付。
- 2、直接支付后,该税单的状态为"支付处理中",无需再进行后续操作,等待海关、
   国库与银行审批通过后扣款即可。

# ● 高级查询

具体操作与上文税费单查询"未支付"部分高级查询的内容相同,此处不再赘述。

# 支付处理中

| 的表面表面  |     |                | 1                  |           |                      |                   |            |         |            |         |      |             |
|--------|-----|----------------|--------------------|-----------|----------------------|-------------------|------------|---------|------------|---------|------|-------------|
| 的成年自同  | 0   | 提示: 制          | 見单支付须与相应关区签约       | り, 且法人授予! | 当前操作员功能权限:确认支付       | f,以及业务权限:关区权限、协议( | 更用权限,默认查访  | 〕无天数限制。 |            |         |      |             |
| 保证金支付  |     | 1. 税单许         | 细信息 & 税单货          | 物信息       | 脱种税目信息 ¥确认支付         | オ ¥重新支付 Q 高级查询    |            |         |            |         |      | i≣ - (      |
| 吨税支付   |     | 序号             | 报关单号               | 税费单序号     | 税费单号                 | 税费种类              | 申报关区       | 缴款期限    | 支付时间       | 支付金额    | 汇总征税 | 支付状态        |
| 支付记录查询 |     | 1              | 220320181036056277 | 01        | 22032018103605627701 | 清报金               | (2203)虹桥机场 |         |            | 1630    |      | 支付政治部中      |
| 保函备案信息 |     | 2              | 670420181046031250 | 05        | 67042018104603125005 | 进口海费税             | (6704)源江南油 |         |            | 10235   |      | 104814-5-10 |
| 版式文件打印 |     | 3              | 670420181046031250 | 02        | 67042018104603125002 | 法口増信税             | (6704)源江南油 |         |            | 9203 72 |      | IANNA GIV   |
|        |     | 4              | 670420181046031250 | 01        | 67042018104603125001 | 进口关股              | (6704)源江南油 |         |            | 5756.5  |      | 154654-0-11 |
|        | 0   | 5              | 670420181046035401 | 05        | 67042018104603540105 | 出口消費料             | (6704)潤江南油 |         |            | 10235   |      | IN MARK     |
|        |     | 6              | 220320181036072094 | 01        | 22032018103607209401 | 漫报会               | (2203)在标机场 |         |            | 1630    |      | 支付处理中       |
|        |     | 7              | 010120181000001897 | 03        | 01012018100000189703 | 選报会               | (0101)机场触证 |         |            | 215     |      | 支付数期中       |
|        |     | 8              | 790120181016083540 | 05        | 79012018101608354005 | 进口演奏段             | (7901)成都海关 |         | 2018-08-24 | 10235   |      | 支付失数        |
|        | -   |                |                    |           |                      |                   |            |         |            |         |      |             |
|        | 显示转 | <b>育 1 到</b> 第 | 10 条记录, 总共 11890   | 条记录 每页显示  | 示 10 - 余记录           |                   |            |         |            | < 1 2   | 3 4  | 5 )         |

### 图 税费单支付(支付处理中)

"支付处理中"页签内,系统自动执行查询。如系统未自动刷新,可点击列表右上角 **○**图标手 动刷新。也可以使用高级查询功能,进行手动查找。

| 该页签内,可以查询到状态为 结确认支付 文付处理中 、 支付失效 的税单数据。在上图  |
|---------------------------------------------|
| 的结果列表中,右侧的"待确认支付、支付处理中、支付失败"彩色字样,即是状态又是按钮。点 |
| 击彩色字样,系统弹出相应的支付记录信息框。可点击 团 按钮,将当前弹出的信息框放大(如 |
| 下图)。点击 🖻 按钮,将已放大的信息框缩小至原大小。在该对话框中,可使用鼠标滚轮   |
| 或键盘的上下键, 使页面上下滚动。                           |

|                      | 序号                                                           | 交易流水号                                         | 协议书号                                                                                                   | 缴款单位                                | 交易金额             | <b>支付状</b> 态              | 5 支付时间     |                                            |
|----------------------|--------------------------------------------------------------|-----------------------------------------------|----------------------------------------------------------------------------------------------------|-------------------------------------|------------------|---------------------------|------------|--------------------------------------------|
| •                    | 1                                                            | 0000007                                       | 6700201801000029                                                                                       | 北京中商百佳贸易有                           | 酮限公司             | 9203.72                   | 支付处理中      | 2018-09-25 09:36:39                        |
| <sup>11</sup> 示第     | 1 到第<br>支付                                                   | 第1条记录,总                                       | 共 1 条记录<br>#                                                                                           | 犬态说明                                |                  | k                         | 状态时间       |                                            |
| <sup>家</sup> 号       | i 1 到第<br>支付                                                 | 第 1 条记录,总<br>状态                               | 共 1 条记录<br>北                                                                                           | 式态说明                                |                  | ł                         | 状态时间       |                                            |
| 示第<br><b>序号</b><br>1 | <ul> <li>1 到第</li> <li>支付</li> <li>支付</li> </ul>             | 第1条记录,总<br><b>状态</b><br>寸处理中-海关支              | 共 1 条记录<br>取<br>1<br>1<br>1<br>1<br>1<br>1<br>1<br>1<br>1<br>1<br>1<br>1<br>1<br>1<br>1<br>1<br>1<br>1 | <b>状态说明</b><br>海关支付指令转发             | 这国库成功,           | <b>将</b> 国库/银行            | 代态时间<br>回复 | 2018-09-25 09:36:58                        |
| 序号<br>1<br>2         | <ol> <li>1 到第</li> <li>支付</li> <li>支付</li> <li>支付</li> </ol> | 第1条记录, 总<br><b>状态</b><br>寸处理中-海关支<br>寸处理中-支付谓 | 共1条记录<br>(付指令转发国库成功)<br>球海关审批通过                                                                        | <b>状态说明</b><br>海关支付指令转发<br>支付请求海关审批 | 〔国库成功,<br>让通过,待转 | <b>】</b><br>待国库/银行<br>发国库 | 式态时间<br>回复 | 2018-09-25 09:36:58<br>2018-09-25 09:36:51 |

## 图 支付记录

### ● 税单详细信息

具体操作与上文税费单查询"未支付"部分税单详细信息的内容相同,不再赘述。

# ● 税单货物信息

具体操作与上文税费单查询"未支付"部分<u>税单货物信息</u>的内容相同。

### ● 税种税目信息

具体操作与上文税费单查询"支付处理中"部分税种税目信息的内容相同。

● 确认支付

① 注意:

申请支付后,该税单的状态为"待确认支付"。如需继续支付税单,需在此进行 确认支付。

①小提示:

如果无法在此看到相应关区的税单数据或支付按钮,请确认<u>业务权限授权</u>或<u>高级</u> 设置的配置是否正确。更多内容,请参考上文税费支付权限说明相关内容。

确保 IC 卡或 Ikey 正确连接在电脑中,在 图 税费单支付(支付处理中)勾选状态为 "待确认支付"的记录,点击"确认支付"白色按钮,系统弹出对话框如下图。

| 温馨提示                  | ×      |
|-----------------------|--------|
| 您本次要缴纳的税费总额为¥10235,是得 | 否立即支付? |
|                       | a 否    |

#### 图 确认支付提示

确保 IC 卡或 Ikey 正确连接在电脑中,点击"是",系统弹出提示"确认支付完成", 完成确认支付的操作。点击"否",当前支付提示框自动关闭,返回查询列表界面。

① 注意:

上述确认支付完成的税费单,状态变为"支付处理中",无需再进行后续操作, 等待海关、国库与银行审批通过后扣款即可。

● 重新支付

支付失败的税费单,可在此进行重新支付。

①小提示:

如果无法在此看到相应关区的税单数据或支付按钮,请确认<u>业务权限授权</u>或<u>高级</u> 设置的配置是否正确。更多内容,请参考上文税费支付权限说明相关内容。

确保 IC 卡或 Ikey 正确连接在电脑中,在 图 税费单支付(支付处理中)勾选一条"支付 失败"状态的记录,点击界面中的"重新支付"白色按钮,系统弹出录入框如下图。

| 9 提示: | 请确保此次税单抬头单位均为报关单     | 中同一类型单位,且同一报 | 关单项下税单抬头单位需要相同 |
|-------|----------------------|--------------|----------------|
| 税单抬头  | 单位: 收发货人单位           |              |                |
| 序号    | 税费单号                 | 单位代码         | 单位名称           |
| 1     | 80022018102606307402 | 1112910028   | 北京市昌平牧工商总公司    |

图 重新支付(选择税单抬头单位)

1、选择税单抬头单位

❶小提示:

系统默认置显示税单抬头单位为"收发货人单位",同时下方列表自动展示报关 单/税单内收发货人单位的代码与名称。

将光标置于上图"税单抬头单位"一栏内,点击空格键,系统弹出下拉菜单(如下图),选择后续 要打印的单位类型(下拉菜单内的单位类型,为报关单/税单内的对应单位),包括"收发货人单位、 消费使用单位"两种。

| 0 提示: | 请确保此次税单抬头单位均为报关单     | 90000000000000000000000000000000000000 | 民关单项下税单抬头单位需要相同 |
|-------|----------------------|----------------------------------------|-----------------|
|       |                      |                                        |                 |
| *税里抬头 | L甲位:<br>1-收发货人单位     |                                        |                 |
|       | 2-消费使用单位             |                                        |                 |
| 序号    | 税费单号                 | 单位代码                                   | 单位名称            |
| 1     | 80022018102606307402 | 1112910028                             | 北京市昌平牧工商总公司     |
|       |                      |                                        |                 |

#### 图 重新支付(选择税单抬头单位)

选择完毕后,下方列表中,根据报关单/税单内的信息,生成版式文件或核对单打印的缴款单位代码、名称等信息。确认信息无误,点击"下一步"蓝色按钮,进入选择协议书号界面。

①小提示:

如果此处选择消费使用单位,税单为单抬头。如果选择收发货人单位,同时 税单上的收发货人单位和消费使用单位不同(不同的海关十位编码),则版式文 件或核对单为双抬头。

## 2、选择支付协议书号

|     |        |             | 开户行名             | 称  根  | 居左侧选项搜索         | C .             |
|-----|--------|-------------|------------------|-------|-----------------|-----------------|
|     | 序号     | 协议流水号       | 协议书号             | 开户行名称 | 付款账户            | 缴款单位            |
|     | 1      | 10000000845 | 8000201801000013 | 招商银行  | 755918344710603 | 中国山货花卉进出口公<br>司 |
| 显示复 | 痹 1 到第 | 1 条记录,总共 1  | 条记录              |       |                 |                 |

#### 图 选择支付协议书号

根据实际业务情况,搜索并选择本次支付的协议号,点击"完成"按钮,系统弹出确认提示"是否立即支付"(如下图)。

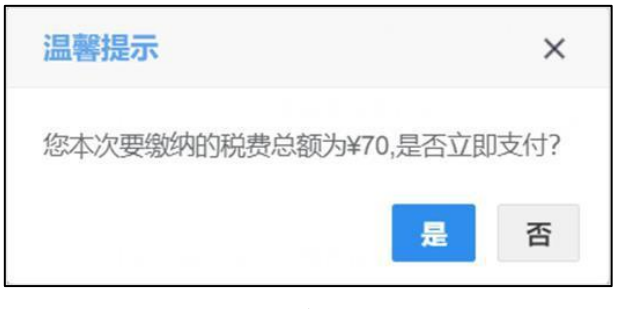

#### 图 直接支付提示

确保 IC 卡或 Ikey 正确连接在电脑中,点击"是",完成本次支付操作。点击"否", 当前支付提示框自动关闭,返回选择协议号的界面。

①小提示:

重新支付与直接支付效力相同,支付后,该税单状态为"支付处理中",可到 【支付处理中】页签里查找并跟踪状态,无需再进行后续操作,等待海关、国库与银 行审批通过后扣款即可。

• 批量支付(确认/重新支付)

① 注意:

确认支付时,可批量选择不同关区的"待确认支付"状态税费单,批量确认。

重新支付时,批量的功能,不可跨关区,必须选择同一直属关区下的税单。

确保 IC 卡或 Ikey 正确连接在电脑中,在 图 税费单支付(支付处理中)勾选多条状态为"待确认支付"的记录,可点击"确认支付"进行确认,操作与上文<u>确认支付</u>相同,不再赘述。

勾选多条状态为"支付失败"的记录,可点击"重新支付"按钮,操作与上文<u>重新支付</u>相同。

55 / 74

# ● 高级查询

具体操作与上文税费单查询"支付处理中"部分高级查询的内容相同。

# 第三章 保证金支付

提供海关发出保证金数据的支付、查看等功能。点击左侧菜单栏【保证金支付】,右侧界面 展示如下图,包括"未支付、支付处理中"两个页签。

① 注意:

当前登录卡介质内的海关十位,与报关单内的境内收发货单位、消费使用单位/ 生产销售单位或申报单位相同,才能查询出相应的保证金记录。

| THREE FERRIS CO. ( | X   | 未支付   | 豆 支付处理中            |                    |                |             |                  |          |            |            |             |
|--------------------|-----|-------|--------------------|--------------------|----------------|-------------|------------------|----------|------------|------------|-------------|
| 0669(X1V(981FD)    |     |       |                    |                    |                |             |                  |          |            |            |             |
| 税费单查询              | 0 # | 示: 默》 | 人查询近14天未支付数据,      | 每次最大查询时间区段限制)      | 为90天。          |             |                  |          |            |            |             |
| 税费单支付              | -   |       |                    |                    |                |             |                  |          |            |            |             |
| 保证金支付              |     | 4 保证金 | 3详细信息 ¥ 申请支付       | 」 ¥直接支付 Q 荷        | 政查词            |             |                  |          |            |            | · ==        |
| 吨粮支付               |     | 序号    | 报关单号               | 保金/函文号             | 申报关区           | 担保单位名称      | 申办单位名称           | 保证金金额    | 登记日期       | 期限         | 支付状         |
| 支付记录查询             | 0   | 1     | 670420181046075657 | J67042018100000136 | (6704)湛江南油     | 中國山货花卉进出口公司 | 中国山货花卉进出口公司      | 25265.22 | 2018-09-22 | 2019-03-22 | 100         |
| 保涵备案信息             |     | 2     | 670420181046024075 | J67042018100000134 | (6704)(導)(下南)由 | 中国山传花卉讲出口公司 | 中国山街花卉进出口公司      | 25265 22 | 2018-09-22 | 2019-03-22 | STATES.     |
| 版式文件打印             | 8   | 3     | 670420181046082266 | J67042018100000135 | (6704)湛江南油     | 中国山货花卉进出口公司 | 中国山货花卉进出口公司      | 25265 22 | 2018-09-22 | 2019-03-22 | <b>AS11</b> |
|                    | 0   | 4     | 670420181046046139 | J67042018100000131 | (6704)潤江南油     | 中國山货花方进出口公司 | 中國山货花方进出口公司      | 25265.22 | 2018-00-22 | 2010-03-22 | 3.861       |
|                    | 8   | 5     | 670420181046065311 | J67042018100000129 | (6704)湛江南油     | 中國山货花卉进出口公司 | 中国山货花卉进出口公司      | 25265.22 | 2018-09-22 | 2019-03-22 | káti        |
|                    |     | 6     | 670420181046067905 | J67042018100000130 | (6704)港江南油     | 中国山货轮并进出口公司 | 中国山货化弃进出口公司      | 25265.22 | 2018-09-22 | 2019-03-22 | PLK.K.      |
|                    | 8   | 7     | 670420181046070330 | J67042018100000127 | (6704)港江南油     | 中国山货花卉进出口公司 | 中国山货花卉进出口公司      | 25265.22 | 2018-09-22 | 2019-03-25 | 8,5419      |
|                    | 0   | 8     | 670420181046019641 | J67042018100000125 | (6704)湛江南油     | 中国山货花卉进出口公司 | 旭格聯壇             | 25265.22 | 2018-09-22 | 2019-03-22 | 末支付         |
|                    | 100 |       |                    |                    |                | 1           | 1.01 Advances on |          |            | **** ** ** |             |
|                    | 显示的 | 席1到娘  | 10 余记录, 总共 117 条订  | ·录 每页显示 10 - 条     | 记录             |             |                  |          | n < 1      | 2 3 4      | 5 1         |

图 保证金支付

在 图 保证金支付 界面中,包括"未支付、支付处理中"两个页签,可切换进行查看。 系统自动根据当前页签的类型,获取相应状态的税单数据,并展示在结果列表中。

如系统未自动刷新,可点击列表右上角 <sup>C</sup> 图标手动刷新。成功获取数据后,列表内显示当前的查询结果。可自定义选择每页显示的记录数,也可点击底部右侧的页数按钮跳转。

【保证金支付】页签中的白色按钮,根据当前用户的权限进行显示或隐藏,说明如下:

● 拥有申请支付权限的,能够看到"申请支付"按钮;

拥有确认支付权限的,能够看到"直接支付"、"确认支付"、"重新支付"按钮。关于相关权限的分配操作,请参考<u>业务权限授权</u>或<u>高级设置</u>等章节的相关内容。

# 未支付

| ¥税费支付 、      |     | ++#    | V7 ± 4104 miles    |                       |                    |                                   |             |          |            |            |         |
|--------------|-----|--------|--------------------|-----------------------|--------------------|-----------------------------------|-------------|----------|------------|------------|---------|
| ¥税费支付(操作员) < | A   | #XPI   | W XHXCEH           |                       |                    |                                   |             |          |            |            |         |
| 税费单查询        | 0 1 | (示: 默) | 人查询近14天末支付数据,每     | 这最大查询时间区段限制;          | 990天。              |                                   |             |          |            |            |         |
| 税费单支付        | -   |        |                    |                       |                    |                                   |             |          |            |            |         |
| 保证金支付        |     | ■ 保证金  | 详细信息 ¥申请支付         | ¥直接支付Q高               | 級查询                |                                   |             |          |            |            | I≣≁ C   |
| 叫脱支付         |     | 序号     | 报关单号               | 保金/函文号                | 申报关区               | 担保单位名称                            | 申办单位名称      | 保证金金额    | 登记日期       | 期限         | 支付状态    |
| 支付记录查询       | 0   | 1      | 670420181046075657 | J67042018100000136    | (6704)湛江南油         | 中国山货花卉进出口公司                       | 中国山货花卉进出口公司 | 25265.22 | 2018-09-22 | 2019-03-22 | 未支付     |
| 保留备案信息       |     | 2      | 670420181046024075 | J67042018100000134    | (6704)湛江南油         | 中国山傍花卉进出口公司                       | 中国山街花卉进出口公司 | 25265 22 | 2018-09-22 | 2019-03-22 | ****    |
| 版式文件打印       |     | 3      | 670420181046082266 | .167042018100000135   | (6704)湯江南油         | 中国山修花去进出口公司                       | 中国山俗花森进出口公司 | 25265 22 | 2018.09.22 | 2019-03-22 |         |
|              |     | 4      | 670420181046046139 | .167042018100000131   | (6704)语江南油         | 中國山後蒙古港出口公司                       | 中國山後花古港中口公司 | 25285 22 | 2018.00.22 | 2010-03-22 | 1011    |
|              |     | 6      | 670420101046066311 | 167042010100000120    | (0704)/E012.582/td | 中國山後放大進出口公司                       | 中國山後常古進出口公司 | 25205.22 | 2010.00.22 | 2010-02-22 |         |
|              |     | 0      | 070420101040003311 | 107042010100000125    | (0704)/四江西/田       | 中国山田和井田山口公司                       | 中國山政地方通過自公司 | 25205.22 | 2010-05-22 | 2010-03-22 |         |
|              |     | 6      | 670420181046067905 | 387042018100000130    | (6704))ē)上南)田      | 中國山陵化丹进出口公司                       | 中國山發化丹进出口公司 | 25265.22 | 2018-09-22 | 2019-03-22 | ACATU . |
|              |     | 7      | 670420181046070330 | J67042018100000127    | (6704)湛江南油         | 中国山货花卉进出口公司                       | 中国山货花开进出口公司 | 25265.22 | 2018-09-22 | 2019-03-25 | 未支付     |
|              |     | 8      | 670420181046019641 | J67042018100000125    | (6704)湛江南油         | 中国山货花卉进出口公司                       | 旭格華壩        | 25265.22 | 2018-09-22 | 2019-03-22 | 未支付     |
|              | 显示  | 第 1 到第 | 10 条记录,总共 117 条记3  | 表 每页显示 10 <b>*</b> 余。 | 27                 | ) - Land I Madda a ta ta an an an |             |          |            | 2 3 4      | 5 x x   |

#### 图 保证金支付(未支付)

# ● 保证金详细信息

在上图结果列表中勾选任意一条记录,点击"保证金详细信息"白色按钮,系统弹出当前选 中记录的详细信息(如下图)。在该对话框中,可放大页面,或使用鼠标滚轮或键盘的上下键, 滚动页面。

| 保金/函文号:              | J67042018100000134 | 报关单号:                | 670420181046024075    |
|----------------------|--------------------|----------------------|-----------------------|
| 申报关区:                | (6704)湛江南油         | 操作类型:                | 002                   |
| 担保单位名称:              | 中国山货花卉进出口公司        | 申办单位名称:              | 中国山货花卉进出口公司           |
| 保证金金额:               | 25265.22           | 登记日期:                | 2018-09-22            |
| 期限:                  | 2019-03-22         | 生成时间:                | 2018-09-22 16:11:27   |
| 消费使用单位/<br>生产销售单位编码: | 1101919107         | 消费使用单位/<br>生产销售单位名称: | 中国山货花卉进出口公司           |
| 主要商品税号:              | 8415101000         | 主要商品名称:<br>置于天花板或地板上 | 独立式空气调节器, 窗式、壁式、<br>的 |
| 业务报文号:               |                    |                      |                       |

#### 图 保证金详细信息

● 申请支付

①小提示:

如果无法在此看到相应关区的税单数据或支付按钮,请确认<u>业务权限授权</u>或<u>高级</u> 设置的配置是否正确。更多内容,请参考上文税费支付权限说明相关内容。 确保 IC 卡或 Ikey 正确连接在电脑中,在 图 保证金支付(未支付)中勾选记录,点击"申 请支付"白色按钮,更多操作与上文相同,可参考税费单支付章节的<u>申请支付</u>部分,此处不再赘述。

#### ● 直接支付

确保 IC 卡或 Ikey 正确连接在电脑中,在 图 保证金支付(未支付)中勾选记录,点击"直接支付"白色按钮,更多操作与上文相同,可参考税费单支付章节的<u>直接支付</u>部分。

#### ● 批量支付

申请支付、直接支付时的批量支付功能,可参考税费单支付章节的<u>批量支付(申请/直接支付)</u> 部分。

#### ● 高级查询

确保 IC 卡或 Ikey 正确连接在电脑中,在 图 保证金支付(未支付)界面中,点击"高级 查询"白色按钮,系统弹出查询框如下图。

可通过报关单号、保金/函文号、消费使用单位、保证金生成时间或关区进行查询,任意选择一项条件录入进行查询即可。如点击"重置"按钮将清空查询条件,可重新填写。

| 未支付保证金查讨 | j — ₽ ×               |
|----------|-----------------------|
| 报关单号:    |                       |
| 保金/函文号:  |                       |
| 消费使用单位:  |                       |
| 保证金生成时间: | 2018-9-13 - 2018-9-28 |
| 关区:      |                       |
|          | Q 查询 つ 重置             |
|          |                       |

图 保证金支付(高级查询)

其他操作与上文税费单查询"未支付"部分高级查询的内容相同,不再赘述。

# 支付处理中

| 製造       製造       製造       製造       製造       製造       製造       製造       製造       製造       製造       製造       製造       製造       製造       製造       製造       製造       製造       製造       製造       製造       製造       製造       製造       製造       製造                                                                                                          | ¥税费支付(操作员) < | ×  | 未支付   | ☑ 支付处理中            |                    |            |               |             |          |            |            |            |
|----------------------------------------------------------------------------------------------------|--------------|----|-------|--------------------|--------------------|------------|---------------|-------------|----------|------------|------------|------------|
| <ul> <li>              日本のはのののののののののののののののののののののののの</li></ul>                                                                                                    | 税费单查询        | 0  | 提示: # | 伏认查询近14天未支付数据。     | 每次最大查询时间区段限制       | 制为90天。等待支付 | 状态须确认支付后,才能真正 | 发起支付。       |          |            |            |            |
| ● Pite       ● Pite       ● Pite <th>税费单支付</th> <th></th> <th></th> <th></th> <th></th> <th></th> <th></th> <th></th> <th></th> <th></th> <th></th> <th></th> | 税费单支付        |    |       |                    |                    |            |               |             |          |            |            |            |
| 時間         時場         振発         成本成交         印線文         日報 仲名名称         中の仲名称         中の仲名称         中田山袋花井田口公         中田山袋花井田口公         中田山袋花井田口公         日田山袋花井田口公         日田山袋花井田口公         256522         2018-09-22         2019-09-22         100-022         100-022         100-022         100-022         100-022         100-022         100-022         100-022         100-022         100-022         100-022         100-022         100-022         100-022         100-022         100-022         100-022         100-022         100-022         100-022         100-022         100-022         100-022         100-022         100-022         100-022         100-022         100-022         100-022         100-022         100-022         100-022         100-022         100-022         100-022         100-022         100-022         100-022         100-022         100-022         100-022         100-022         100-022         100-022         100-022         100-022         100-022         100-022         100-022         100             | 保证金支付        | -  | 保证金   | 详细信息 ¥ 确认支付        | ¥重新支付Q高            | 6级查询       |               |             |          |            |            | ≣- C       |
| 文付記录音响         1         67042018104002405         36704201810000134         6704)逛王喇曲         中圍山该花卉进田公司         甲圆山该花卉进田公司         258522         2016-09-22         2019-03-22         5000 5000           次式文件打印         2         67042018104007567         367042018100000136         6704)逛王喇曲         中圍山该花卉进田公司         時間山族花卉进田公司         258522         2018-09-22         2019-03-22         500057           次式文件打印         4         6704201810000156         6704)逛王喇曲         中圍山该花卉进田公司         8/唐環         258522         2018-09-22         2019-03-22         500057           3         6704201810000767         3/67042018100000156         6704)避王喇曲         中圍山该花卉进田公司         8/唐環         258522         2018-09-22         2019-03-22         500057           4         6704201810000781         3/6704201810000126         6704)避王喇曲         中圍山该花卉进田公司         8/唐環         258522         2018-09-22         2019-03-22         500057           6         6704201810400767         3/67042018100000126         6704)避王喇曲         中国山该花卉进田公司         8/唐環         258522         2018-09-22         2019-03-22         505087           6         6704201810400758         3/670421810000138         6/704)避王喇         中国山该花卉进田公司         8/唐環         25852         2018-09-22         2019-03-22                                 | 吨税支付         |    | 序号    | 报关单号               | 保金/函文号             | 申报关区       | 担保单位名称        | 申办单位名称      | 保证金金额    | 登记日期       | 期限         | 支付状态       |
| 保給客信息         2         67042018104607565         J67042018100007165         G704J2018100007165         G704J2018100007165         G704J2018104007565         J67042018100007165         G704J2018104007565         G704J20181040007565         G704J20181040007565         G704J20181040007565         G704J20181040007565         G704J20181040007565         G704J2018100000712         G704J2018104         H         H                                                                                                    | 支付记录查询       |    | 1     | 670420181046024075 | J67042018100000134 | (6704)湛江南油 | 中国山货花卉进出口公司   | 中国山货花卉进出口公司 | 25265.22 | 2018-09-22 | 2019-03-22 | 100003019  |
| RGC文件打印         ····································                                                                                                    | 保函备案信息       |    | 2     | 670420181046075657 | J67042018100000136 | (6704)湛江南油 | 中国山俗花卉进出口公司   | 中国山岱花卉进出口公司 | 25265.22 | 2018-09-22 | 2019-03-22 | 动脉运动时      |
| 日       4       670420181040005781       J67042018100000123       何704)进工地能       中国山货花卉进出口公司       月標編       2528522       2018-09-22       2019-03-25       2558522         5       670420181040005328       J67042018100000128       6704)进工地能       中国山货花卉进出口公司       月標編       2528522       2018-09-22       2019-03-25       2558522         6       670420181040005289       J67042018100000128       6704)进工地能       中国山货花卉进出口公司       月標編       2528522       2018-09-22       2019-03-25       2558528         7       670420181040052896       J6704201810000138       6704)进工地能       中国山货花并进口公司       早島山货花并进口公司       2528522       2018-09-22       2019-03-25       2558528         8       7       670420181040052896       J6704201810000133       6704)进工地       中国山货花并进口公司       中国山货花并进口公司       2528522       2018-09-22       2019-03-25       255523         8       7       670420181040052896       J6704201810400133       6704)进工地       中国山货花并出口公司       252852       2018-09-22       2019-03-25       255523         8       7       67042018104008058       J670420181040013       6704)进工地       中国山货花并出口公司       252852       2018-09-22       2019-03-25       255523         9       7       670420181040805286       J67042018                                                                                               | 版式文件打印       |    | 3     | 670420181046084941 | J67042018100000156 | (6704)湛江南油 | 中国山街花卉进出口公司   | 旭格幕壩        | 25265.22 | 2018-09-22 | 2019-03-22 | 3:139:00-0 |
| 日         5         67042018104009136         J670420181000012         G704)進用論         中面山货花并进田公司         J格集審         252652         2018-09-22         2019-03-22         系統統           0         6         670420181040065329         J670420181000013         G704)進用論         中面山货花并进田公司         J格電         252652         2018-09-22         2019-03-22         系統統           0         7         67042018104005328         J670420181000013         G704)湛江演曲         中面山货花并进田公司         月橋電         252652         2018-09-22         2019-03-22         系統           0         7         67042018104005388         J670420181000013         G704)湛江演曲         中面山货花并进田公司         中国山货花并进田公司         252652         2018-09-22         2019-03-22         5019-23         2019-03-22         5019-23         2019-03-22         5019-23         2019-03-22         5019-23         2019-03-22         5019-23         2019-03-22         5019-23         2019-03-22         5019-23         2019-03-22         5019-23         2019-03-22         5019-23         2019-03-22         5019-03-23         5019-23         2019-03-22         5019-23         2019-03-22         2019-03-23         5019-23         2019-03-22         5019-23         2019-03-22         5019-23         2019-03-23         5019-23         2019-03-22                     |              |    | 4     | 670420181046005781 | J67042018100000123 | (6704)湛江南油 | 中国山货花卉进出口公司   | 旭格幕域        | 25265.22 | 2018-09-22 | 2019-03-25 | 支付处理中      |
| 日       64       670420181046065529       J67042018100000128       (6704)潜压施       中国山货农并进出口公司       JdR播唱       252652       2018-09-22       2019-03-25       Afflement         日       70       67042018104608558       J6704201810000133       G704)潜压施       中国山货农并进出口公司       中国山货农并进出口公司       2526522       2018-09-22       2019-03-22       Afflement         日       8       670420181046086568       J6704201810000138       G704)潜压施       中国山货农并进出口公司       中国山货农并进田公司       2526522       2018-09-22       2019-03-22       Afflement         日       8       670420181046086568       J6704201810000138       G704)潜压施       中国山货农并进出口公司       中国山货农并进口公司       2526522       2018-09-22       2019-03-22       Afflement                                                                                                    |              |    | 5     | 670420181046091365 | J67042018100000126 | (6704)湛江南油 | 中国山货花卉进出口公司   | 旭格幕墙        | 25265.22 | 2018-09-22 | 2019-03-22 | 支付处理中      |
| 0       70       6704201810460852886       J67042018100000133       (6704)潮江南油       中国山货花并进出口公司       中国山货花并进出口公司       2526522       2018-09-22       2019-03-22       2419-03-22         1       8       670420181046088066       J67042018100000138       (6704)潮江南油       中国山货花并进出口公司       中国山货花并出口公司       2526522       2018-09-22       2019-03-22       2419-03-22                                                                                                    |              |    | 6     | 670420181046065329 | J67042018100000128 | (6704)湛江南油 | 中国山货花卉进出口公司   | 旭格幕墙        | 25265.22 | 2018-09-22 | 2019-03-25 | 支付独跟中      |
| ◎ 8 670420181046088056 J67042018100000138 (6704)潮江南油 中国山货花并进出口公司 中国山货花并进出口公司 25265.22 2018.09-22 2019.03-22 素材充電                                                                                                    |              |    | 7     | 670420181046052866 | J67042018100000133 | (6704)湛江南油 | 中国山货花卉进出口公司   | 中国山货花卉进出口公司 | 25265.22 | 2018-09-22 | 2019-03-22 | 支付失数       |
|                                                                                                    |              | .0 | 8     | 670420181046088056 | J67042018100000138 | (6704)湛江南油 | 中国山货花弄进出口公司   | 中国山货花弄进出口公司 | 25265.22 | 2018-09-22 | 2019-03-22 | 支付失数       |
|                                                                                                    |              |    | 14    |                    |                    |            | 1 - 1 - 1 - 1 | (           |          |            |            |            |

图 保证金支付(支付处理中)

保证金"支付处理中"页签内,系统自动执行查询。如系统未自动刷新,可点击列表右上角 图标手动刷新。也可以使用高级查询功能,进行手动查找。

该页签内,可以查询到状态为 **在**确认支付、支付处理中、 **支**付处理中、 **支**付失败 的保证金数据。在上 图的结果列表中,右侧的"待确认支付、支付处理中、支付失败"彩色字样,即是状态又是按钮。 点击彩色字样,系统弹出相应的支付记录信息框。可点击 按钮,将当前弹出的信息框放大(如 下图)。点击 按钮,将已放大的信息框缩小至原大小。在该对话框中,可使用鼠标滚轮或 键盘的上下键,使页面上下滚动。

|                      | 序号                            | 交易流水号                                        | 协议书号                                                                                                   | 缴款单位                                  | 交易金额             | 支付状态                      | 支付时间      |                                            |
|----------------------|-------------------------------|----------------------------------------------|----------------------------------------------------------------------------------------------------|---------------------------------------|------------------|---------------------------|-----------|--------------------------------------------|
| •                    | 1                             | 0000007                                      | 6700201801000029                                                                                       | 北京中商百佳贸易有限                            | 公司               | 9203.72                   | 支付处理中     | 2018-09-25 09:36:39                        |
| ₿示第<br><b>序号</b>     | 5 1 到第<br>支付                  | 第1条记录,总<br><b>状态</b>                         | 共1条记录                                                                                                  | 状态说明                                  |                  | ł                         | 态时间       |                                            |
| 京第<br>序号             | 5 1 到第<br>支付                  | §1 条记录,总<br><b>状态</b>                        | 共 1 条记录<br>1                                                                                           | 术态说明                                  |                  | ł                         | 态时间       |                                            |
| <sup>退示第</sup><br>序号 | 1 到第<br><b>支付</b><br>支付       | 第1条记录,总<br><b>状态</b><br>1处理中-海关支             | 共 1 条记录<br>1<br>1<br>1<br>1<br>1<br>1<br>1<br>1<br>1<br>1<br>1<br>1<br>1<br>1<br>1<br>1<br>1<br>1<br>1 | <b>状态说明</b><br>海关支付指令转发国              | 库成功,彳            | 为                         | 态时间<br>回复 | 2018-09-25 09:36:58                        |
| 原号<br>1<br>2         | 1 到第<br><b>支付</b><br>支休<br>支休 | 第1条记录,总<br><b>状态</b><br>1处理中-海关支<br>1处理中-支付课 | 共1条记录<br>7.<br>付指令转发国库成功<br>1.<br>状海关审批通过                                                              | <b>状态说明</b><br>海关支付指令转发国<br>支付请求海关审批通 | 库成功, 彳<br>过, 待转2 | <b>り</b><br>侍国库/银行<br>ઇ国库 | 态时间<br>回复 | 2018-09-25 09:36:58<br>2018-09-25 09:36:51 |

图 支付记录

#### ● 保证金详细信息

具体操作与保证金"未支付"部分<u>保证金详细信息</u>的内容相同,此处不再赘述。

• 确认支付

①注意:

申请支付保证金后,该记录的状态为
待确认支付
。如需继续支付税单,需在
此进行确认支付。

确保 IC 卡或 Ikey 正确连接在电脑中,在 图 保证金支付(支付处理中)勾选"待确认支付"状态的记录,点击"确认支付"白色按钮,其他操作与上文相同,可参考税费单支付章节的 确认支付部分。

# ● 重新支付

支付失败的保证金,可在此进行重新支付。

确保 IC 卡或 Ikey 正确连接在电脑中,在 图 保证金支付(支付处理中)勾选"支付失败"状态的记录,点击界面中的"重新支付"白色按钮,其他操作与上文相同,可参考税费单支付章节的<u>重新</u>支付部分。

### ● 批量支付

确认支付、重新支付时的批量支付功能,可参考税费单支付章节的<u>批量支付(确认/重新支付)</u>部分。

### ● 高级查询

具体操作与上文保证金查询"支付处理中"部分<u>高级查询</u>的内容相同。

# 第四章 吨税支付

提供海关发出吨税数据的支付、查看等功能。 点击左侧菜单栏【吨税支付】,右侧界面展示如下 图,包括"未支付、支付处理中"两个页签。

① 注意:

当前登录卡介质内的海关十位,与吨税详细信息内的申报单位相同,才能查询出相应的吨税记录。

| は豊立付(撮作品) く | Ξ                                                                                                    | 未支付     | <b>室</b> 支付处理中          |          |                                |      |      |         |      |         |
|-------------|----------------------------------------------------------------------------------------------------|---------|-------------------------|----------|--------------------------------|------|------|---------|------|---------|
| 出典的古海       |                                                                                                    |         |                         |          |                                |      |      |         |      |         |
|             | <b>0</b> <u><u></u><u></u><u></u><u></u><u></u><u></u><u></u><u></u><u></u><u></u><u></u><u></u><u></u><u></u><u></u><u></u><u></u><u></u><u></u></u> | 示:默认查道  | 邓近14天末支付数据,每次最大查询时间区的   | 段限制为90天。 |                                |      |      |         |      |         |
| 保证金支付       |                                                                                                    | L 吨税详细位 | 1息 ¥申请支付 ¥直接支付 (        | Q,高级查询   |                                |      |      |         |      | !≣ -    |
| 吨税支付        |                                                                                                    | 序号      | 报关单号                    | 税单序号     | 申报关区                           | 英文船名 | 中文船名 | 税款金额    | 税率   | 支付状态    |
| 支付记录查询      |                                                                                                    | 1       | 220120186000053210      | 01       | (2201)浦江海关                     | w1   |      | 1500.00 | 1.50 | 末支州     |
| 保函备案信息      |                                                                                                    | 2       | 220120186000053209      | 01       | (2201)浦江海关                     | w1   |      | 2100.00 | 2.10 | 末支州     |
| 版式文件打印      |                                                                                                    | 3       | 220120186000053208      | 01       | (2201)浦江海关                     | w1   |      | 2100.00 | 2.10 | *AN     |
|             |                                                                                                    | 4       | 220120186000053207      | 01       | (2201)浦江海关                     | w1   |      | 2100.00 | 2.10 | 未送时     |
|             |                                                                                                    | 5       | 220120186000053206      | 01       | (2201)浦江海关                     | w1   |      | 2100.00 | 2.10 | 未近时     |
|             |                                                                                                    | 6       | 220120186000053205      | 01       | (2201)浦江海关                     | w1   |      | 2100.00 | 2.10 | 未改制     |
|             |                                                                                                    | 7       | 220120186000053204      | 01       | (2201)浦江海关                     | w1   |      | 2100.00 | 2.10 | 363616  |
|             |                                                                                                    | 8       | 220120186000053203      | 01       | (2201)浦江海关                     | w1   |      | 2100.00 | 2.10 | *\$1    |
|             | -                                                                                                    |         | 2021221222222222        | ~ .      | CONTRACTOR AND AND AND AND AND |      |      |         | A 10 |         |
|             | 显示                                                                                                    | 第1到第10月 | 条记录, 总共 137 条记录 每页显示 10 | ▲ 祭记录    |                                |      |      | w c     | 1 2  | 3 4 5 > |

图 吨税支付

在 **图 吨税支付** 界面中,包括"未支付、支付处理中"两个页签,可切换进行查看。 系统自动根据当前页签的类型,获取相应状态的税单数据,并展示在结果列表中。

如系统未自动刷新,可点击列表右上角 图标手动刷新。成功获取数据后,列表内显示当前的查询结果。可自定义选择每页显示的记录数,也可点击底部右侧的页数按钮跳转。

【吨税支付】页签中的白色按钮,根据当前用户的权限进行显示或隐藏,说明如下:

● 拥有申请支付权限的,能够看到"申请支付"按钮;

拥有确认支付权限的,能够看到"直接支付"、"确认支付"、"重新支付"按钮。关于相关权限的分配操作,请参考业务权限授权或高级设置等章节的相关内容。

# 未支付

| ¥ 税费支付  ★ 税费支付(操作品) |     | 未支付     | 室 支付处理中               |         |            |      |      |         |      | T Xidden F * |
|---------------------|-----|---------|-----------------------|---------|------------|------|------|---------|------|--------------|
| 税费单查询<br>税费单支付      | 0 # | 标:默认查   | 间近14天末支付数据,每次最大查询时间区段 | 限制为90天。 |            |      |      |         |      |              |
| 保证金支付               | Ξ   | 11 吨税详细 | 信息 ¥申请支付 ¥直接支付 C      | 高级查询    |            |      |      |         |      |              |
| 吨税支付                | 6   | 序号      | 报关单号                  | 税单序号    | 申报关区       | 英文船名 | 中文船名 | 税款金额    | 税率   | 支付状态         |
| 支付记录查询              |     | 1       | 220120186000053210    | 01      | (2201)浦江海关 | w1   |      | 1500.00 | 1.50 | 末支行          |
| 保護备案信息              | 0   | 2       | 220120186000053209    | 01      | (2201)浦江海关 | w1   |      | 2100.00 | 2.10 | 未来何          |
| 版式文件打印              | 0   | 3       | 220120186000053208    | 01      | (2201)浦江海关 | w1   |      | 2100.00 | 2.10 | 未支付          |
|                     |     | 4       | 220120186000053207    | 01      | (2201)浦江海关 | w1   |      | 2100.00 | 2.10 | 未支付          |
|                     |     | 5       | 220120186000053206    | 01      | (2201)浦江海关 | w1   |      | 2100.00 | 2.10 | 末支付          |
|                     |     | 6       | 220120186000053205    | 01      | (2201)浦江海关 | w1   |      | 2100.00 | 2.10 | 1.5(1        |
|                     | 0   | 7       | 220120186000053204    | 01      | (2201)浦江海关 | w1   |      | 2100.00 | 2.10 | 末支付          |
|                     | 0   | 8       | 220120186000053203    | 01      | (2201)浦江海关 | w1   |      | 2100.00 | 2.10 | *\$49        |
|                     | -   |         |                       |         |            |      |      |         |      |              |
|                     | 显示的 | 第1到第10  | 条记录,总共137条记录每页显示 10 - | 条记录     |            |      |      | ж. с    | 1 2  | 3 4 5 > >    |
|                     |     |         |                       |         |            |      |      |         |      |              |
|                     |     |         |                       |         |            |      |      |         |      |              |

### 图 吨税支付(未支付)

吨税"未支付"页签内,默认查询距离当前日期近 14 天的数据。如系统未自动刷新,可点击列表
右上角 C 图标手动刷新。也可以使用高级查询功能,进行手动查找。该页签内,只能查询到状态
为 天文付 的吨税数据。

# ● 吨税详细信息

在上图结果列表中勾选任意一条记录,点击"吨税详细信息"白色按钮,系统弹出当前选中 记录的详细信息(如下图)。在该对话框中,可放大页面,或使用鼠标滚轮或键盘的上下键,滚 动页面。

| 吨税详细信息           |            |                  | — 🛛 ×               |
|------------------|------------|------------------|---------------------|
| 税单序号:            | 01         | 报关单号:            | 220120186000053210  |
| 退补税标志:           | -          | 滞报滞纳标志:          | 0                   |
| 税款金额:            | 1500.00    | 收入机关:            | 财政部                 |
| 预算科目代码:          | 1011501    | 税单生成时间:          | 2018-09-22 15:05:12 |
| 操作类型:            | 001        | 税率:              | 1.50                |
| 中文船名:            |            | 英文船名:            | w1                  |
| 抵港日期:            | 2018-09-22 | 国籍:              |                     |
| 申报关区:            | (2201)浦江海关 | 协议书号:            |                     |
| 税单打印缴款单位编<br>码:  |            | 税单打印缴款单位名<br>称:  | i                   |
| 签约单位/<br>缴费单位编号: |            | 签约单位/<br>缴费单位名称: |                     |
| 申报单位编号:          | 1101919107 | 申报单位名称:          | 中国山货花卉进出口公司         |
| 确认发送标志:          | 0          | 确认时间:            |                     |
| 中心统一编号:          |            | 申请扣税时间:          |                     |
| 业务报文号:           |            |                  |                     |

图 吨税详细信息

● 申请支付

①小提示:

如果无法在此看到相应关区的税单数据或支付按钮,请确认<u>业务权限授权</u>或<u>高级</u> 设置的配置是否正确。更多内容,请参考上文税费支付权限说明相关内容。

确保 IC 卡或 Ikey 正确连接在电脑中,在 图 吨税支付(未支付)中勾选记录,点击 "申请支付"白色按钮,更多操作与上文相同,可参考税费单支付章节的<u>申请支付</u>部分,此处 不再赘述。

● 直接支付

确保 IC 卡或 Ikey 正确连接在电脑中,在 图 吨税支付(未支付)中勾选记录,点击"直接 支付"白色按钮,更多操作与上文相同,可参考税费单支付章节的直接支付部分。

#### ● 批量支付

申请支付、直接支付时的批量支付功能,可参考税费单支付章节的<u>批量支付(申请/直接</u> 支付)部分。

#### ● 高级查询

确保 IC 卡或 Ikey 正确连接在电脑中,在 图 吨税支付(未支付)界面中,点击"高级查询" 白色按钮,系统弹出查询框如下图。

可通过报关单号、税单序号、中文船名、英文船名、吨税生成时间或关区进行查询,任意选择一项条件录入进行查询即可。如点击"重置"按钮将清空查询条件,可重新填写。

| 未支付吨税查询 |                       | – 🛛 × |
|---------|-----------------------|-------|
| 报关单号:   |                       |       |
| 税单序号:   |                       |       |
| 中文船名:   |                       |       |
| 英文船名:   |                       |       |
| 吨税生成时间: | 2018-9-13 - 2018-9-28 |       |
| 关区:     |                       |       |
|         | Q 查询 つ 重置             |       |
|         |                       |       |

### 图 吨税支付(高级查询)

其他操作与上文税费单查询"未支付"部分高级查询的内容相同,不再赘述。

# 支付处理中

| 税位文内(第下页) |   |               |                       |            |                     |            |      |         |      |            |
|-----------|---|---------------|-----------------------|------------|---------------------|------------|------|---------|------|------------|
| 物质中且同     | 0 | 提示:默认查        | E词近14天末支付数据,每次最大查询时间  | 间区段限制为90天。 | 等待支付状态须确认支付后        | ,才能真正发起支付。 |      |         |      |            |
| 保证金支付     |   | . 吨税详细信       | 息 ¥确认支付 ¥重新支付         | Q高级查询      |                     |            |      |         |      | i≣ - C     |
| 吨税支付      |   | 序号            | 报关单号                  | 税单序号       | 申报关区                | 英文船名       | 中文船名 | 税款金额    | 税率   | 支付状态       |
| 支付记录查询    |   | -             |                       | ••         | Zama - Michaelaga Z |            |      |         |      |            |
| 保函备案信息    |   | 3             | 220120186000053205    | 01         | (2201)浦江海关          | w1         |      | 2100.00 | 2.10 | 支付失败       |
| 版式文件打印    | 8 | 4             | 220120186000053206    | 01         | (2201)浦江海关          | w1         |      | 2100.00 | 2.10 | 支付头致       |
|           |   | 5             | 220120186000053207    | 01         | (2201)浦江海关          | w1         |      | 2100.00 | 2.10 | 支付失败       |
|           |   | 6             | 220120186000053105    | 01         | (2201)浦江海关          | s          |      | 2100.00 | 2.10 | 支付失败       |
|           |   | 7             | 220120186000053212    | 01         | (2201)浦江海关          | w1         |      | 1500.00 | 1.50 | 10480-Jero |
|           |   | 8             | 220120186000053213    | 01         | (2201)浦江海关          | w1         |      | 1500.00 | 1.50 | 支付被握中      |
|           |   | 9             | 220120186000053214    | 01         | (2201)浦江海关          | w1         |      | 1500.00 | 1.50 | 支付被调中      |
|           |   | 10            | 220120186000053215    | 01         | (2201)浦江海关          | w1         |      | 1500.00 | 1.50 | 支付处理中      |
|           |   | · 1 石(4) 10 条 | 10 日本 17 年に二 5 万日二 10 | A ALIDIN   |                     |            |      |         |      | 2 3 4 1    |

图 吨税支付(支付处理中)

吨税"支付处理中"页签内,系统自动执行查询。如系统未自动刷新,可点击列表右上角 C 图标手动刷新。也可以使用高级查询功能,进行手动查找。

该页签内,可以查询到状态为 <sup>6</sup>确认支付、文付处理中、文付失效 的保证金数据。在上图的结果列表中,右侧的"待确认支付、支付处理中、支付失败"彩色字样,即是状态又是按钮。点 击彩色字样,系统弹出相应的支付记录信息框。可点击 <sup>2</sup>按钮,将当前弹出的信息框放大(如下 图)。点击 按钮,将已放大的信息框缩小至原大小。在该对话框中,可使用鼠标滚轮或键盘的 上下键,使页面上下滚动。

|           |                            |                                   |              |                               |                                      |      | <b></b>                                         |                                             |  |
|-----------|----------------------------|-----------------------------------|--------------|-------------------------------|--------------------------------------|------|-------------------------------------------------|---------------------------------------------|--|
|           | 序号                         | 交易流水号                             | 协议书号         |                               | 缴款单位                                 | 税款   | 金额                                              | 支付状态                                        |  |
| •         | 1                          |                                   | 220020180100 | 00042 中国山货花卉进出口公司             |                                      | 1500 | .00                                             | 支付处理中                                       |  |
|           |                            | I MARDER I ICAN                   | 「示记家         |                               |                                      |      |                                                 |                                             |  |
|           | -+ /                       |                                   |              | J IV-#- 152                   | 20                                   |      | d là she ti                                     | 443                                         |  |
| 号         | 支付                         | 状态                                | 「 本 仁 茶      | 状态说                           | 冏                                    |      | 状态时                                             | 时间                                          |  |
| <b>养号</b> | <b>支付</b><br>支付<br>功       | <b>状态</b><br>处理中-海关支付             | 指令转发国库成      | <b>状态说</b><br>海关支<br>复        | <b>明</b><br>:付指令转发国库成功,待国库将          | 退行回  | 状态的<br>2018-<br>21:06                           | <b>时间</b><br>-09-25<br>510                  |  |
| <b>序号</b> | <b>支付</b><br>支付<br>功<br>支付 | <b>状态</b><br>处理中-海关支付<br>处理中-海关支付 | 指令转发国库成指令已提交 | <b>状态说</b><br>海关支<br>复<br>支付处 | 明<br>:付指令转发国库成功,待国库府<br>理中-海关支付指令已提交 | 银行回  | <b>状态</b> 的<br>2018-<br>21:06<br>2018-<br>21:06 | <b>时间</b><br>.09-25<br>:10<br>.09-25<br>:05 |  |

#### 吨税详细信息

图 支付记录

具体操作与吨税"未支付"部分<u>吨税详细信息</u>的内容相同,此处不再赘述。

# • 确认支付

① 注意:

# 申请支付吨税后,该记录的状态为"待确认支付"。如需继续支付税单,需在此 进行确认支付。

确保 IC 卡或 Ikey 正确连接在电脑中,在 图 吨税支付(支付处理中)勾选"待确认支付"状态的记录,点击"确认支付"白色按钮,其他操作与上文相同,可参考税费单支付章节的确认支付部分。

### ● 重新支付

支付失败的保证金,可在此进行重新支付。

确保 IC 卡或 Ikey 正确连接在电脑中,在 图 吨税支付(支付处理中)勾选"支付失败"状态的记录, 点击界面中的"重新支付"白色按钮,其他操作与上文相同,可参考税费单支付章节的<u>重新支付</u>部分。

# ● 批量支付

确认支付、重新支付时的批量支付功能,可参考税费单支付章节的<u>批量支付(确认/重新支付)</u>部分。

#### ● 高级查询

具体操作与上文吨税查询"支付处理中"部分高级查询的内容相同。

# 第五章 支付记录查询

提供税费单的查询与详情查看等功能。如操作员卡介质登录后无此菜单,请使用法人卡登录 系统确认权限,详情参考上文<u>签约管理与高级设置</u>。

点击左侧菜单栏【支付记录查询】,右侧界面展示如下图。

#### ①小提示:

默认查询近 14 天的数据。保证金、吨税的支付历史记录可使用高级查询查找。

没有被分配关区及协议的操作员,可能无法看到相应关区的税单数据。请使用法 人卡介质登录系统,进行业务权限授权。更多操作,可参考<u>业务权限授权</u>或<u>高级设置</u> 等章节的相关内容。

| 税费单查询         | 11.65. | THE OF THE Y   | ADAPTIC LUDIT CONTRACT MONTH MANAGE | T-1223-3-3-84 P-9  |       |      |                |                  |                        |            |        |                                                                                                    |
|---------------|--------|----------------|-------------------------------------|--------------------|-------|------|----------------|------------------|------------------------|------------|--------|----------------------------------------------------------------------------------------------------|
| 税费单支付         | =      | ± 交易诗          | 戶細信息 Q 高级查询                         |                    |       |      |                |                  |                        |            |        |                                                                                                    |
| 保证金文付<br>吨税支付 |        | 序号             | 交易流水号                               | 报关单号               | 税费单序号 | 税费种类 | 申报关区           | 协议书号             | 支付时间                   | 银行扣税时间     | 支付金额   | 支付状态                                                                                                    |
| 支付记录查询        |        | 3              | 00003213                            | 011120101110013017 | 01    | 近山大祝 | (0111)/水工188/点 | 0100201001000103 | 11:35:23               |            | 3130.5 | Contraction of the local division of the local division of the loc |
| 保函备案信息        |        | 6              | CUSTOMS012018092700005027           | 010620181066005821 | 04    | 滞报金  | (0106)京关关税     | 0100201801000173 | 2018-09-27<br>11:28:05 | 2018-09-27 | 1491   | 支付成功                                                                                                    |
| 版式文件打印        | 0      | 7              | CUSTOMS012018092700004903           | 010620181066005821 | 04    | 滞报金  | (0106)寮关关税     | 0100201801000174 | 2018-09-27             | 2018-09-27 | 1491   | 支付失数                                                                                                    |
|               |        | 8              | CUSTOMS012018092700004899           | 010320181036070536 | 04    | 滞报金  | (0103)京关展览     | 0100201801000174 | 2018-09-27<br>11:23:37 | 2018-09-27 | 1491   | 支付失数                                                                                                    |
|               |        | 9              | CUSTOMS012018092700004582           | 010420181046024916 | 04    | 滞报金  | (0104)京一处      | 0100201801000180 | 2018-09-27<br>11.13.31 |            | 1491   | 支付放理中                                                                                                    |
|               | 0      | 10             | CUSTOMS012018092700004531           | 010520181056064667 | 04    | 滞报金  | (0105)京二处      | 0100201801000183 | 2018-09-27<br>11:12:04 | 2018-09-27 | 1491   | 支付成功                                                                                                    |
|               | 原示的    | <u>育 1 到</u> 销 | (10 条记录、总共 6255 条记录 笛页原             | 示 10 ▲ 条记录         |       |      |                |                  |                        | x + 1 3    | 2 3 4  | 5 , ,                                                                                                    |

#### 图 支付记录查询

在 图 支付记录查询 界面中,系统自动获取税单数据,并展示在结果列表中。如系统未自动刷新,可点击列表右上角 ② 图标手动刷新。成功获取数据后,列表内显示当前的查询结果。可自定义选择每页显示的记录数,也可点击底部右侧的页数按钮跳转。

点击上述相应的彩色状态条,弹出对话框(如下图),展示交易状态流转信息。

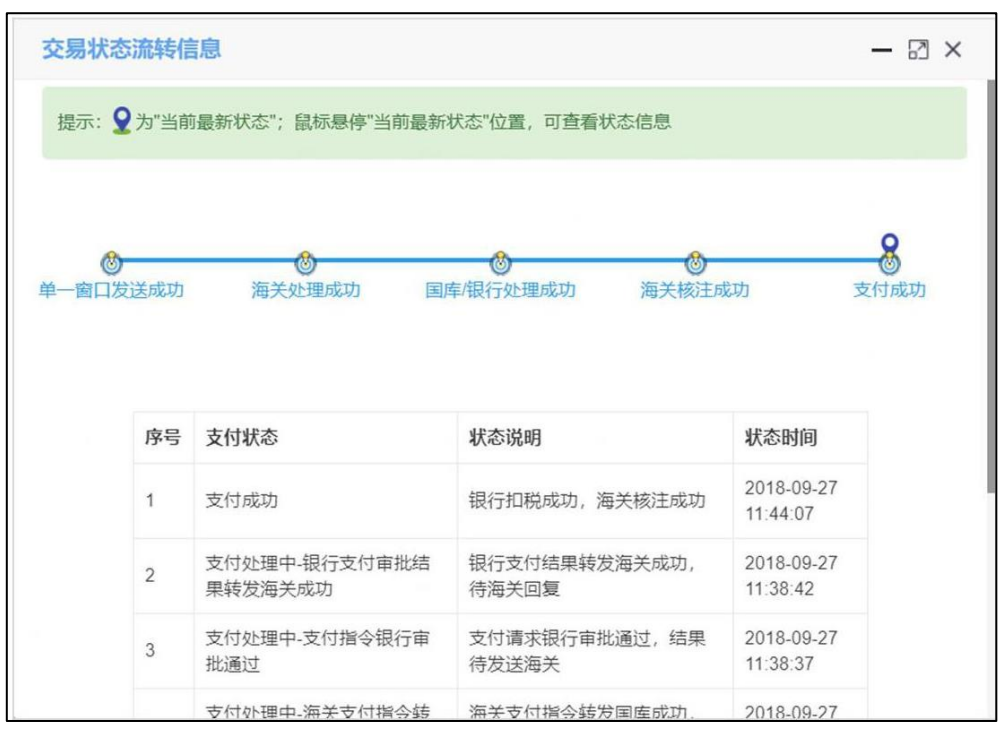

# 交易详细信息

图 交易状态流转信息

在 图 支付记录查询 结果列表中选中一条记录,点击"交易详细信息"白色按钮,系统弹出 信息框(如下图)供用户查看。

| 交易详细信息  |                           |         | - 2                  | × |
|---------|---------------------------|---------|----------------------|---|
| 交易流水号:  | CUSTOMS012018092700005335 | 税费单序号:  | 04                   |   |
| 报关单号:   | 010720181076073311        | 提运单号:   | test35               |   |
| 协议书号:   | 0100201801000185          | 申报关区:   | (0107)机场库区           |   |
| 税费种类:   | 滞报金                       | 支付金额:   | 1491                 |   |
| 支付状态:   | 支付处理中                     | 执行扣税时间: |                      |   |
| 申请支付时间: | 2018-09-27 11:53:53       | 支付平台代码: | SW00000              |   |
| 委托日期:   |                           | 征收机关代码: |                      |   |
| 附言:     |                           | 报文标识号:  | 01002018092700005335 |   |
|         |                           |         |                      |   |
|         |                           |         |                      |   |
|         |                           |         |                      | _ |

图 支付记录查询(交易详细信息)

# 高级查询

确保 IC 卡或 Ikey 正确连接在电脑中,在 图 支付记录查询 界面中,点击"高级查询"白 色按钮,系统弹出查询框如下图。

可通过输入报关单号、税费单序号、提运单号、合同号,或在税费种类、关区、支付状态字 段中点击空格键,带出下拉菜单选择参数后进行查询。点击"重置"按钮清空查询条件,可重新 填写。

| 交易记录    | - 🛛 ×                 |
|---------|-----------------------|
| 报关单号:   |                       |
| 税费单序号:  |                       |
| 提运单号:   |                       |
| 合同号:    |                       |
| 税费种类:   |                       |
| 银行扣税时间: | 2018-9-13 - 2018-9-28 |
| 关区:     |                       |
| 支付状态:   |                       |
|         | Q 查询 つ 重置             |
|         |                       |

图 支付记录查询(高级查询)

## ❶小提示:

执行查询后,可将当前的高级查询对话框最小化,查询结果显示在下方列表中。

其中,银行扣税时间的选择方法为,将光标置于录入框中,在弹出的日历框中(如下图),可点击<或 <<向前查找日期,在左侧部分选择开始日期,点击下图中的>或>>扩大日历范围,在右侧部分选择 截止日期,点击"确定"后,选中的区域变成绿色,执行查询。点击"清空"按钮,清除已选择的日 期,可重新选择。

| $\ll$ | <  | 201 | 7年 | 11月 |    |    |    |    | 201 | 7年 1 | 12月 | >  | $\gg$ |
|-------|----|-----|----|-----|----|----|----|----|-----|------|-----|----|-------|
| 日     | _  | Ξ   | Ξ  | 四   | 五  | 六  | 日  | _  | Ξ   | Ξ    | 四   | 五  | 六     |
| 29    |    | 31  | 1  | 2   | 3  | 4  | 26 | 27 | 28  | 29   |     | 1  | 2     |
| 5     | 6  | 7   | 8  | 9   | 10 | 11 | 3  | 4  | 5   | 6    | 7   | 8  | 9     |
| 12    | 13 | 14  | 15 | 16  | 17 | 18 | 10 | 11 | 12  | 13   | 14  | 15 | 16    |
| 19    | 20 | 21  | 22 | 23  | 24 | 25 | 17 | 18 | 19  | 20   | 21  | 22 | 23    |
| 26    | 27 | 28  | 29 | 30  | 1  | 2  | 24 | 25 | 26  | 27   | 28  | 29 | 30    |
| 3     | 4  | 5   | 6  | 7   |    | 9  | 31 | 1  | 2   | 3    | 4   | 5  | 6     |

图 高级查询(日历框)

# 第六章 保函备案信息

提供保函备案信息的查看功能。如操作员卡介质登录后无此菜单,请使用法人卡登录系统确 认权限,详情参考上文<u>签约管理</u>与<u>高级设置</u>。

# ① 注意:

# 本系统仅提供已开设成功保函备案信息的查询、查看等功能。

# 不可在此设立保函。

确保 IC 卡或 Ikey 正确连接在电脑中,点击左侧菜单栏【保函备案信息】,右侧界面展示如下图。

| 是費單加的 |   | :额度变 | 动Q催激通知     |             |          |              |            |      |          |      |          |      |
|-------|---|------|------------|-------------|----------|--------------|------------|------|----------|------|----------|------|
| 設備並行  |   | 序号   | 银行保函编号     | 海关统一保函编号    | 被担保人姓名   | 被担保人企业代码     | 被担保人海关企业代码 | 维护类型 | 保函金额     | 担保市种 | 保通剩余额度   | 保函状态 |
| E金支付  |   | 1    | BH00000026 | 0100181BOC0 | 被担保企业名称  | 111111111333 | 1111940109 | 変更   | 51111.52 | 人民币  | 50304.51 | NEU  |
| 技付    | 0 | 2    | BH00000026 | 0100181BOC0 | 被担保企业名称  | 111111111333 | 1111940109 | 开立   | 52666.52 | 人民币  | 52666 52 | 失效   |
| t记录查询 |   | 3    | BH00000029 | 0100181BOC0 | 被担保企业名称  | 111111111333 | 1111940109 | 开立   | 52666.52 | 人民币  | 52666.52 | NEU1 |
| 的常常信息 | 8 | 4    | BH00000028 | 0100181BOC0 | 被担保企业名称  | 111111111333 | 1111940109 | 开立   | 52666.52 | 人民币  | 52666.52 | NEUh |
| 式又件扣印 | 8 | 5    | BH00000027 | 0100181BOC0 | 被担保企业名称  | 111111111333 | 1111940109 | 开立   | 52666.52 | 人爬市  | 52666.52 | NEW  |
|       |   | 6    | BH00000025 | 0100181BOC0 | 被担保企业名称  | 111111111333 | 1111940109 | 开立   | 52666.52 | 人民币  | 52666.52 | SEUS |
|       |   | 7    | BH00000024 |             | 被担保企业名称  | 111111111333 | 1111940109 | 交更   | 51111.52 | 人民币  | 51111.52 | 9.90 |
|       |   | 8    | BH00000024 | 0100181BOC0 | 被担保企业名称。 | 111111111333 | 1111940109 | 开立   | 52666 52 | 人民币  | 52666.52 | NEU  |
|       |   |      |            |             |          |              |            | - +  |          | +    |          |      |

#### 图 保函备案信息

保函信息包括新开立的保函及变更后的保函,保函变更通过后,原"开立"类型的保函状态自动 "失效";对于状态为"失败"、有异义的保函,企业可联系主管海关确认。

在结果列表中,可点击右侧"成功"绿色按钮、"失败"红色按钮等,查看保函备案详细记录。

| 停 | 保函备案记录 — 🛛 ×    |      |            |             |            |                        |            |  |  |  |  |
|---|-----------------|------|------------|-------------|------------|------------------------|------------|--|--|--|--|
|   |                 | C C  |            |             |            |                        |            |  |  |  |  |
|   |                 | 序号   | 银行保函编号     | 海关统一保函编号    | 被担保人企业代码   | 被担保人海关企业代码             |            |  |  |  |  |
|   |                 | 1    | BH00000029 | 0100181BOC0 | 被担保企业名称    | 111111111333           | 1111940109 |  |  |  |  |
|   | 显示第             | 51到第 | 1条记录,总共    | 1条记录        |            |                        | œ.         |  |  |  |  |
|   | 序号              | 保函   | 状态         | 状态          | 际说明        | 状态时间                   |            |  |  |  |  |
|   | 1 海关保函备案结果已发送银行 |      |            |             | 长保函备案结果已发送 | 2018-06-20<br>11:22:44 |            |  |  |  |  |

图 保函备案记录
| 显示第 | 1 到第 1 条记录 , 总共 1 条记录 |                               |       |                                                  |   |  |
|-----|-----------------------|-------------------------------|-------|--------------------------------------------------|---|--|
|     |                       |                               |       | ≣.                                               | С |  |
| 序号  | 保函状态                  | 状态说明                          | ☑ 序号  |                                                  |   |  |
| 1   | 海关保函备案结果已发送银行         | 海关保函备案结果已发送银行(7070            |       |                                                  |   |  |
| 2   | 海关保函备案结果待发送银行         | 海关保函备案结果待发送银行(7070,           | ☑ 状态时 | 间<br>11:22:40                                    |   |  |
| 3   | 保函备案海关通过              | 海关审核通过                        |       | 2018-06-20<br>11:22:40<br>2018-06-20<br>11:20:01 |   |  |
| 4   | 保函备案发送海关审核            | 已接收国库保函备案,已发送海关审核<br>(GUA270) | ξ     |                                                  |   |  |

#### 图 保函备案记录(续)

一般情况下,保函状态正常顺序为:已接收国库保函备案——已接收国库保函备案,待发送海关审核——保函备案发送海关审核——保函备案海关通过/不通过——海关保函备案结果 待发送银行——海关保函备案结果已发送银行——海关保函备案结果已失效,但不排除因系统 时间相同导致的结果输出异常,该异常不影响业务正常进行。

可点击 按钮,将当前弹出的信息框放大。点击 建按钮,将已放大的信息框缩小至原大小。在该对话框中,可使用鼠标滚轮或键盘的上下键,使页面上下滚动,查看全部历史信息。

### 额度变动

在 **图 保函备案信息** 中勾选记录,点击"额度变动"白色按钮,系统将显示当前保函的额度 变动记录。

|   | 序号 | 银行保函编号     | 海关统一保函编号             | 保函金额    | 保函剩余金额   | 额度变动时间              |
|---|----|------------|----------------------|---------|----------|---------------------|
| • | 1  | BH00000026 | 0100181BOC0000000026 | 1539.01 | 50304.51 | 2018-06-20 11:38:06 |
|   |    |            |                      |         |          |                     |
|   |    |            |                      |         |          |                     |
|   |    |            |                      |         |          |                     |
|   |    |            |                      |         |          |                     |
|   |    |            |                      |         |          |                     |
|   |    |            |                      |         |          |                     |

### 图 保函额度变动通知查看

选中某条变动记录,点击"保函额度变动明细"灰色按钮,可查看该条变动的明细信息。

| 保護 | 函额度变动通知明细                                          | ×        |
|----|----------------------------------------------------|----------|
|    | 银行保函编号:BH00000026;海关统一保函编<br>号:0100181BOC000000026 |          |
|    | 发起机构代码: 39000                                      | 4        |
| 2  | 接受机构代码: 39000                                      | 2        |
| 2  | 通知类型: 额度扣减                                         |          |
|    | 保函金额: 1539.01                                      | <u>.</u> |
|    | 保函剩余金额: 50304.51                                   | <u>.</u> |
|    | 海关业务单证编号: 2301201810000000406                      | _        |
|    | 担保业务类型: 1000000000000000000000000000000000000      | _        |
|    | <b>额度变动时间:</b> 2018-06-20 11:38:06                 | ÷        |
|    |                                                    |          |

图 保函额度变动通知明细

## 催缴通知

在 **图 保函备案信息** 中勾选记录,点击"催缴通知"白色按钮,系统将显示当前保函的海关 催缴记录。更多操作方法可参考上文<u>额度变动</u>相关的描述,不再赘述。

# 第七章 版式文件打印

提供支付完成状态税单的版式文件(海关专用缴款书)查询、预览、下载与打印等功能。

如操作员卡介质登录后无此菜单,请使用法人卡登录系统确认权限,详情参考上文<u>签约管理</u>与<u>高</u>级设置。

### ① 注意:

只有报关单内的境内收发货人能够在此打印版式文件(海关专用缴款书,俗称税单)。请确保当前登录卡介质内的海关十位编码,与报关单/税单中的境内收发货人 海关十位匹配。

确保 IC 卡或 Ikey 正确连接在电脑中,点击左侧菜单栏【版式文件打印】,右侧界面展示如下图。 可通过输入报关单号、关区、税单支付时间,点击界面"查询"白色按钮,进行查询。

| 祝费支付(操作员) > | 0 提 | 示: 当前       | 」發录人海关十位须     | 与税单中的收发   | 封<br>技<br>街<br>人<br>海<br>关<br>一 | 十位匹配,方能打印税单。         |                |            |              |                 |        |           |
|-------------|-----|-------------|---------------|-----------|---------------------------------|----------------------|----------------|------------|--------------|-----------------|--------|-----------|
| 税费单查询       |     | 报关单号        | a:            |           |                                 | 关区:                  |                |            | 税单支付时间:      | 2018-9-13 - 201 | 8-9-28 | 1         |
| 税费单支付       |     |             |               |           |                                 |                      |                |            |              |                 |        | 4)<br>    |
| 保证金支付       | C   | <b>1</b> 查询 | ■ 打印信息        | 鲁 打印预览    | ●批                              | 量下载                  |                |            |              |                 |        | !≣ -      |
| 吨税支付        | 1   | 序号          | 报关单号          | 10        | 泰单序号                            | 彩雾单号                 | 政務种类           | 由报关区       | ************ | 支付时间            | 支付金額   | 支付状态      |
| 支付记录查询      | -   | 1           | 0110201911060 | 69974 04  |                                 | 01102018110606987404 | mae            | (0110)平公海关 |              | 2018.00.27      | 1401   |           |
| 保函备案信息      | -   |             | 0110201011000 | 00014 04  |                                 | 01102010110000001404 | 19 10 10 10    |            |              | 2010-00-27      | 1401   |           |
| 版式文件打印      |     | 2           | 0106201810660 | 05821 04  |                                 | 01062018106600582104 | 溶液症            | (0106)原天天祝 |              | 2018-09-27      | 1491   | A IN REVI |
|             |     | 3           | 0105201810560 | 64667 04  |                                 | 01052018105606466704 | 滞报金            | (0105)京二处  |              | 2018-09-27      | 1491   | 支付成功      |
|             |     | 4           | 0104201810460 | 41841 04  |                                 | 01042018104604184104 | 滞报金            | (0104)     |              | 2018-09-27      | 1491   | 支付成功      |
|             |     | 5           | 0105201810560 | 96612 04  |                                 | 01052018105609661204 | 滞报会            | (0105)潦二处  |              | 2018-09-27      | 1491   | 支付成功      |
|             |     | 6           | 0101201810160 | 98680 04  |                                 | 01012018101609868004 | 滞报金            | (0101)机场单证 |              | 2018-09-27      | 1491   | 支付成功      |
|             |     | 7           | 2202201810000 | 00043 04  |                                 | 2202201810000004304  | 滞报金            | (2202)吴淞海关 |              | 2018-09-26      | 1471   | 支付成功      |
|             |     | 8           | 0106201810660 | 07345 03  |                                 | 01062018106600734503 | 进口废弃电器电子产品处理基金 | (0106)东关关税 |              | 2018-09-27      | 70     | 支付成功      |
|             |     | -           |               |           |                                 |                      | 1444 INT A     |            |              |                 |        |           |
|             | 显示神 | 商1到箱        | 10条记录,总共(     | 8515条记录 每 | 页显示                             | 10 - 条记录             |                |            |              | « < 1           | 2 3 4  | 5 >       |

图 版式文件打印

## 打印信息

用户点击过"打印预览"白色按钮的操作历史记录与结果,展示在这里。

在 **图 版式文件打印** 界面中列表中勾选一条,点击"打印信息"白色按钮,系统弹出信息框(如下图),展示信息仅供查看。

| 序号 | 税单号                    | 海关十位       | 失败原因         | 入库时间       | 海关关区       | 打印结果 |
|----|------------------------|------------|--------------|------------|------------|------|
| 1  | 011020181106068874-U04 | 1101919107 | 调用内网接口获取文件异常 | 2018-09-27 | (0110)平谷海关 | 失敗   |
| 2  | 011020181106068874-U04 | 1101919107 | 调用内网接口获取文件异常 | 2018-09-27 | (0110)平谷海关 | 失敗   |
| 3  | 011020181106068874-U04 | 1101919107 | 调用内网接口获取文件异常 | 2018-09-27 | (0110)平谷海关 | 失敗   |

图 版式文件(打印信息)

## 打印预览

❶小提示:

该功能需要实时调取海关内网的版式文件,如获取失败,提示"未获取到版式文件"。

在 图 版式文件打印 界面中列表中勾选一条,点击"预览"白色按钮,系统显示版式文件的 预览(如下图)。点击界面右上角 

 预览(如下图)。点击界面右上角
 打印机图标,根据您当前浏览器的设置或打印机实际情况, 进行打印即可。

| ٦ ٩                                    | 🕹 页面:                                           | 1 / 10                                                                                           |           | +                                                            | 实际                                   | 大小 キ      |                                                             |                                                                           | 2 <b>D</b> (                                                   | •         | Ci M | × |
|----------------------------------------|-------------------------------------------------|--------------------------------------------------------------------------------------------------|-----------|--------------------------------------------------------------|--------------------------------------|-----------|-------------------------------------------------------------|---------------------------------------------------------------------------|----------------------------------------------------------------|-----------|------|---|
|                                        |                                                 |                                                                                                  |           |                                                              |                                      |           |                                                             |                                                                           |                                                                |           |      |   |
|                                        | 5 S01<br>收入系统,                                  | XX X                                                                                             | 每关进口增     | 值税<br>8年2月1                                                  | 2日                                   | 专用        | 激款书<br>1802 电                                               | e子支付<br>No XXXX                                                           |                                                                |           |      |   |
| 收                                      | 收入机关                                            | 中央金库                                                                                             | AAAA      |                                                              | 激                                    | 名 称       | XXXXXXXX                                                    | XXXX公司                                                                    |                                                                | 1         |      |   |
| 款单                                     | 科目                                              | 进口增值税                                                                                            | 预算级次中央    |                                                              | 単位                                   | 帐号        | XXXXXXX                                                     | XXXX                                                                      |                                                                | 第一        |      |   |
| 位                                      | 收款国库                                            | 南京市中心支库<br>01008                                                                                 |           |                                                              | 3                                    | 开户银行      | 工商银行-南                                                      | 京新港支行                                                                     | 行营业室                                                           | 联:        |      |   |
|                                        | 兇 号                                             | 货物                                                                                               | 名称        | 数                                                            | 量                                    | 单位        | 完税价格(¥)                                                     | 税率(%)                                                                     | 税款金额(¥)                                                        | (收据       |      |   |
| 1.<br>2.<br>3.<br>4.<br>5.<br>6.<br>7. | XXXXXXXXX<br>XXXXXXXXX<br>XXXXXXXXX<br>XXXXXXXX | 螺电阀<br>伸阀<br>量<br>分<br>油阀<br>着<br>分<br>油阀<br>油<br>潤<br>潤<br>滑<br>泵<br>电<br>动<br>润<br>滴<br>清<br>系 |           | 4.00<br>1.00<br>2.00<br>1.00<br>2.00<br>1.00<br>2.00<br>10.0 | 0<br>0<br>0<br>0<br>0<br>0<br>0<br>0 | 千套套套个台台   | XXXX<br>XXX<br>XXXX<br>XXXXX<br>XXXXX<br>XXXX<br>XXX<br>XXX | 17.0000<br>17.0000<br>17.0000<br>17.0000<br>17.0000<br>17.0000<br>17.0000 | XXXXXX<br>XXXXX<br>XXXXXX<br>XXXXXX<br>XXXXXX<br>XXXXX<br>XXXX | n)国库收款签章后 |      |   |
|                                        | 金额人民币(                                          | 大写) 肆仟肆佰词                                                                                        | 式拾肆元伍角柒分  |                                                              |                                      |           |                                                             | 合计(¥)                                                                     | XXXXXXX                                                        | 交缴        |      |   |
| 申                                      | 请单位编号                                           | XXXXXXXXXXXXXXXXXXXXXXXXXXXXXXXXXXXXXX                                                           | 报关单编号     | XXXX                                                         | xxx                                  | XXXXXXXX  | 填制单                                                         | 1 位                                                                       | 收款国库(银行)                                                       | 款单位       |      |   |
| 合                                      | 同(批文)号                                          |                                                                                                  | 运输工具(号    | ) 18BJ-0                                                     | 22                                   | 6         | 朱 测 ,                                                       |                                                                           |                                                                | 世或海       |      |   |
| 1                                      | 数款期限                                            | 2018年2月27日前                                                                                      | 提/装货单号    | 6                                                            | 673                                  | 55_NY/196 | 4                                                           | T                                                                         |                                                                | 派纳人       |      |   |
| 备注                                     | 一般贸易 照<br>国标代码<br>交易流水号                         | 県章征税 2018-2-5<br>XXXXXXXXXXXXXX<br>El XXXXXXXXXXXXXXXXXXXXX                                      | USD X     | XXXXXXX                                                      | 系约                                   | t类别,      | 制章人 <u>9999</u>                                             |                                                                           |                                                                |           |      |   |
|                                        | 从填发缴款                                           | 书之日起限 15 日                                                                                       | 内缴纳(期末遇法定 | 节假日川                                                         | 顺延                                   | ),逾期按出    | 征收税款总额                                                      | 万分之五的                                                                     | 的滞纳金。                                                          |           |      |   |

图 版式文件预览

批量下载

①小提示:

该功能也需要实时调取的海关内网版式文件,如获取失败,系统给予提示"未获 取到版式文件"。

在 **图 版式文件打印** 界面中列表中勾选任意记录(一条或多条都可以),点击"批量下载"白 色按钮,系统自动根据当前浏览器的设置,下载到默认文件夹内。